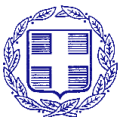

| ΕΛΛΗΝΙΚΗ ΔΗΜΟΚΡΑΤΙΑ<br>Μόνιμη Αντιπροσωπεία της Ελλάδος<br>στο ΝΑΤΟ |                                                                                                    |            | ΑΔΙΑΒΑΘΜΗΤΟ<br>ΕΠΕΙΓΟΝ     |
|---------------------------------------------------------------------|----------------------------------------------------------------------------------------------------|------------|----------------------------|
| Αρμόδιος:                                                           | Ασμχος (ΜΕ) Δημήτριος Κανταρτζόγλου                                                                         |            | Βρυξέλλες, 27 Ιουνίου 2021 |
| Τηλ.:                                                               | +32 2 707 6734                                                                                              |            | <b>А.П.:</b> 3442          |
| Ηλεκ.<br>Δνση:                                                      | d.kantartzoglou@grdel-nato.be                                                                               |            |                            |
| ΠΡΟΣ:                                                               | -ΥΠΕΘΑ/ΓΔΑΕΕ/ΔΑΕΤΕ                                                                                          | (μ.η.)     |                            |
| KOIN.:                                                              | -ΥΠΕΞ/Δ΄ Γεν. Δ/ντη                                                                                         |            |                            |
|                                                                     | -ΥΠΕΞ/Δ2 Δ/νση                                                                                              |            |                            |
|                                                                     | -ΓΕΕΘΑ/Γ2                                                                                                   | (μ. ΓΕΕΘΑ) |                            |
|                                                                     | -Υπουργείο Ανάπτυξης<br>/Γενική Γραμματεία Εμπορίου<br>Πλ.Κάνιγγος                                          | (μ.η.)     |                            |
|                                                                     | -Υπουργείο Ανάπτυξης<br>/Γενική Γραμματεία Βιομηχανίας<br>/Δνση Διεθνών Βιομηχανικών Σχέσεων<br>Πλ.Κάνιγγος | (μ.η.)     |                            |
|                                                                     | -Τεχνικό Επιμελητήριο Ελλάδος<br>/Δνση Ε Επαγγελματικής Δραστηριότητας<br>Νίκης 4                           | (μ.η.)     |                            |

ΘΕΜΑ:Πρόσκληση Υποβολής Προσφορών, IFB-CO-115401-TSGT-ISS, Διαγωνιστικής Διαδικασίας,<br/>«NATO Transportable Satellite Ground Terminals Third Generation (TSGT3G) and Upgraded<br/>Transportable Satellite Ground Terminals (UTSGT) In-Service Support Activities»

1. Διαβιβάζεται, συνημμένως, Πρόσκληση Υποβολής Προσφορών (invitation For Bid/IFB) και σχετικά αυτής, εν θέματι διαγωνιστικής διαδικασίας (International Competitive Bidding/ICB), εκ μέρους NCIA, ως φιλοξενούντος έθνους.

2. Καταληκτική ημερομηνία υποβολής προσφορών ορίζεται η <u>31<sup>η</sup> Αυγούστου τ.έ., 14:00 τ.ώ.</u>

3. Ενδιαφερόμενες εταιρίες αναζητήσουν πληροφορίες μέσω καθοριζομένου σημείου επαφής (Point of Contact/POC, βλ. παρ. 17 προσκλήσεως).

4. Παρακαλούμε για τις ενέργειές σας.

λαμπρίδης

Συν. Σελ: 736 + 2 ηλεκτρονικά αρχεία φύλλων δεδομένων

ΑΚΡΙΒΕΣ ΑΝΤΙΓΡΑΦΟ Ο υπάλληλος της Μ.Α. ΝΑΤΟ Σταύρος Τσάκωνας ΕΠ&ΠΛ.Α΄

| Part #               | Description                                               | Mftr                   |
|----------------------|-----------------------------------------------------------|------------------------|
| N5245A               | Test Equipment, Keysight (Agilent) PNX-X Network Analyzer |                        |
| E8257D               | PSG Analog Signal Generator w/ Rackmount Flange           | Agilent                |
| E8257D               | Signal Generator, Analog w/ Rackmount Flange              | Agilent                |
| N9020A               | Spectrum Analyzer w/ Rackmount Flange                     | Agilent                |
|                      | Spectrum Analyzer Phase Noise App                         | Agilent                |
| N4692A               | Electronic Calibration Module                             | Agilent                |
| 53150A               | Frequency Counter                                         | Agilent                |
| E4418A               | Power Meter w/ Rackmount Flange                           | HP                     |
| E4412A               | Power Sensor                                              | Agilent                |
| 77                   | Multimeter                                                | Fluke                  |
| 82357B               | USB TO GPIB Adaptor                                       | Agilent                |
| T-BERD 6000A V2      | Data Tester/Comms Analyzer                                | Viavi                  |
|                      | Misc Cables and components for integration                |                        |
| SLSLL18-NMNM50.00F   | RF Test Cable                                             | Times Microwave        |
| SLSLL18-NMNM50.00F   | RF Test Cable                                             | Times Microwave        |
| SLSLL18-NMNM28.00F   | RF Test Cable                                             | Times Microwave        |
| SLSLL18-NMNM28.00F   | RF Test Cable                                             | Times Microwave        |
| SLSLL18-NMNM28.00F   | RF Test Cable                                             | Times Microwave        |
| SLSLL18-NMNM20.00F   | RF Test Cable                                             | Times Microwave        |
| SLSLL18-NMNM20.00F   | RF Test Cable                                             | Times Microwave        |
| SLSLL18-NMNM10.00F   | RF Test Cable                                             | Times Microwave        |
| SLSLL18-NMNM10.00F   | RF Test Cable                                             | Times Microwave        |
| SLSLL18-NMNM10.00F   | RF Test Cable                                             | Times Microwave        |
| SLSLL18-NMNM10.00F   | RF Test Cable                                             | Times Microwave        |
| SLSLL18-NMNM06.00F   | RF Test Cable                                             | Times Microwave        |
| SLSLL18-NMNM06.00F   | RF Test Cable                                             | Times Microwave        |
| SLSLL18-NMNM06.00F   | RF Test Cable                                             | Times Microwave        |
| SLSLL18-NMNM06.00F   | RF Test Cable                                             | <b>Times Microwave</b> |
|                      | Transit Cases                                             | Times Microwave        |
| Latitude 5420 Rugged | Dell laptop for ATE                                       | Dell                   |
|                      | Rack Mount Flange Kits (may be attached to equipment)     | Agilent                |

| SN           |     |     | Shipped |
|--------------|-----|-----|---------|
|              | Qty | UМ  | From    |
| MY49151183   | 1   | EA  | NY      |
| US51110154   | 1   | EA  | NY      |
| MY46130369   | 1   | EA  | NY      |
| MY46472181   | 1   | EA  | NY      |
|              | 1   | EA  | NY      |
| MY46180389   | 1   | EA  | NY      |
| US40500891   | 1   | EA  | GCE     |
| GB37170943   | 1   | EA  | NY      |
| MY50360008   | 1   | EA  | GCE     |
| 78380416     | 1   | EA  | GCE     |
| MY48200635   | 1   | EA  | GCE     |
| 10246, 10241 | 2   | EA  | NY      |
|              | 1   | EA  | NY      |
| #1           | 1   | EA  | NY      |
| #2           | 1   | EA  | NY      |
| #3           | 1   | EA  | NY      |
| #4           | 1   | EA  | NY      |
| #5           | 1   | EA  | NY      |
| #6           | 1   | EA  | NY      |
| #7           | 1   | EA  | NY      |
| #8           | 1   | EA  | NY      |
| #9           | 1   | EA  | NY      |
| #10          | 1   | EA  | NY      |
| #11          | 1   | EA  | NY      |
| #12          | 1   | EA  | NY      |
| #13          | 1   | EA  | NY      |
| #14          | 1   | EA  | NY      |
| #15          | 1   | EA  | NY      |
|              | 2   | EA  | GCE     |
| 3C3KTG2      | 1   | EA  | GCE     |
|              | 5   | SET | NY      |

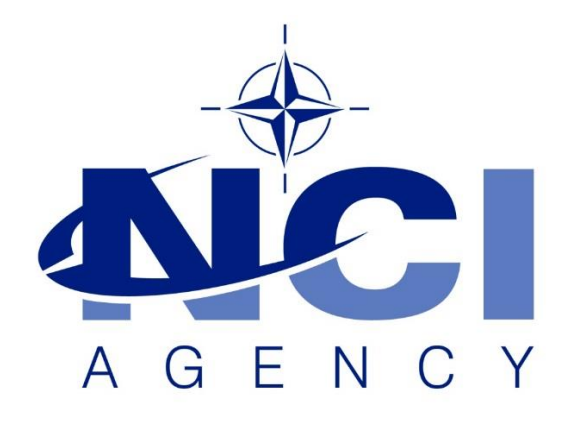

NATO Communications and Information Agency

# DSO TSGT3G DCIS, DAC Annual Preventive Maintenance Inspection ADVANCE PMI EBA Work Order NO:

| NCIA CSSC ENM TRS/SAS |             |  |  |
|-----------------------|-------------|--|--|
| Revision 2.3          |             |  |  |
| Date                  | 01 Feb 2021 |  |  |

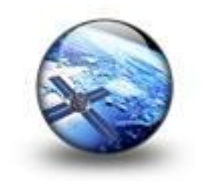

# 3rd Level Annual Preventive Maintenance Inspection Procedure & Checklist

#### **ADVANCE PMI**

| Section Owner:                 | Transmission Systems<br>SATCOM                                                                          | Document Writer                                                                                                    | NIC B-4 Ruhi Cetin                            |  |
|--------------------------------|----------------------------------------------------------------------------------------------------|----------------------------------------------------------------------------------------------------|-----------------------------------------------|--|
| Version:                       | VER. 2.2                                                                                                | Document Controller and editor                                                                                                    | NIC B-4 Ruhi Cetin<br>NIC B-5 Andreas Kunisch |  |
| <b>Creation Date:</b>          | 02 Jul 2020                                                                                             | Document Approval                                                                                                    | NIC A-2 John Parris                           |  |
| Description:                   | This Procedure& chec<br>should perform 3rd le<br>Systems.<br>A System Risk Analys<br>kept to a minimum. | Iecklist gives detail of the set up how a Satellite Communication Technician<br>Ievel Annual Preventive Maintenance on DAC, DCIS DSO TSGT G3 Satellite<br>Iysis (or Last Minute Risk Assessment) has to be completed, to ensure that risks |                                               |  |
| Copyright and<br>Distribution: | All rights reserved NCL<br>CSSC/EMB/TSS SATC                                                            | A.<br>COM Brunssum/NLD                                                                                                    |                                               |  |

# 1.0 SYSTEM Annual PMI Summary

| Work Package TRS  |                                                                    |  |  |
|-------------------|--------------------------------------------------------------------|--|--|
| Number:           | 1                                                                  |  |  |
| Title:            | Perform Preventive Maintenance Inspection (PMI) on DSO TSGT (OL??) |  |  |
| Location:         | TSS-CSSC BRUNSSUM                                                  |  |  |
| Priority:         | 1                                                                  |  |  |
| PMI Performed on  |                                                                    |  |  |
| Technician#1      | Signature:                                                         |  |  |
| Technician#2      | Signature:                                                         |  |  |
| Status            | Fully Operational                                                  |  |  |
| Limitations/Tasks | Listed Below                                                       |  |  |

| Task | Status<br>Open/Completed | (INC)Incident<br>Number | Task Description                                                                      | Remarks |
|------|--------------------------|-------------------------|---------------------------------------------------------------------------------------|---------|
| 1    |                          |                         | Performed Annual preventive maintenance inspection in accordance with set procedures. |         |
| 2    |                          |                         | Corrective Action for broken items.                                                   |         |
| 3    |                          |                         | Upgrade EBEM Modem Battery                                                            |         |

| 4 |  | Electrical Safety checks |  |
|---|--|--------------------------|--|
| 5 |  | TE Calibration           |  |
| 6 |  | Fiber rolls checks       |  |
|   |  |                          |  |
|   |  |                          |  |
|   |  |                          |  |

#### 1.1 SYSTEM INITIAL ASSESMENT/STATUS CHECKS

#### **1.2 UPS FUNCTIONAL CHECKS**

|                                                                              | PROCEDURE / REPORT OF TEST Nº 1.1 & 1.2                                   |                                                              |                 |                   |         |  |  |
|------------------------------------------------------------------------------|---------------------------------------------------------------------------|--------------------------------------------------------------|-----------------|-------------------|---------|--|--|
| TEST NAME: Initial         ELEMENT UNDER TES           Status         Status |                                                                           | ELEMENT UNDER TEST: COMPLETE S                               | SYSTEM          | PROJECT: TSGT-DSO |         |  |  |
| NUMBER                                                                       | TEST SEQUENCE                                                             |                                                              | EXPECTED RESULT | RESULT            | REMARKS |  |  |
|                                                                              | Pr                                                                        | e-System Checks                                              |                 |                   |         |  |  |
| 1.                                                                           | ഞ്ഞെങ്കുstem installation performed in accordance with installation       |                                                              |                 | ☐ Passed ☐ Failed |         |  |  |
| 2.                                                                           | Check system grounding connectivity.                                      |                                                              |                 | □ Passed □ Failed |         |  |  |
| 3.                                                                           | Check Lightning roads and lightning connectivity.                         |                                                              |                 | ☐ Passed ☐ Failed |         |  |  |
| 4.                                                                           | Checkemarteau.corrosion, or any defect, rust on the T2 shelter and on the |                                                              |                 | ☐ Passed ☐ Failed |         |  |  |
| 5.                                                                           | <b>©⊉splener</b> bsic                                                     | le, roadside, cabin entry and all ETB's Dampers/Strut on the |                 | □ Passed □ Failed |         |  |  |

|                              | PROCEDURE / REPORT OF TEST Nº 1.1 & 1.2                                                                                              |                                                          |                                     |                    |                   |  |
|------------------------------|----------------------------------------------------------------------------------------------------|----------------------------------------------------------|-------------------------------------|--------------------|-------------------|--|
| TEST NAME: Initial<br>Status |                                                                                                    | ELEMENT UNDER TEST: COMPLETE S                           | ELEMENT UNDER TEST: COMPLETE SYSTEM |                    | PROJECT: TSGT-DSO |  |
| 6.                           | Visual Check                                                                                                    | curbside, roadside, cabin entry EMI shielding/filtering. |                                     | □ Passed □ Failed  |                   |  |
| 7.                           | Visual Check                                                                                                    | T2 Antenna clamps and waveguide system for any defect.   |                                     | □ Passed □ Failed  |                   |  |
|                              | Pr                                                                                                    | e-Power on Checks                                        |                                     |                    |                   |  |
| 1.                           | Check Mains Power ETB Power connectors and confirm them that they are not corroded and not lose or broken.                           |                                                          |                                     | Passed      Failed |                   |  |
| 2.                           | Confirm the Emergency Power Disconnect Switch (S1) located on the P-ETB is not engaged.                                              |                                                          |                                     | Passed  Failed     |                   |  |
| 3.                           | Confirm the Emergency Power Disconnect Switch (S6) located above the rear Road side wheel well of the TSGT Container is not engaged. |                                                          |                                     | Passed      Failed |                   |  |
| 4.                           | Confirm all circuit breakers located in the Clean and Dirty Power Distribution<br>Panels are in the OFF position.                    |                                                          |                                     | Passed      Failed |                   |  |
| 5.                           | Confirm all Inverter Module Input and Output circuit breakers and Inverter Chassis circuit breakers are in the OFF position.         |                                                          |                                     | Passed      Failed |                   |  |
|                              | System Ini                                                                                                    | tial Power On Checks                                     |                                     |                    |                   |  |

| PROCEDURE / REPORT OF TEST Nº 1.1 & 1.2 |                                                                                                    |                                                                                                    |                                                                                                    |                                                                                                    |                                                |
|-----------------------------------------|----------------------------------------------------------------------------------------------------|----------------------------------------------------------------------------------------------------|----------------------------------------------------------------------------------------------------|----------------------------------------------------------------------------------------------------|------------------------------------------------|
| TEST N                                  | I <b>AME:</b> Initial<br>Status                                                                                                    | ELEMENT UNDER TEST: COMPLETE S                                                                                                    | SYSTEM                                                                                                    | STEM PROJECT: TSGT-DSO                                                                                                 |                                                |
| 1.                                      | Connect MAIN<br>Main Power Ir<br>breaker at the<br>Panel, verify t<br>10%). Open c<br>3Phase Voltag<br>3Phase Curre<br>3Phase Powe<br>3Phase Frequ | A POWER from the PGS or Commercial Power Socket to the<br>nput on the Power ETB. Power up the system from main circuit<br>AC Power Meter located in the Dirty Power Distribution<br>hat the voltage is within the range 360 – 440VAC (400VAC ±<br>heck and Print AC PWM screen on ASNMC GUI.<br>ge : Vavg<br>nt : Iavg<br>r : KW<br>hency: Freq. | AC PWM [Connected]           AC PWM           ab           VII ab (V)           409.5           Ia (A)           5.2           General           VII avg (V)           409.4           PF sign total | bc         [ca           VII bc         409.4           Ib         (A)           I         avg           I         avg | 11 ca (V) 409.4<br>c (A) 5.2<br>hcy (Hz) 49.99 |
| 2.                                      | Engage Emer<br>located on the<br>Circuit Breake                                                                                                    | gency Stop button (Emergency Power Disconnect Switch (S1)<br>P-ETB) if it is cutting all power to system and tripping mains<br>ers.                                                                                                    |                                                                                                    | ☐ Passed ☐ Failed                                                                                                    |                                                |
| 3.                                      | Disengage En<br>(S1) located o<br>system.                                                                                                    | nergency Stop button (Emergency Power Disconnect Switch<br>n the P-ETB) restore CCT Breakers and apply power to                                                                                                    |                                                                                                    | Passed 🗌 Failed                                                                                                    |                                                |
| 4.                                      | Power up ECU<br>check all ECU                                                                                                    | J's A&B (check if the temperature is below +4 degrees) and<br>I's heating.                                                                                                    |                                                                                                    | □ Passed □ Failed                                                                                                    |                                                |
| 5.                                      | Powers up All<br>functioning pro<br><u>ECU</u><br>Tem<br>Mode                                                                                      | ECU's in turn and check, if all of them are configured and operly.<br><u>A</u><br>perature : +23 degrees<br>AUTO                                                                                                    | Temperature<br>: +23 degrees<br>Mode<br>: AUTO                                                                                                    | <b>A</b> :                                                                                                    |                                                |
| 6.                                      | ECU<br>Tem<br>Mode                                                                                                    | <u>B</u><br>perature : +23 degrees<br>e : AUTO                                                                                                    | Temperature<br>: +23 degrees                                                                                                    | В:                                                                                                    |                                                |

|               |                                                                                            | PROCEDURE / REPORT OF 1                                                                                                    | EST № 1.1 & 1.2                                |                    |  |
|---------------|--------------------------------------------------------------------------------------------|----------------------------------------------------------------------------------------------------|------------------------------------------------|--------------------|--|
| TEST N/<br>St | TEST NAME: Initial         ELEMENT UNDER TEST: COMPLETE SY           Status         Status |                                                                                                    | SYSTEM                                         | PROJECT: TSGT-DSO  |  |
|               |                                                                                            |                                                                                                    | Mode<br>: AUTO                                 |                    |  |
| 7.            | <u>ECU</u><br>Temp<br>Mode                                                                 | <u> </u>                                                                                                    | Temperature<br>: +23 degrees<br>Mode<br>: AUTO | C:                 |  |
| 8.            | Open Battery                                                                               | Compartment and Check Batteries status.                                                                                                    |                                                | Passed      Failed |  |
| 9.            | Start the powe<br>on and apply<br>Final combine<br>Maximum 2 R<br>Minimum 5 Re             | er-on procedure till the point that rectifiers have to be switched<br>test procedure,<br>d (7 EA) rectifiers Output.<br>ectifier failure is acceptable for the UPS.<br>ectifier can support the System. | 54.4 VDC                                       | VDC                |  |
|               | Open/check a                                                                               | nd Print UPS Rectifiers screen on ASNMC GUI.                                                                                                    |                                                |                    |  |

|         |                                                    |                                                                                                    |                                                                                                    | PROCE                                                                                                    | DURE / REPO                                                                                                    | RT OF TEST N                                                                                                    | № 1.1 & 1.2                                                                                                    |                                                                                    |                                                                                              |                                                                |  |
|---------|----------------------------------------------------|----------------------------------------------------------------------------------------------------|----------------------------------------------------------------------------------------------------|----------------------------------------------------------------------------------------------------|----------------------------------------------------------------------------------------------------|----------------------------------------------------------------------------------------------------|----------------------------------------------------------------------------------------------------|------------------------------------------------------------------------------------|----------------------------------------------------------------------------------------------|----------------------------------------------------------------|--|
| TEST N/ | AME: Initial<br>atus                               |                                                                                                    | ELEN                                                                                                    | IENT UNDE                                                                                                    | R TEST: COM                                                                                                    | PLETE SYSTE                                                                                                    | М                                                                                                    |                                                                                    | PROJECT:                                                                                     | TSGT-DSO                                                       |  |
|         | H Rect                                             | ifier [Connected] Rectifier er Rectifiers Alar duleComStatus_1 duleOk_1 duleEnabled_1 UtVoltage_1 putVoltage_1 putVoltage_1 anCurrent_1 anCurrent_1 | ms<br>Normal<br>Disabled<br>240<br>54.5<br>5.2<br>54<br>19                                                       | moduleComSta<br>moduleOk_2<br>moduleEnablec<br>nputVoltage_2<br>outputVoltage<br>putputCurrent<br>meanCurrent_2 | atus_2 Normal<br>Normal<br>d_2 Disabled<br>2 240<br>_2 54.4<br>_2 5.4<br>2 53<br>2 22                                            | moduleComSta<br>moduleOk_3<br>moduleEnablea<br>inputVoltage_<br>outputVoltage<br>outputCurrent<br>meanCurrent_<br>temperature_                                                    | atus_3 Normal<br>Normal<br>d_3 Disabled<br>3 240<br>_3 54.5<br>t_3 5.1<br>_3 53<br>3 25                                  | moduled<br>moduled<br>inputVo<br>outputV<br>outputQ<br>meanCu<br>tempera           | ComStatus_4<br>Dk_4<br>Enabled_4<br>Itage_4<br>Voltage_4<br>Current_4<br>urrent_4<br>ature_4 | Normal<br>Normal<br>Disabled<br>240<br>54.5<br>5.3<br>53<br>17 |  |
|         |                                                    | modu<br>modu<br>input<br>outpi<br>outpi<br>mear<br>temp                                                                                             | uleComStatus,<br>uleOk_5<br>uleEnabled_5<br>tVoltage_5<br>utVoltage_5<br>utCurrent_5<br>nCurrent_5<br>perature_5 | 5 Normal<br>Normal<br>Disabled<br>239<br>54.5<br>5.5<br>55<br>21                                                | moduleComSta<br>moduleOk_6<br>moduleEnabled<br>inputVoltage_0<br>outputVoltage<br>outputCurrent<br>meanCurrent_<br>temperature_0 | Normal           Normal           d_6         Disabled           6         240           2-6         54.6           t_6         5.6           6         54           6         24 | moduleComSt<br>moduleOk_7<br>moduleEnable<br>inputVoltage<br>outputVoltage<br>outputCurren<br>meanCurrent<br>temperature | tatus_7 No<br>ed_7 Disa<br>_7 2<br>e_7 54<br>nt_7 55<br>t_7 55<br>t_7 55<br>t_7 55 | rmal<br>abled<br>40<br>4.5<br>.1<br>53<br>26                                                 |                                                                |  |
| 10.     | Turn on Invert<br>Inver<br>Inver<br>Inver<br>Inver | ter #1:<br>ter #2:<br>ter #3:<br>ter #4:                                                                                                    | rd operatior                                                                                                    | nal status.                                                                                                    |                                                                                                    |                                                                                                    |                                                                                                    |                                                                                    | Passee Passee Passee Passee                                                                  | d 🗌 Failed<br>d 🗌 Failed<br>d 🔲 Failed<br>d 🔲 Failed           |  |

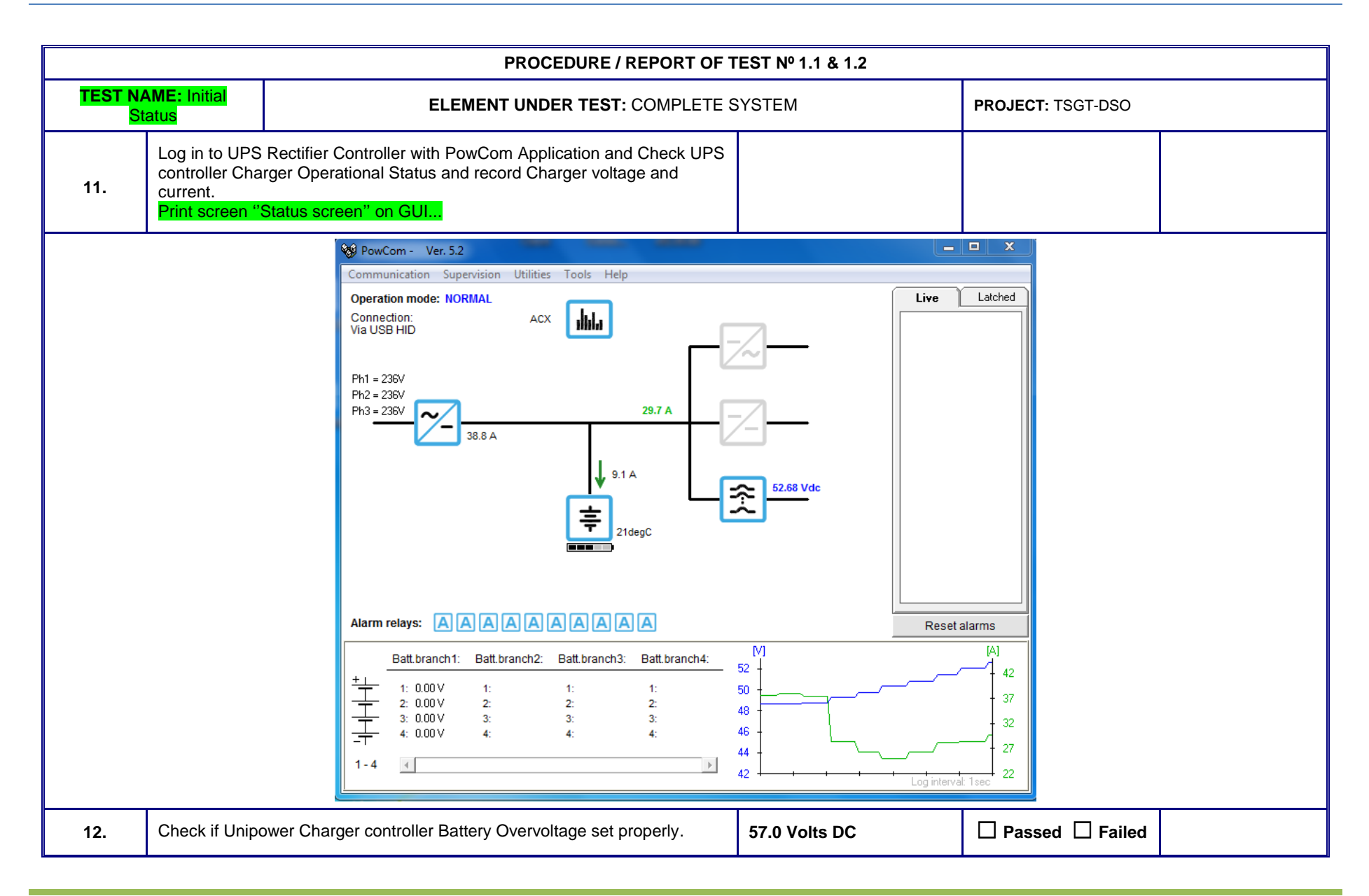

|               | PROCEDURE / REPORT OF TEST Nº 1.1 & 1.2                                                                                         |                                                                                                    |                                                                                                    |                         |                                                                                                    |                                                                                                    |                                                                                                    |                                                                                                    |   |
|---------------|----------------------------------------------------------------------------------------------------|----------------------------------------------------------------------------------------------------|----------------------------------------------------------------------------------------------------|-------------------------|----------------------------------------------------------------------------------------------------|----------------------------------------------------------------------------------------------------|----------------------------------------------------------------------------------------------------|----------------------------------------------------------------------------------------------------|---|
| TEST N/<br>St | <b>AME:</b> Initial<br>tatus                                                                                                    |                                                                                                    | ELEMENT U                                                                                                    | NDER TEST: COMPI        | LETE S                                                                                                    | SYSTEM                                                                                                    |                                                                                                    | PROJECT: TSGT-DSO                                                                                                    |   |
| 13            | Check if Unipo                                                                                                    | ower Charge                                                                                                    | er controller Battery Und                                                                                                    | ler voltage set properl | у.                                                                                                    | 46.0 Volts DC                                                                                                    | ;                                                                                                    | Passed      Failed                                                                                                    |   |
|               | 5.5                                                                                                    | et data                                                                                                    | and the second second sec |                         | 😋. Set data                                                                                                    | Concess of the last                                                                                                    |                                                                                                    |                                                                                                    | - |
|               |                                                                                                    | Adjust limits Battery type: 4 Blocks  No of batt branches: 1 Sattery FA Threshold: C Low C High Battery FA Threshold: C System spe | Battery settings       Boost limits     10       Boost interval weeks     40       Boost factor:     1       Itil limit:     V       12 limit:     V       C     Automatic boost       Temperature compensation       IF Temperature compensation       Temperature     0.7                                                                                                    | Custom Boost            | Set U1-U-<br>© Norm<br>C Boos<br>C Test<br>C Spar<br>- Auto test<br>© 0 ° C<br>- Alarm limit<br>Low volt<br>High volt<br>O, V. shu<br>Load/bal<br>Partial di | Adjust limits           ial         U1 normal:           ial         U1 normal:           values         V           u3 test         V           u3 test         V           u4 spare:         V           values         V           u1 c2 c3 c4 c5 c6           ts         alarm:           alarm:         V           u4 down V         T           tdiscon V         T           sconnection 2 [V]         sconnection 3 [V]           System specific limits         System specific limits | Battery settings       540     Symme       560     Symme       660     End volt       84ttery     End volt       84ttery     < | Custom Boost           test limits           try limit; V           tage b.test V           44.1           time: min           0           for test           10           rtest (0-23)           0           ion: V           49.0           100           ture limit; degC           0           ge; V           255 |   |
| 14.           | Make sure Un<br>limited to 40 A                                                                                                 | hipower char                                                                                                    | ger Buttery Current Limi                                                                                                    | it is enabled and curre | ent                                                                                                    | Battery curre                                                                                                    | nt limit 40A                                                                                                    | Passed 🗌 Failed                                                                                                    |   |
| 15.           | Check if Unipower Charger controller disables (LVDS) Remove Battery Connectivity/ Kill UPS before batteries completely drained. |                                                                                                    |                                                                                                    |                         |                                                                                                    | 43.5 Volts DC                                                                                                    | ;                                                                                                    | Passed      Failed                                                                                                    |   |
| 16.           | Check if Unipo<br>Complete Sys                                                                                                  | ower Charge<br>stem.                                                                                                    | er controller disables (EF                                                                                                    | PO Switch) Shutdown     |                                                                                                    | 43.0 Volts DC                                                                                                    | ;                                                                                                    | □ Passed □ Failed                                                                                                    |   |
| 17.           | Maximum only<br>Minimum 3 In                                                                                                    | y 1 Inverter f<br>verter can su                                                                                                    | ailure is acceptable for t<br>upply power to the Syste                                                                                                    | the UPS.<br>em.         |                                                                                                    |                                                                                                    |                                                                                                    |                                                                                                    |   |

|               | PROCEDURE / REPORT OF TEST Nº 1.1 & 1.2                                                 |                                                                                                    |                                                                                                    |                    |  |  |  |
|---------------|-----------------------------------------------------------------------------------------|----------------------------------------------------------------------------------------------------|----------------------------------------------------------------------------------------------------|--------------------|--|--|--|
| TEST N/<br>Si | <b>AME:</b> Initial<br>tatus                                                            | ELEMENT UNDER TEST: COMPLETE S                                                                                                    | SYSTEM                                                                                                    | PROJECT: TSGT-DSO  |  |  |  |
| 18.           | Turn on Clear<br>the equipment<br>all racks, all fit<br>Power ON all<br>initial power C | n power distribution panel circuit breakers and apply power to<br>t racks circuit breakers. Verify that power has been applied to<br>ts and not tripping.<br>independent units by switching them ON and check all having<br>ON status. |                                                                                                    | ☐ Passed           |  |  |  |
| 19.           | Switch off CB<br>capable on UF                                                          | 1 on the Dirty Power Panel and check that the system is PS power for at least 5 minutes.                                                                                                    | 5 Min.<br>> 44.0 V                                                                                        | Passed      Failed |  |  |  |
| 20.           | MACS DELL Maintenance LAPTOP with ORION Software                                        |                                                                                                    | Windows 7 Professional<br>Operating system starts.<br>AxxSys Orion Graphical<br>User Interface starts up. | 🗌 Passed 🔲 Failed  |  |  |  |
| 21.           | ACU (ANTEN                                                                              | NA CONTROL UNIT) FOR T1                                                                                                    | Boot sequence for T1                                                                                      | Passed      Failed |  |  |  |
| 22.           | ACU (ANTEN                                                                              | NA CONTROL UNIT) FOR T2                                                                                                    | Boot sequence for T2                                                                                      | Passed      Failed |  |  |  |
| 23.           | POWER DRIV                                                                              | /E UNIT (PDU) T2                                                                                                    | Driving Antenna                                                                                           | Passed      Failed |  |  |  |
| 24.           | PMU OPERA                                                                               | TION-T2                                                                                                    | Initial Power up                                                                                          | Passed      Failed |  |  |  |
| 25.           | T2 ANTENNA                                                                              | SUBSYSTEM                                                                                                    | Moving Antenna on Both<br>Sector AZ/EL                                                                    | 🗆 Passed 🔲 Failed  |  |  |  |
| 26.           | EMS SERVER COMPUTER LMCa                                                                |                                                                                                    | EMS GUI operation<br>Log GUI Revision.<br><mark>REV.2.1.12</mark>                                         | Passed  Failed     |  |  |  |
| 27.           | EMSe 1 MOD                                                                              | EM                                                                                                    | Booting Modems without any alarm                                                                          | Passed 🛛 Failed    |  |  |  |

|               | PROCEDURE / REPORT OF TEST Nº 1.1 & 1.2 |                                |                                                                                                    |                    |  |  |  |
|---------------|-----------------------------------------|--------------------------------|----------------------------------------------------------------------------------------------------|--------------------|--|--|--|
| TEST N/<br>St | <b>AME:</b> Initial<br>tatus            | ELEMENT UNDER TEST: COMPLETE S | SYSTEM                                                                                                    | PROJECT: TSGT-DSO  |  |  |  |
| 28.           | EMSe 2 MOD                              | EM                             | Booting Modems without any alarm                                                                                              | □ Passed □ Failed  |  |  |  |
| 29.           | EMSe 3 MOD                              | EM                             | Booting Modems without any alarm                                                                                              | □ Passed □ Failed  |  |  |  |
| 30.           | EMSe 4 MOD                              | EM                             | Booting Modems without any alarm                                                                                              | Passed      Failed |  |  |  |
| 31.           | ASNMC LCAr                              | n SERVER COMPUTER              | Windows Win7 prof.<br>operating system starts<br>ASNMC GUI Interface<br>starts. ASNMC VER.1.2.2<br>Beta<br>iDirect GUI access | Passed  Failed     |  |  |  |
| 32.           | ASNMC DWS                               | CLIENT COMPUTER                | Windows Win7 prof.<br>operating system starts<br>ASNMC GUI Interface<br>starts. ASNMC VER.1.2.2<br>Beta<br>iDirect GUI access | Passed  Failed     |  |  |  |
| 33.           | ASNMC VPN                               | ROUTER&SWITCH                  | Initial power up                                                                                                    | Passed      Failed |  |  |  |
| 34.           | ASNMC NU P                              | HONE                           | Initial Power up                                                                                                    | Passed      Failed |  |  |  |
| 35.           | ASNMC NR P                              | HONE                           | Initial Power up                                                                                                    | Passed      Failed |  |  |  |
| 36.           | ASNMC SWIT                              | ГСН                            | Initial Power up                                                                                                    | Passed E Failed    |  |  |  |
| 37.           | VIASAT EBEN                             | M MODEM#1                      | Initial power up<br>Check FW version Rev.<br><mark>02.03.02</mark>                                                            | Passed D Failed    |  |  |  |

|         | PROCEDURE / REPORT OF TEST Nº 1.1 & 1.2    |                                |                                                                    |                    |  |  |  |  |
|---------|--------------------------------------------|--------------------------------|--------------------------------------------------------------------|--------------------|--|--|--|--|
| TEST NA | <b>AME:</b> Initial<br>tatus               | ELEMENT UNDER TEST: COMPLETE S | SYSTEM                                                             | PROJECT: TSGT-DSO  |  |  |  |  |
| 38.     | VIASAT EBEN                                | M MODEM#2                      | Initial Power up<br>Check FW version Rev.<br><mark>02.03.02</mark> | Passed      Failed |  |  |  |  |
| 39.     | VIASAT EBEN                                | / MODEM#3                      | Initial Power up<br>Check FW version Rev.<br><mark>02.03.02</mark> | Passed      Failed |  |  |  |  |
| 40.     | VIASAT EBEN                                | / MODEM#4                      | Initial Power up<br>Check FW version Rev.<br><mark>02.03.02</mark> | Passed      Failed |  |  |  |  |
| 41.     | VIASAT EBEM MODEM#5                        |                                | Initial Power up<br>Check FW version Rev.<br><mark>02.03.02</mark> | ☐ Passed ☐ Failed  |  |  |  |  |
| 42.     | LINE APMLIF                                | IERS                           | Initial power up                                                   | Passed      Failed |  |  |  |  |
| 43.     | NETCLOCK T                                 | FRS #1                         | Initial Power up                                                   | Passed      Failed |  |  |  |  |
| 44.     | NETCLOCK T                                 | FRS #2                         | Initial Power up                                                   | Passed      Failed |  |  |  |  |
| 45.     | SPECTRA TF                                 | RS DISTRIBUTION AMPLIFIER1     | Initial Power up                                                   | Passed      Failed |  |  |  |  |
| 46.     | SPECTRA TF                                 | RS DISTRIBUTION AMPLIFIER2     | Initial Power up                                                   | Passed      Failed |  |  |  |  |
| 47.     | GPS ANTENN                                 | IA                             | Initial Power up                                                   | Passed      Failed |  |  |  |  |
| 48.     | (On DAC 1-4)<br>DXC #1 & FO-MICE EQUIPMENT |                                | Initial Power up                                                   | Passed  Failed     |  |  |  |  |
| 49.     | (On DAC 1-4)<br>DXC #2 & FO                | -MICE EQUIPMENT                | Initial Power up                                                   | Passed 🗌 Failed    |  |  |  |  |

|               | PROCEDURE / REPORT OF TEST Nº 1.1 & 1.2 |                                  |                  |                    |  |  |  |
|---------------|-----------------------------------------|----------------------------------|------------------|--------------------|--|--|--|
| TEST N/<br>Si | AME: Initial<br>atus                    | ELEMENT UNDER TEST: COMPLETE S   | SYSTEM           | PROJECT: TSGT-DSO  |  |  |  |
| 50.           | (On DCIS & D<br>FDMA ROUTI              | CAOC)<br>ER #1                   | Initial Power up | Passed  Failed     |  |  |  |
| 51.           | (On DCIS & D<br>FDMA Switch             | CAOC)<br>#1                      | Initial Power up | Passed  Failed     |  |  |  |
| 52.           | (On DCIS & D<br>EMS ROUTEI              | CAOC)<br>R #2                    | Initial Power up | Passed  Failed     |  |  |  |
| 53.           | (On DCIS & DCAOC)<br>EMS Switch #2      |                                  | Initial Power up | Passed  Failed     |  |  |  |
| 54.           | Check Fiber F                           | Patch Panel and fiber connectors | Wiring status.   | Passed      Failed |  |  |  |
| 55.           | ORION SYST<br>AMP#1 16 PC               | EM MANAGEMNET SUB SYSTEM<br>DRT  | Initial Power up | Passed  Failed     |  |  |  |
| 56.           | ORION SYST                              | EM MANAGEMNET SUB SYSTEM<br>H    | Initial Power up | Passed  Failed     |  |  |  |
| 57.           | BUC A (BLOC                             | CK UP CONVERTER) for T1          | Initial Power up | Passed      Failed |  |  |  |
| 58.           | BUC SWITCHING UNIT for T1               |                                  | Initial Power up | Passed  Failed     |  |  |  |
| 59.           | BUC B (BLOCK UP CONVERTER) for T1       |                                  | Initial Power up | Passed  Failed     |  |  |  |
| 60.           | BUC A (BLOC                             | CK UP CONVERTER) for T2          | Initial Power up | Passed      Failed |  |  |  |

|               | PROCEDURE / REPORT OF TEST Nº 1.1 & 1.2 |                                |                  |                    |  |  |  |
|---------------|-----------------------------------------|--------------------------------|------------------|--------------------|--|--|--|
| TEST N/<br>St | AME: Initial<br>tatus                   | ELEMENT UNDER TEST: COMPLETE S | SYSTEM           | PROJECT: TSGT-DSO  |  |  |  |
| 61.           | BUC SWITCH                              | IING UNIT for T2               | Initial Power up | Passed      Failed |  |  |  |
| 62.           | BUC B (BLOC                             | CK UP CONVERTER) for T2        | Initial Power up | Passed  Failed     |  |  |  |
| 63.           | BDC A (BOCK                             | COWN CONVERTER) for T1         | Initial Power up | Passed  Failed     |  |  |  |
| 64.           | BDC SWITCH                              | IING UNIT for T1               | Initial Power up | Passed  Failed     |  |  |  |
| 65.           | BDC B (BOCk                             | COWN CONVERTER) for T1         | Initial Power up | Passed  Failed     |  |  |  |
| 66.           | BDC A (BOCK DOWN CONVERTER) for T2      |                                | Initial Power up | Passed      Failed |  |  |  |
| 67.           | BDC SWITCH                              | IING UNIT for T2               | Initial Power up | Passed  Failed     |  |  |  |
| 68.           | BDC B (BOCk                             | COWN CONVERTER) for T2         | Initial Power up | Passed  Failed     |  |  |  |
| 69.           | UPLINK EQU                              | ALIZER T1                      | Initial Power up | Passed  Failed     |  |  |  |
| 70.           | UPLINK EQU                              | ALIZER T2                      | Initial Power up | Passed  Failed     |  |  |  |
| 71.           | SSPA SUB SYSTEM #                       |                                | Initial Power up | Passed  Failed     |  |  |  |
| 72.           | SSPA #A                                 |                                | Initial Power up | Passed  Failed     |  |  |  |
| 73.           | SSPA #B                                 |                                | Initial Power up | Passed  Failed     |  |  |  |

|               | PROCEDURE / REPORT OF TEST Nº 1.1 & 1.2     |                                                                       |                                                                                                    |                                                                                                    |  |  |  |
|---------------|---------------------------------------------|-----------------------------------------------------------------------|----------------------------------------------------------------------------------------------------|----------------------------------------------------------------------------------------------------|--|--|--|
| TEST N/<br>St | <b>AME:</b> Initial<br>tatus                | ELEMENT UNDER TEST: COMPLETE                                          | SYSTEM                                                                                                    | PROJECT: TSGT-DSO                                                                                                    |  |  |  |
| 74.           | LNA SUB SYS                                 | STEM                                                                  | Initial Power up                                                                                                    | Passed  Failed                                                                                                    |  |  |  |
| 75.           | LNA #A                                      |                                                                       | Initial Power up                                                                                                    | Passed  Failed                                                                                                    |  |  |  |
| 76.           | LNA #B                                      |                                                                       | Initial Power up                                                                                                    | Passed  Failed                                                                                                    |  |  |  |
| 77.           | ANTI_ICING S                                | SYSTEM                                                                | Initial Power up                                                                                                    | Passed      Failed                                                                                                    |  |  |  |
| 78.           | DEHYDRATO<br>Check duty cy<br>screen of pag | R<br>rcle and operation of Dehydrator on ASNMC and attach print<br>e. | Initial Power up                                                                                                    | Dehydrator [Connected]       Image: Connected]         Dehydrator       Absorption unit1       Idle         Absorption unit1       Idle       Absorption unit2       In Use         AUI won't heat       Normal       AU2 won't heat       Normal         AUI won't cool       Normal       AU2 won't cool       Normal         Temperat. (°C)       27.2       Pressur. (mbar)       0.021         Low temperat.       Normal       Low pressure       Normal         High temperat.       Normal       High pressure       Normal         Warning present       Normal       Leaky system       Normal         Dew point       Riormal       Low line voltage       Normal         Duty cycle (%)       002       002       Normal |  |  |  |
| 79.           | CONTAINER<br>Check Contain<br>of page.      | TEMP<br>ner temperature operation on ASNMC and attach print screen    | Container t <sup>°</sup> [Connected]<br>Container t <sup>°</sup><br>Container - High T <sup>°</sup> alarm<br>Container - High T <sup>°</sup> warning<br>Battery - High T <sup>°</sup> warning<br>Battery - Low T <sup>°</sup> warning | Container temp. (°C) 17.31<br>Battery temp. (°C) 17.31<br>Battery temp. (°C) 17.98<br>37.5<br>Container - High T° alarm Normal<br>Container - High T° warning Normal<br>Battery - High T° warning Normal<br>Battery - Low T° warning Normal                                                                                                    |  |  |  |

|               | PROCEDURE / REPORT OF TEST Nº 1.1 & 1.2                                                           |                                 |                                                                                                    |                    |  |  |  |
|---------------|---------------------------------------------------------------------------------------------------|---------------------------------|----------------------------------------------------------------------------------------------------|--------------------|--|--|--|
| TEST N/<br>St | TEST NAME: Initial         ELEMENT UNDER TEST: COMPLETE SY           Status         Status        |                                 | SYSTEM                                                                                                    | PROJECT: TSGT-DSO  |  |  |  |
| 80.           | WEATHER REPORTING SYSTEM<br>Check Weather St. operation on ASNMC and attach print screen of page. |                                 | Weather st.         [Connected]           Weather st.         Wind speed (kmph)         005.0           Wind direction         230.3         7° (°C)         007.5           Humidity (%)         -000.0         Pwr supply (VDC)         23.34 |                    |  |  |  |
| 81.           | MISC. ALARMS T-2                                                                                  |                                 | Initial Power up                                                                                                    | Passed  Failed     |  |  |  |
| 82.           | PGS (POWEF                                                                                        | R GENERATION SYSTEM) SUB SYSTEM | Initial Power up                                                                                                    | Passed  Failed     |  |  |  |
| 83.           | PDU T1 ANTE                                                                                       | ENNA -OPERATION                 | Initial Power up<br>AZ/EL drive                                                                                                    | Passed      Failed |  |  |  |
| 84.           | PMU OPERA                                                                                         | TION-T1                         | Initial Power up                                                                                                    | Passed      Failed |  |  |  |
| 85.           | HPA SUB SYS                                                                                       | STEM-T1                         | Initial Power up                                                                                                    | Passed      Failed |  |  |  |
| 86.           | HPA #A                                                                                            |                                 | Initial Power up                                                                                                    | Passed      Failed |  |  |  |
| 87.           | HPA#B                                                                                             |                                 | Initial Power up                                                                                                    | □ Passed □ Failed  |  |  |  |
| 88.           | LNA SUB SYS                                                                                       | STEM_T1                         | Initial Power up                                                                                                    | Passed  Failed     |  |  |  |

|                                                                                                    | PROCEDURE / REPORT OF TEST Nº 1.1 & 1.2 |        |                   |                |  |  |  |
|----------------------------------------------------------------------------------------------------|-----------------------------------------|--------|-------------------|----------------|--|--|--|
| TEST NAME: Initial         ELEMENT UNDER TEST: COMPLETE           Status         ELEMENT UNDER TEST: COMPLETE |                                         | SYSTEM | PROJECT: TSGT-DSO |                |  |  |  |
| 89.                                                                                                    | LNA#A                                   |        | Initial Power up  | Passed  Failed |  |  |  |
| 90.                                                                                                    | LNA#B                                   |        | Initial Power up  | Passed  Failed |  |  |  |

#### 1.2.1 TEST EQUIPMENT FUNCTIONAL CHECKS

|                                                                                                    | PROCEDURE / REPORT OF TEST № 1.2.1 |                              |                                         |                   |         |  |  |
|----------------------------------------------------------------------------------------------------|------------------------------------|------------------------------|-----------------------------------------|-------------------|---------|--|--|
| TEST NAME:         Test Equipment           FUNCTIONAL CHECKS         ELEMENT UNDER TEST: TEST EQUIPMENT |                                    |                              | QUIPMENT                                | PROJECT: TSGT-DSO |         |  |  |
| STEP                                                                                                    |                                    | TEST SEQUENCE                | EXPECTED RESULT                         | RESULT            | REMARKS |  |  |
| 1.                                                                                                    | TELINC WAN                         | TESTER, TL2084EB S/N:6439323 | Check power on status and CAL DUE DATE: |                   |         |  |  |
| 2.                                                                                                    | Keysight N191<br>SN: MY524900      | 3A POWER METER,<br>034       | Check power on status and CAL DUE DATE: |                   |         |  |  |
| 3.                                                                                                    | Agilent 8481D<br>S/N:MY410948      | POWER SENSOR,<br>832         | Check power on status and CAL DUE DATE: |                   |         |  |  |
| 4.                                                                                                    | Fluke 28 II<br>S/N:                |                              | Check power on status and CAL DUE DATE: |                   |         |  |  |
| 5.                                                                                                    | NARDA99899<br>S/N:E-2316           |                              | Check power on status and CAL DUE DATE: |                   |         |  |  |
| 6.                                                                                                    | MCL Attenuator                     | 3 db. S/N:0316               | Check power on status and CAL DUE DATE: |                   |         |  |  |

| PROCEDURE / REPORT OF TEST Nº 1.2.1 |                                                         |                              |                                         |                   |  |  |
|-------------------------------------|---------------------------------------------------------|------------------------------|-----------------------------------------|-------------------|--|--|
| TEST NAME:<br>FUNCTIONAL            | Test Equipment<br>CHECKS                                | ELEMENT UNDER TEST: TEST EQU | JIPMENT                                 | PROJECT: TSGT-DSO |  |  |
|                                     | MCL Attenuator 6 db. S/N:0616                           |                              | Check power on status and CAL DUE DATE: |                   |  |  |
|                                     | MCL Attenuator 10 db. S/N:1016                          |                              | Check power on status and CAL DUE DATE: |                   |  |  |
|                                     | MCL Attenuator 20 db. S/N:2016                          |                              | Check power on status and CAL DUE DATE: |                   |  |  |
|                                     | Model 11708A 30db. S/N:63869                            |                              | Check power on status and CAL DUE DATE: |                   |  |  |
| 7.                                  | BK PRECISION Spectrum Analyzer 2658A<br>S/N: 2101031524 |                              | Check power on status and CAL DUE DATE: |                   |  |  |
| 8.                                  | JDSU DATA TESTER<br>S/N:                                |                              | Check power on status and CAL DUE DATE: |                   |  |  |
| 9.                                  | F/O 250meter HMA 4CH.SM<br>S/N:9319/W054                |                              | Check power on status and CAL DUE DATE: |                   |  |  |
| 10.                                 | F/O 250meter H<br>S/N:9319/W057                         | MA 4CH.SM                    | Check power on status and CAL DUE DATE: |                   |  |  |

#### 1.2.1.1 HPA 750 W PMI ADVANCE

| PROCEDURE / REPORT OF TEST №:1.2.1.1                                                                    |                                     |                                                                                  |                                      |                    |         |  |
|----------------------------------------------------------------------------------------------------|-------------------------------------|----------------------------------------------------------------------------------|--------------------------------------|--------------------|---------|--|
| TEST NAME: HPA 750W PMI         ELEMENT UNDER TEST: Transmission TX           Advanced         Advanced |                                     |                                                                                  | X Sub System                         | PROJECT: TSGT-DSO  |         |  |
| STEP                                                                                                    |                                     | TEST SEQUENCE                                                                    | EXPECTED RESULT                      | RESULT             | REMARKS |  |
| 1.                                                                                                    | Uninstall HPA #                     | A from its location and apply operational bench check.                           | Initial performance test.            | Passed      Failed |         |  |
| 2.                                                                                                    | Remove and Cle                      | ean Fan unit B1                                                                  | ОК                                   | □ Passed □ Failed  |         |  |
| 3.                                                                                                    | Check operation<br>Replace fan afte | and the Replace B1 Fan unit.<br>r 50.000 Hours of operation or every 4 years     | ОК                                   | ☐ Passed ☐ Failed  |         |  |
| 4.                                                                                                    | Check operation<br>Replace fan afte | and the Replace B2 internal Fan.<br>r 50.000 Hours of operation or every 4 years | ОК                                   | ☐ Passed ☐ Failed  |         |  |
| 5.                                                                                                    | Place a fan repla                   | acement sticker inside the fan unit.                                             | ОК                                   | □ Passed □ Failed  |         |  |
| 6.                                                                                                    | Remove A1 Ass compound.             | embly, 'Power Factor Module'. Clean and replace heatsink                         | Clean and replace heatsink compound. | □ Passed □ Failed  |         |  |
| 7.                                                                                                    | Remove A2 Moo<br>heatsink compo     | dule, Assembly, Power Processor, CCA, Clean and replace und.                     | Clean and replace heatsink compound. | □ Passed □ Failed  |         |  |
| 8.                                                                                                    | Remove A4 Moo<br>C1&C2when uni      | dule, Assembly, High Voltage Module. Replace Capacitors t is noisy.              | Clean and replace heatsink compound. | □ Passed □ Failed  |         |  |
| 9.                                                                                                    | Remove A4 Moo<br>heatsink compo     | dule, Assembly, High Voltage Module. Clean and replace und.                      | Clean and replace heatsink compound. | □ Passed □ Failed  |         |  |
| 10                                                                                                    | Remove A6 Moo<br>Clean and repla    | dule ASSEMBLY, CIRCUIT CARD, FAN POWER, CCA.<br>ce heatsink compound.            | Clean and replace heatsink compound. | □ Passed □ Failed  |         |  |
| 11.                                                                                                    | Remove V2 ASS<br>heatsink compo     | SEMBLY, TWT, 750W,X-BAND. Clean and replace<br>und.                              | Clean and replace heatsink compound. | Passed      Failed |         |  |
| 12.                                                                                                    | Replace Backup                      | Battery and set up data properly on uP/LOGIC Controller.                         | ОК                                   | Passed      Failed |         |  |
| 13                                                                                                    | Check Main and                      | Boot Versions                                                                    | Boot version:                        |                    |         |  |

| PROCEDURE / REPORT OF TEST №:1.2.1.1                                                                                                    |                            |                                                                                                    |                                                                                             |                                                                                                    |                                                                                                    |                    |  |
|----------------------------------------------------------------------------------------------------|----------------------------|----------------------------------------------------------------------------------------------------|---------------------------------------------------------------------------------------------|----------------------------------------------------------------------------------------------------|----------------------------------------------------------------------------------------------------|--------------------|--|
| TEST NAME:<br>Adv                                                                                                    | HPA 750W PMI<br>anced      | ELEI                                                                                                    | MENT UNDER TEST: Transmission T                                                             | X Sub System                                                                                              |                                                                                                    | PROJECT: TSGT-DSO  |  |
|                                                                                                    |                            |                                                                                                    |                                                                                             | Main V                                                                                                    | 'ersion                                                                                                    |                    |  |
| 14.                                                                                                    | Calibrate output           | Voltage of the Power f                                                                                                    | actor Module @ fully loaded                                                                 | 375                                                                                                    | VDC                                                                                                    |                    |  |
| 15.                                                                                                    | Calibrate TWT H            | leater Voltage                                                                                                    |                                                                                             | 6.3                                                                                                    | 3V                                                                                                    |                    |  |
| 16.                                                                                                    | Calibrate Helix V          | /oltage against TWT op                                                                                                    | perational specs.                                                                           | As specified of                                                                                           | on TWT label                                                                                                    |                    |  |
| 17.                                                                                                    | Log Collector 1            | Voltage                                                                                                    |                                                                                             | As specified of                                                                                           | on TWT label                                                                                                    |                    |  |
| 18.                                                                                                    | Log Collector 2            | Voltage                                                                                                    |                                                                                             | As specified of                                                                                           | on TWT label                                                                                                    |                    |  |
| 19.                                                                                                    | Log Helix Currer           | nt @500 Watt RF trans                                                                                                    | mission                                                                                     | As Re                                                                                                    | quired                                                                                                    |                    |  |
| 20.                                                                                                    | Calibrate RF Forward Power |                                                                                                    |                                                                                             | As Required                                                                                               |                                                                                                    |                    |  |
| 21.                                                                                                    | Calibrate RF rev           | erse Power                                                                                                    |                                                                                             | As Required                                                                                               |                                                                                                    |                    |  |
| 22.                                                                                                    | Log print screen           | of the HPA configurati                                                                                                    | on pages                                                                                    |                                                                                                    |                                                                                                    |                    |  |
| General Configuration Engineering CIF         RF Power         Attenuation Set         0.08         0.08         Attenuation Set         0.07         0.07         Manual Set         0.07         0.07         1.00         0.07         1.00         0.07         1.00         0.07         1.00         0.07         1.00         0.07         1.00         0.07         1.00         1.00         0.01         1.00         0.02         0.03         1.00         0.04         1.00         1.00         0.01         1.00         1.00         1.00         1.00         0.00         0.00         0.00         0.00         0.00         0.00         0.00         0.00         0.00         0.00         0.00         0.00 |                            | eff Amp 5 (Addr 48) - 750WNC Settings         General Configuration       Engineering       CIF         Time       Minute:       Second:         Hour:       17       16       Config         Month:       Day:       Year:       Standby Elapsed:       Transmit Elapsed:         Jondon:01:36:43       J0000.05:56:33       Amptin       Amptin         Unit On Elapsed:       J0000.05:56:33       Amptin         Relay:       Relay:       BUC       Bully:         Relay:       SUM FAULT       SUM FAULT       BUC         Close       Close       Close | ystem<br>uration:<br>Amplifier:<br>al dent<br>e i dent<br>e i dent<br><br>Unlock: Type:<br> | Amp 5 (Addr 48) - i<br>General Configuration Er<br>Cinesaizer<br>Am Phase: Phase: Phase<br>Magnitude: Mag | //SofWAC Settings         ogineering)       OF         Software Version:       Boot Version:         0ffset       02 00.06         is offset       01.00.36         is offset       Settings         initide Offset       Settings         initide Offset       Settings         initide Offset       Settings         initide Offset       Settings         Execute       Close |                    |  |
| 23.                                                                                                    | Apply other calib          | pration procedures for u                                                                                                    | IP/LOGIC Controller                                                                         | As Re                                                                                                    | quired                                                                                                    | Passed D Failed    |  |
| 24.                                                                                                    | Apply Single Fre           | equency Power & gain t                                                                                                    | ests.                                                                                       | Provide te                                                                                                | est results                                                                                                    | Passed      Failed |  |

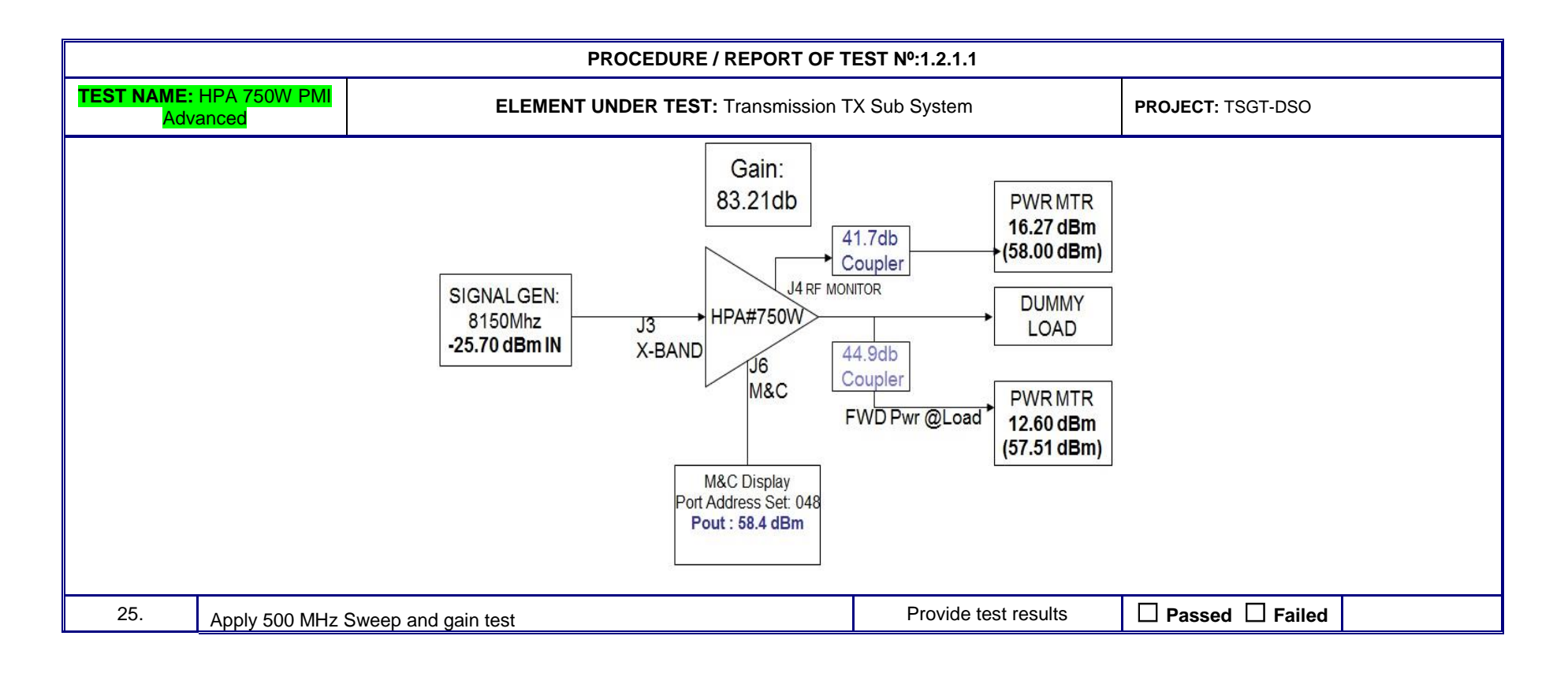

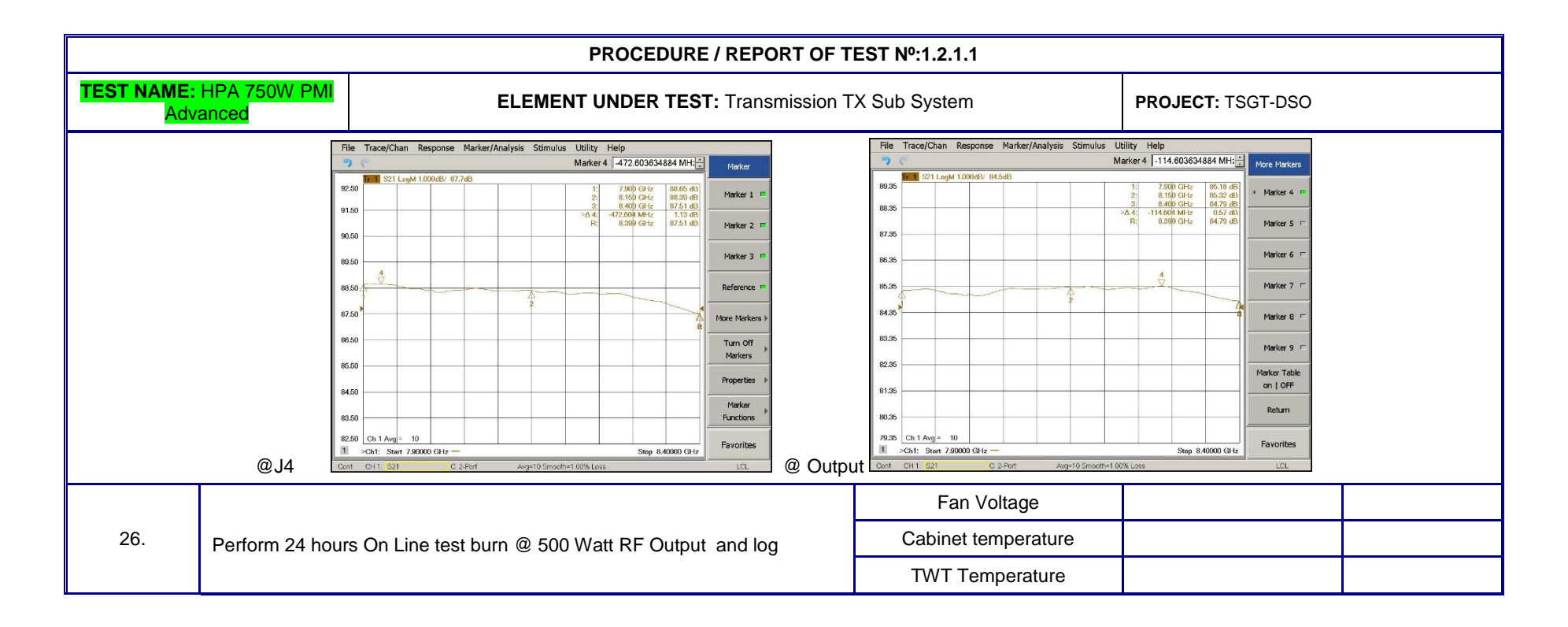

|                                                                                                    | PROCEDURE / REPORT OF TEST Nº:1.2.1.1                                                                            |                               |                                                                                                    |                                                                                                    |                    |  |  |
|----------------------------------------------------------------------------------------------------|----------------------------------------------------------------------------------------------------|-------------------------------|----------------------------------------------------------------------------------------------------|----------------------------------------------------------------------------------------------------|--------------------|--|--|
| TEST NAME:<br>Adv                                                                                                    | : HPA 750W PMI<br>/anced                                                                                         | ELEMEN                        | TUNDER TEST: Transmission T                                                                                                    | X Sub System                                                                                                    | PROJECT: TSGT-DSO  |  |  |
|                                                                                                    |                                                                                                    |                               | Amp 3 (Addr 48) - 750WNC           Edit         Vew         FF Dutput:           REMOTE         State:         FF Dutput:           Reflected RF         Stow         Normality           Weild         Stow         Normality         Reflected RF           Mark         Stow         Normality         Reflected RF           Mark         Stow         Normality         Reflected RF           Mark         Stow         Normality         Reflected RF           Mark         Stow         Normality         Reflected RF           Mark         Stow         Normality         Reflected RF           Mark         Stow         Normality         Reflected RF           Mark         Stow         Normality         Reflected RF           Mark         Stow         Stow         Stow         Stow           Mark         Stow         Stow         Stow         Stow           Mark         Stow         Stow         Stow         Stow         Stow           Mark         Stow         Stow         Stow         Stow         Stow         Stow           Mark         Stow         Stow         Stow         Stow         Stow         Stow | Power Mode:<br>MANUAL<br>: 1W<br>: 1W<br>: 2mA<br>: 2mA<br>: 25mA<br>: 25mA<br>: 25mA<br>: 25mA<br>: 100C<br>: 100C<br>: 100C<br>: 100C<br>: 100C |                    |  |  |
| 27.                                                                                                    | Uninstall HPA #                                                                                                  | B from its location and apply | y operational bench check.                                                                                                    | Initial performance test.                                                                                                    | Passed      Failed |  |  |
| 28.                                                                                                    | Remove and Cle                                                                                                   | an Fan unit B1                |                                                                                                    | ОК                                                                                                    | Passed      Failed |  |  |
| 29.                                                                                                    | 29. Check operation and the Replace B1 Fan unit.<br>Replace fan after 50.000 Hours of operation or every 4 years |                               |                                                                                                    | ОК                                                                                                    | Passed  Failed     |  |  |
| 30. Check operation and the Replace B2 internal Fan.<br>Replace fan after 50.000 Hours of operation or every 4 years |                                                                                                    | ОК                            | Passed  Failed                                                                                                    |                                                                                                    |                    |  |  |
| 31.                                                                                                    | Place a fan repla                                                                                                | cement date sticker inside t  | the fan unit.                                                                                                    | ОК                                                                                                    | Passed      Failed |  |  |
| 32.                                                                                                    | Remove A1 Asse<br>compound.                                                                                      | embly, 'Power Factor Modul    | e'. Clean and replace heatsink                                                                                                    | Clean and replace heatsink compound.                                                                                                    | Passed Failed      |  |  |
| 33.                                                                                                    | Remove A2 Mod<br>heatsink compou                                                                                 | lule, Assembly, Power Proce   | essor, CCA, Clean and replace                                                                                                    | Clean and replace heatsink compound.                                                                                                    | □ Passed □ Failed  |  |  |

|                 | PROCEDURE / REPORT OF TEST №:1.2.1.1                                       |                                                                       |                                      |                    |  |  |  |
|-----------------|----------------------------------------------------------------------------|-----------------------------------------------------------------------|--------------------------------------|--------------------|--|--|--|
| TEST NAME<br>Ad | : HPA 750W PMI<br>wanced                                                   | ELEMENT UNDER TEST: Transmission TX Sub System                        |                                      | PROJECT: TSGT-DSO  |  |  |  |
| 34.             | Remove A4 Mod<br>C1&C2when unit                                            | ule, Assembly, High Voltage Module. Replace Capacitors<br>i is noisy. | Clean and replace heatsink compound. | Passed      Failed |  |  |  |
| 35.             | Remove A4 Mod<br>heatsink compou                                           | ule, Assembly, High Voltage Module. Clean and replace<br>Ind.         | Clean and replace heatsink compound. | □ Passed □ Failed  |  |  |  |
| 36.             | Remove A6 Mod<br>Clean and replac                                          | ule ASSEMBLY, CIRCUIT CARD, FAN POWER, CCA.<br>e heatsink compound.   | Clean and replace heatsink compound. | □ Passed □ Failed  |  |  |  |
| 37.             | Remove V2 ASSEMBLY, TWT, 750W,X-BAND. Clean and replace heatsink compound. |                                                                       | Clean and replace heatsink compound. | □ Passed □ Failed  |  |  |  |
| 38.             | Replace Backup Battery and set up data properly on uP/LOGIC Controller.    |                                                                       | ОК                                   | Passed      Failed |  |  |  |
| 20              | Check Main and Boot Versions                                               |                                                                       | Boot version:                        |                    |  |  |  |
|                 |                                                                            |                                                                       | Main Version                         |                    |  |  |  |
| 40.             | Calibrate output                                                           | Voltage of the Power factor Module @ fully loaded                     | 375 VDC                              |                    |  |  |  |
| 41.             | Calibrate TWT H                                                            | eater Voltage                                                         | 6.3V                                 |                    |  |  |  |
| 42.             | Calibrate Helix V                                                          | oltage against TWT operational specs.                                 | As specified on TWT label            |                    |  |  |  |
| 43.             | Log Collector 1 \                                                          | /oltage                                                               | As specified on TWT label            |                    |  |  |  |
| 44.             | Log Collector 2 \                                                          | /oltage                                                               | As specified on TWT label            |                    |  |  |  |
| 45.             | Log Helix Curren                                                           | t @500 Watt RF transmission                                           | As Required                          |                    |  |  |  |
| 46.             | Calibrate RF For                                                           | ward Power                                                            | As Required                          |                    |  |  |  |
| 47.             | Calibrate RF rev                                                           | erse Power                                                            | As Required                          |                    |  |  |  |
| 48.             | Log print screen                                                           | of the HPA configuration pages                                        |                                      |                    |  |  |  |

| PROCEDURE / REPORT OF TEST Nº:1.2.1.1 |                                                                                                    |                     |                      |                     |  |  |
|---------------------------------------|----------------------------------------------------------------------------------------------------|---------------------|----------------------|---------------------|--|--|
| TEST NAME:<br>Adv                     | HPA 750W PMI ELEI                                                                                                    | X Sub System        | PROJECT: TSGT-DSO    |                     |  |  |
| Sere<br>PF                            | Image: Second registration       Engineering       CLF         Image: Second registration       Engineering       CLF         Image: Second registration       Faults       Alams         Image: Second registration       Faults       Alams         Image: Second registration       Faults       Alams         Image: Second registration       Faults       Alams         Image: Second registration       Faults       Intervalue         Image: Second registration       Faults       Intervalue         Image: Second registration       Faults       Intervalue         Image: Second registration       Faults       Intervalue         Image: Second registration       Faults       Intervalue         Image: Second registration       Intervalue       Intervalue         Image: Second registration       Intervalue       Intervalue         Image: Second registration       Intervalue       Intervalue         Image: Second registration       Intervalue       Intervalue         Image: Second registration       Intervalue       Intervalue         Image: Second registration       Intervalue       Intervalue         Image: Second registration       Intervalue       Intervalue         Image: Second registration       Interva |                     |                      | ) - 750WNC Settings |  |  |
| 49.                                   | Apply other calibration procedures for u                                                                                                    | IP/LOGIC Controller | As Required          | Passed  Failed      |  |  |
| 50.                                   | Apply Single Frequency Power & gain t                                                                                                    | tests.              | Provide test results | Passed      Failed  |  |  |

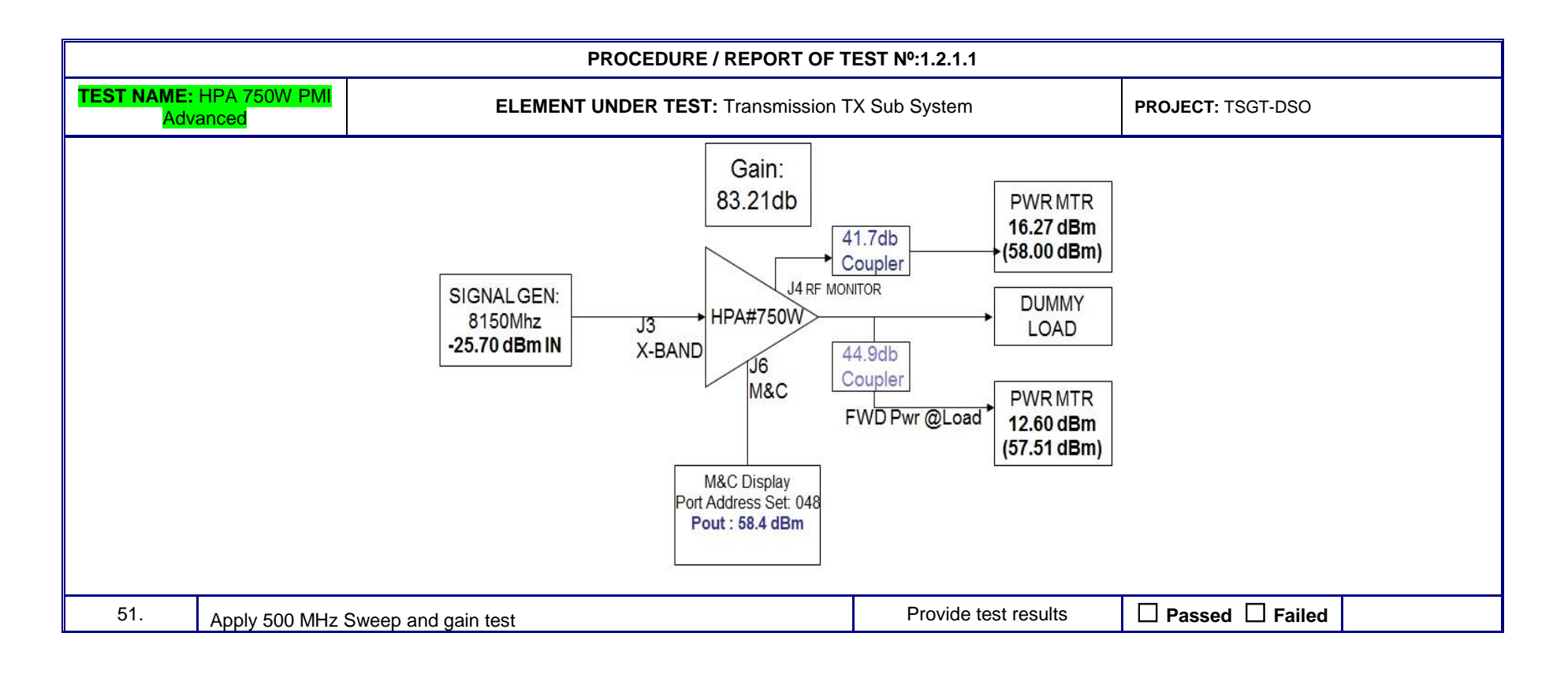

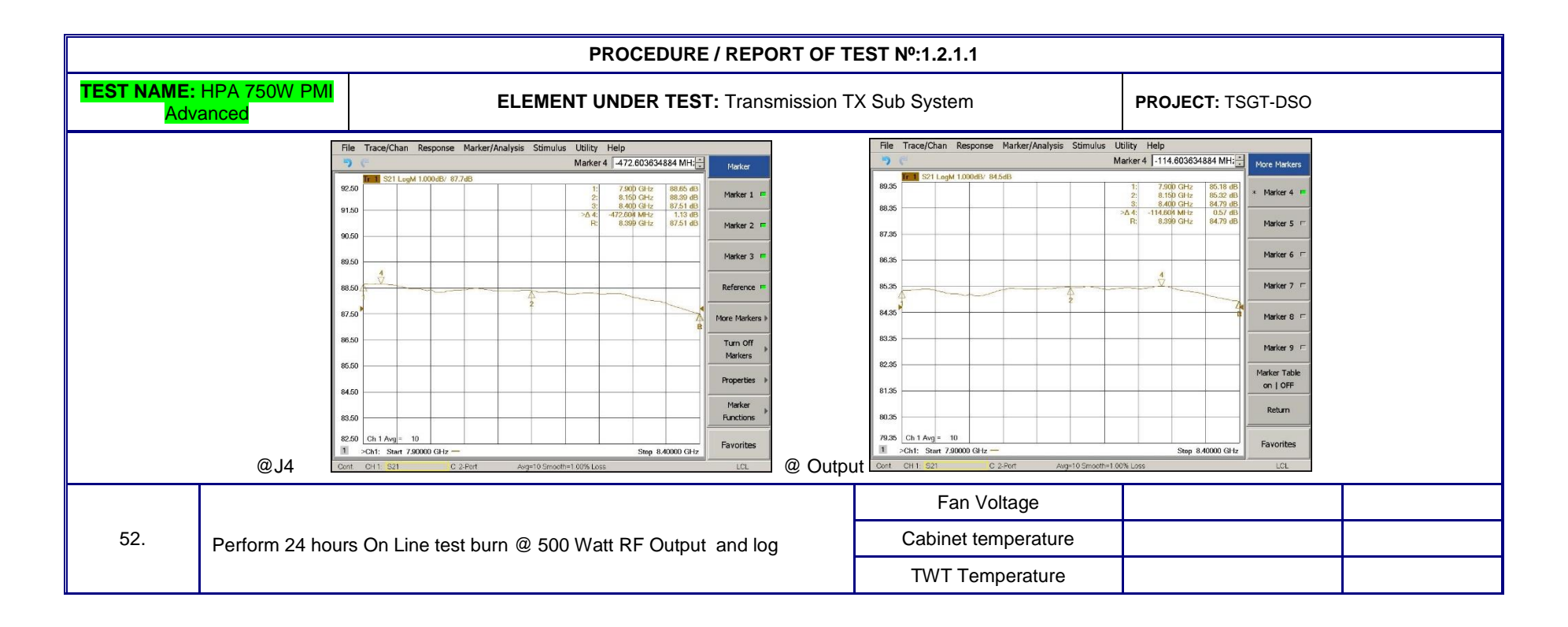

| PROCEDURE / REPORT OF TEST №:1.2.1.1 |                                                                                                    |                   |  |  |  |  |  |
|--------------------------------------|----------------------------------------------------------------------------------------------------|-------------------|--|--|--|--|--|
| TEST NAME: HPA 750W PMI<br>Advanced  | ELEMENT UNDER TEST: Transmission TX Sub System                                                                                                    | PROJECT: TSGT-DSO |  |  |  |  |  |
|                                      | Edit       Vew       RF Output:       Power Mode:         REMOTE       TRANSMIT       500W       MANUAL         RF Output:       500W       MANUAL         0.0       1       500W       MANUAL         0.0       1       500W       MANUAL         0.0       1       500W       MANUAL         0.0       1       500W       MANUAL         0.0       1       500W       MANUAL         0.0       1       500W       Manual         0.0       1       500W       100W         Attenuation:       0.0       0.0       0.0         0.0       1       15.0       10.99KV         0.0       1       7.50K/       15.00K         0.0       1       10.99KV       Cabinet Temp:       31C         0.0       1       10.0       50C       1       10C         0.0       1       6.0/       12.0/       25C       100C         0.0       1       50/       12.0/       50C       1       0.0         0.0       1       6.0/       12.0/       75C       20C       20C         0.0       1       50 |                   |  |  |  |  |  |

#### 1.2.2 TX RF OUTPUT FREQUENCY ACCURACY

| PROCEDURE / REPORT OF TEST № 1.2.2         |                                                                                                    |                                            |                    |                   |         |  |  |  |
|--------------------------------------------|----------------------------------------------------------------------------------------------------|--------------------------------------------|--------------------|-------------------|---------|--|--|--|
| TEST NAME: RF Output<br>Frequency accuracy |                                                                                                    | ELEMENT UNDER TEST: Transmission Subsystem |                    | PROJECT: TSGT-DSO |         |  |  |  |
| STEP                                       |                                                                                                    | TEST SEQUENCE                              | EXPECTED RESULT    | RESULT            | REMARKS |  |  |  |
| 1.                                         | -Connect <b>Frequency Counter</b> to the <b>Net Cock (A</b> ), RF out BNC port, and measure the <b>10 MHz Output Frequency</b> . |                                            | 10.000.000Hz ±3 Hz | Hz                |         |  |  |  |

| PROCEDURE / REPORT OF TEST Nº 1.2.2        |                                                                                                    |                                                                                                    |                                                                                            |                   |  |  |
|--------------------------------------------|----------------------------------------------------------------------------------------------------|----------------------------------------------------------------------------------------------------|--------------------------------------------------------------------------------------------|-------------------|--|--|
| TEST NAME: RF Output<br>Frequency accuracy |                                                                                                    | ELEMENT UNDER TEST: Transmissior                                                                                 | n Subsystem                                                                                | PROJECT: TSGT-DSO |  |  |
| 2.                                         | Connect <b>Power Meter</b> or Spectrum Analyzer to the <b>Net Cock (A</b> ), RF out<br>BNC port, and measure the <b>10 MHz Output Level</b> . |                                                                                                    | NET CLOCK:9383<br>+10dBm(±1dBm)                                                            |                   |  |  |
|                                            |                                                                                                    |                                                                                                    | NET CLOCK:9400<br>+13dbm (±1dBm)                                                           | dbm               |  |  |
| 3.                                         | - Connect <b>Powe</b><br>Distribution An<br>Output Level.                                                                                     | e <b>r Meter</b> or Spectrum Analyzer to the Spectracom<br>nplifier (A), RF out BNC port, and measure the 10 MHz | DIST.AMP OUTPUT<br>NETCLOCK is 9383)<br>(+0dbm ±1dbm)<br>NETCLOCK is 9400<br>(+4dbm ±1dbm) | dbm               |  |  |
| 4.                                         | -Connect Freque<br>measure the 10                                                                                                    | ency Counter to the Net Cock (B), RF out BNC port, and MHz Output Frequency.                                     | 10.000.000Hz ±3 Hz                                                                         | Hz                |  |  |

|                                            |                                                                                                    | PROCEDURE / REPORT O                                                                                                    | F TEST № 1.2.2                                                                            |                   |  |
|--------------------------------------------|----------------------------------------------------------------------------------------------------|----------------------------------------------------------------------------------------------------|-------------------------------------------------------------------------------------------|-------------------|--|
| TEST NAME: RF Output<br>Frequency accuracy |                                                                                                    | ELEMENT UNDER TEST: Transmissio                                                                                                    | n Subsystem                                                                               | PROJECT: TSGT-DSO |  |
| 5.                                         | Connect Power Meter or Spectrum Analyzer to the Net Cock (B), RF out<br>BNC port, and measure the 10 MHz Output Level.                          |                                                                                                    | NET CLOCK:9383<br>+10dBm(±1dBm)<br>NET CLOCK:9400<br>+13dbm (±1dBm)                       | dbm               |  |
| 6.                                         | Connect Power Meter or Spectrum Analyzer to the Spectracom Distribution<br>Amplifier (B), RF out BNC port, and measure the 10 MHz Output Level. |                                                                                                    | DIST.AMP OUTPUT<br>NETCLOCK is 9383<br>(+0dbm ±1dbm)<br>NETCLOCK is 9400<br>(+4dbm ±1dbm) | +4.80dbm          |  |
| 7.                                         | Configure Test s<br>CSSC/SATCON<br>TX_RF_OUTPU<br>For T1, Connect<br>Make sure that t<br>Signal Gen: CW<br>P/P, L Band, U I                     | Setup as indicated in <b>test procedure</b><br>IT_ACCURACY Test Procedure"<br>It the Frequency Counter to the port J26 of the UPLINK P/P.<br>Sche TX subsystem output is connected to Dummy LOAD.<br>7, 950Mhz, 1200Mhz, 1450Mhz injected -10dbm on UPLINK<br>Schwere the EBEM1 connected. |                                                                                           | ☐ Passed          |  |

|                      | PROCEDURE / REPORT OF TEST № 1.2.2                                                                                     |                                                                                                    |                                                                                                    |                   |  |  |  |
|----------------------|----------------------------------------------------------------------------------------------------|----------------------------------------------------------------------------------------------------|----------------------------------------------------------------------------------------------------|-------------------|--|--|--|
| TEST NAN<br>Frequenc | IE: RF Output<br>cy accuracy                                                                                           | ELEMENT UNDER TEST: Transmissior                                                                                                    | n Subsystem                                                                                              | PROJECT: TSGT-DSO |  |  |  |
| 8.                   | <u>Select T1, BUC</u><br>Read and Fill in                                                                              | A, ONLINE.<br>the table, test results for T1 BUC A                                                                                                    | 7.90*10 <sup>9</sup> ± 285.25 Hz<br>8.15*10 <sup>9</sup> ± 285.25 Hz<br>8.40*10 <sup>9</sup> ± 285.25 Hz |                   |  |  |  |
| 9.                   | Select T1, BUC                                                                                                    | B, ONLINE.<br>the table, test results for T1 BUC B                                                                                                    | 7.90*10 <sup>9</sup> ± 285.25 Hz<br>8.15*10 <sup>9</sup> ± 285.25 Hz<br>8.40*10 <sup>9</sup> ± 285.25 Hz |                   |  |  |  |
| 10.                  | For T2, Connect<br>Make sure that t<br>Signal Gen: CW<br>P/P, L Band, U I<br><u>Select T2, BUC</u><br>Read and Fill in | the Frequency Counter to the port J22 of the UPLINK P/P.<br>he TX subsystem output is connect to Dummy LOAD.<br>, 950Mhz, 1200Mhz, 1450Mhz injected -10dbm on UPLINK<br>ink, where the EBEM1 connected.<br><u>A, ONLINE</u> .<br>the table, test results for T2 BUC A | 7.90*10 <sup>9</sup> ± 285.25 Hz<br>8.15*10 <sup>9</sup> ± 285.25 Hz<br>8.40*10 <sup>9</sup> ± 285.25 Hz |                   |  |  |  |
| 11.                  | Select T2, BUC                                                                                                    | B, ONLINE.<br>the table test results for T2 BUC B                                                                                                    | 7.90*10 <sup>9</sup> ± 285.25 Hz<br>8.15*10 <sup>9</sup> ± 285.25 Hz<br>8.40*10 <sup>9</sup> ± 285.25 Hz |                   |  |  |  |

|                      | PROCEDURE / REPORT OF TEST Nº 1.2.2                                                                                                    |                                                                                                    |                                                                                                    |                   |  |  |  |
|----------------------|----------------------------------------------------------------------------------------------------|----------------------------------------------------------------------------------------------------|----------------------------------------------------------------------------------------------------|-------------------|--|--|--|
| TEST NAM<br>Frequenc | IE: RF Output<br>cy accuracy                                                                                                    | ELEMENT UNDER TEST: Transmission                                                                                                    | n Subsystem                                                                                        | PROJECT: TSGT-DSO |  |  |  |
| 12.                  | -Switch on TFRS, reference to system. Measure the signal frequency of the signal converted to X-band. if required, adjust the frequency adjustment trimmer located on top of the BUC A and Fill in the table test results for T1 BUC A (Using Internal Frequency and front LED is YELLOW)  |                                                                                                    | 7.90*10 <sup>9</sup> ± 1630 Hz<br>8.15*10 <sup>9</sup> ± 1630 Hz<br>8.40*10 <sup>9</sup> ± 1630 Hz |                   |  |  |  |
| 13.                  | -Switch off TFRS, reference to system. Measure the signal frequency of the signal converted to X-band. if required, adjust the frequency adjustment trimmer located on top of the BUC B and Fill in the table test results for T1 BUC B(Using Internal Frequency and front LED is YELLOW)  |                                                                                                    | 7.90*10 <sup>9</sup> ± 1630 Hz<br>8.15*10 <sup>9</sup> ± 1630 Hz<br>8.40*10 <sup>9</sup> ± 1630 Hz |                   |  |  |  |
| 14.                  | -Switch off TFRS, reference to system. Measure the signal frequency of the signal converted to X-band. if required, adjust the frequency adjustment trimmer located on top of the BUC A and Fill in the table test results for T2 BUC A (Using Internal Frequency and front LED is YELLOW) |                                                                                                    | 7.90*10 <sup>9</sup> ± 1630 Hz<br>8.15*10 <sup>9</sup> ± 1630 Hz<br>8.40*10 <sup>9</sup> ± 1630 Hz |                   |  |  |  |
| 15.                  | -Switch off TFRS<br>signal converted<br>trimmer located<br>BUC B (Using Ir                                                                                                    | S, reference to system. Measure the signal frequency of the<br>I to X-band. if required, adjust the frequency adjustment<br>on top of the BUC B and Fill in the table test results for T2<br>Iternal Frequency and front LED is YELLOW) | 7.90*10 <sup>9</sup> ± 1630 Hz<br>8.15*10 <sup>9</sup> ± 1630 Hz<br>8.40*10 <sup>9</sup> ± 1630 Hz |                   |  |  |  |
## 1.2.3 TX MANUAL REDUNDANCY

|                                 | PROCEDURE / REPORT OF TEST Nº 1.2.3                                                                                                    |                                                                                |                 |                    |         |  |  |  |
|---------------------------------|----------------------------------------------------------------------------------------------------|--------------------------------------------------------------------------------|-----------------|--------------------|---------|--|--|--|
| TEST NAME: Manual<br>Redundancy |                                                                                                    | ELEMENT UNDER TEST: Transmissio                                                | n Subsystem     | PROJECT: TSGT-DSO  |         |  |  |  |
| STEP                            |                                                                                                    | TEST SEQUENCE                                                                  | EXPECTED RESULT | RESULT             | REMARKS |  |  |  |
| 1.                              | Configure Test s<br>CSSC/SATCON<br>TX_RF_OUTPU                                                                                                    | eetup as indicated in <b>test procedure</b><br>I<br>T_ACCURACY Test Procedure" |                 |                    |         |  |  |  |
| 2.                              | For T1, Set RSU so that BUC A is ON LINE, and establish AUTO<br>Switchover Mode. Simulate a failure in UP Converter A by means of<br>POWER OFF. Check that Up Converter B is ON LINE.                            |                                                                                |                 | ☐ Passed ☐ Failed  |         |  |  |  |
| 3.                              | -Power on Up Converter A. Set RSU so that Up-converter B is ON LINE,<br>and establish AUTO Switchover Mode. Simulate a failure in UP Converter<br>B by means of POWER OFF. Check that Up Converter A is ON LINE. |                                                                                |                 | Passed Failed      |         |  |  |  |
| 4.                              | For T2, Set RSU so that BUC A is ON LINE, and establish AUTO<br>Switchover Mode. Simulate a failure in UP Converter A by means of<br>POWER OFF. Check that Up Converter B is ON LINE.                            |                                                                                |                 | ☐ Passed ☐ Failed  |         |  |  |  |
| 5.                              | -Power on Up Converter A. Set RSU so that Up-converter B is ON LINE,<br>and establish AUTO Switchover Mode. Simulate a failure in UP Converter<br>B by means of POWER OFF. Check that Up Converter A is ON LINE. |                                                                                |                 | Passed      Failed |         |  |  |  |

## 1.2.4 RX L-BAND FREQUENCY OUTPUT ACCURACY

|                 | PROCEDURE / REPORT OF TEST Nº 1.2.4                                                                                                    |                                                                                                |                                                                |                   |         |  |  |
|-----------------|----------------------------------------------------------------------------------------------------|------------------------------------------------------------------------------------------------|----------------------------------------------------------------|-------------------|---------|--|--|
| TEST NAM<br>acc | <b>/E:</b> IF Output<br>curacy                                                                                                    | ELEMENT UNDER TEST: Reception S                                                                | ubsystem                                                       | PROJECT: TSGT-DSO |         |  |  |
| STEP            |                                                                                                    | TEST SEQUENCE                                                                                  | EXPECTED RESULT                                                | RESULT            | REMARKS |  |  |
| 1.              | Configure Test setup as indicated in <b>test procedure</b><br>CSSC/SATCOM<br>RX_RF_IFOUTPUT_ACCURACY Test Procedure"<br>Signal Gen: CW, 7.25Ghz, 7.5Ghz, 7.75Ghz injected -20dbm on RX IN<br>COUPLER, first for T1 and then T2 in turn.<br>Connect Frequency Counter on DOWNLINK P/P, L Band, U link, where the<br>EBEM1 connected. J40 for T2, J76 for T1. |                                                                                                |                                                                | ☐ Passed ☐ Failed |         |  |  |
| 2.              | <u>Select T1, BDC</u><br>Measure the free                                                                                                    | <u>Select T1, BDC A, ON LINE</u> .<br>Measure the frequency of the signal converted to L-band. |                                                                |                   |         |  |  |
| 3.              | Select T1, BDC<br>Measure the free                                                                                                    | <u>Select T1, BDC B, ON LINE</u> .<br>Measure the frequency of the signal converted to L-band. |                                                                |                   |         |  |  |
| 4.              | Select T2, BDC<br>Measure the free                                                                                                    | A, ON LINE.<br>quency of the signal converted to L-band.                                       | 950*10 <sup>6</sup> ± 33.25 Hz<br>1200*10 <sup>6</sup> ± 42 Hz |                   |         |  |  |

| PROCEDURE / REPORT OF TEST № 1.2.4 |                                                                                                    |                                 |                                                                                                   |                   |  |  |  |
|------------------------------------|----------------------------------------------------------------------------------------------------|---------------------------------|---------------------------------------------------------------------------------------------------|-------------------|--|--|--|
| TEST NAM<br>acc                    | <b>IE:</b> IF Output<br>uracy                                                                                                    | ELEMENT UNDER TEST: Reception S | ubsystem                                                                                          | PROJECT: TSGT-DSO |  |  |  |
|                                    |                                                                                                    |                                 | 1450*10 <sup>6</sup> ± 50.75 Hz                                                                   |                   |  |  |  |
| 5.                                 | Select T2 BDC B, ON LINE.<br>Measure the frequency of the signal converted to L-band.                                                                                                    |                                 | 950*10 <sup>6</sup> ± 33.25 Hz<br>1200*10 <sup>6</sup> ± 42 Hz<br>1450*10 <sup>6</sup> ± 50.75 Hz |                   |  |  |  |
| 6.                                 | Switch OFF the TFRS, (Distribution AMP)<br>Select T1 Block Down-Converter A, ON LINE.<br>Measure the frequency of the signal converted to L-band. If necessary,<br>adjust the frequency by adjusting the trimmer on top of the BDC and record<br>test results. (Using Internal Frequency and front LED is YELLOW) |                                 | 950*10 <sup>6</sup> ± 190 Hz<br>1200*10 <sup>6</sup> ± 240 Hz<br>1450*10 <sup>6</sup> ± 290 Hz    |                   |  |  |  |
| 7.                                 | Select T1 Block Down-Converter B, ON LINE.<br>Measure the frequency of the signal converted to L-band. If necessary,<br>adjust the frequency by adjusting the trimmer on top of the BDC and record<br>test results. (Using Internal Frequency and front LED is YELLOW)                                            |                                 | 950*10 <sup>6</sup> ± 190 Hz<br>1200*10 <sup>6</sup> ± 240 Hz<br>1450*10 <sup>6</sup> ± 290 Hz    |                   |  |  |  |
| 8.                                 | Switch OFF the TFRS, (Distribution AMP)<br>Select T2 Block Down-Converter A, ON LINE.<br>Measure the frequency of the signal converted to L-band. If necessary,<br>adjust the frequency by adjusting the trimmer on top of the BDC and record<br>test results. (Using Internal Frequency and front LED is YELLOW) |                                 | 950*10 <sup>6</sup> ± 190 Hz<br>1200*10 <sup>6</sup> ± 240 Hz<br>1450*10 <sup>6</sup> ± 290 Hz    |                   |  |  |  |
| 9.                                 | Select T2 Block                                                                                                    | Down-Converter B, ON LINE.      | 950*10 <sup>6</sup> ± 190 Hz<br>1200*10 <sup>6</sup> ± 240 Hz                                     |                   |  |  |  |

|                                  | PROCEDURE / REPORT OF TEST № 1.2.4                          |                                                                                                    |                                           |                    |                   |  |  |  |  |
|----------------------------------|-------------------------------------------------------------|----------------------------------------------------------------------------------------------------|-------------------------------------------|--------------------|-------------------|--|--|--|--|
| TEST NAME: IF Output<br>accuracy |                                                             | ELEMENT UNDER TEST: Reception S                                                                                                    | ELEMENT UNDER TEST: Reception Subsystem P |                    | PROJECT: TSGT-DSO |  |  |  |  |
|                                  | Measure the free<br>adjust the freque<br>test results. (Usi | quency of the signal converted to L-band. If necessary,<br>ency by adjusting the trimmer on top of the BDC and record<br>ing Internal Frequency and front LED is YELLOW) | 1450*10 <sup>6</sup> ± 290 Hz             |                    |                   |  |  |  |  |
| 10.                              | Switch ON TFR                                               | S, (Distribution AMP) and return to normal configuration                                                                                                    |                                           | Passed      Failed |                   |  |  |  |  |

### 1.2.5 RX MANUAL REDUNDANCY

|                                                                                       | PROCEDURE / REPORT OF TEST Nº 1.2.5                                                                                                    |                                                                             |                   |                    |         |  |  |  |
|---------------------------------------------------------------------------------------|----------------------------------------------------------------------------------------------------|-----------------------------------------------------------------------------|-------------------|--------------------|---------|--|--|--|
| TEST NAME: RX Manual<br>Redundancy         ELEMENT UNDER TEST: Transmission Subsystem |                                                                                                    | ystem                                                                       | PROJECT: TSGT-DSO |                    |         |  |  |  |
| STEP                                                                                  |                                                                                                    | TEST SEQUENCE                                                               | EXPECTED RESULT   | RESULT             | REMARKS |  |  |  |
| 1.                                                                                    | Configure Test setup as indicated in <b>test procedure</b><br>CSSC/SATCOM<br>RX_RF_IFOUTPUT_ACCURACY Test Procedure"<br>Configure RSU in manual mode and select Down-converter A ON LINE                 |                                                                             |                   | Passed  Failed     |         |  |  |  |
| 2.                                                                                    | -FOR T1, Set RSU so that Down-Converter A is ON LINE, and establish AUTO<br>Switchover Mode.<br>Simulate a failure in Down Converter A by means of POWER OFF. Check that Down<br>Converter B is ON LINE. |                                                                             |                   | ☐ Passed ☐ Failed  |         |  |  |  |
| 3.                                                                                    | Power ON, Down C<br>establish AUTO Sw                                                                                                    | onverter A. Set RSU so that Down-converter B is ON LINE, and itchover Mode. |                   | Passed      Failed |         |  |  |  |

|                                    | PROCEDURE / REPORT OF TEST № 1.2.5                                                                                                    |                                                                |                                            |                   |                   |  |  |
|------------------------------------|----------------------------------------------------------------------------------------------------|----------------------------------------------------------------|--------------------------------------------|-------------------|-------------------|--|--|
| TEST NAME: RX Manual<br>Redundancy |                                                                                                    | ELEMENT UNDER TEST: Transmission Subs                          | ELEMENT UNDER TEST: Transmission Subsystem |                   | PROJECT: TSGT-DSO |  |  |
|                                    | Simulate a failure in<br>Converter A is ON I                                                                                                    | Down Converter B by means of POWER OFF. Check that Down<br>INE |                                            |                   |                   |  |  |
| 4.                                 | <ul> <li>4.</li> <li>FOR T2, Set RSU so that Down-Converter A is ON LINE, and establish AUTO Switchover Mode.</li> <li>Simulate a failure in Down Converter A by means of POWER OFF. Check that Down Converter B is ON LINE.</li> </ul>           |                                                                |                                            | ☐ Passed ☐ Failed |                   |  |  |
| 5.                                 | <ul> <li>5. Power ON, Down Converter A. Set RSU so that Down-converter B is ON LINE, and establish AUTO Switchover Mode.</li> <li>Simulate a failure in Down Converter B by means of POWER OFF. Check that Down Converter A is ON LINE</li> </ul> |                                                                |                                            | ☐ Passed ☐ Failed |                   |  |  |

## 1.2.6 POWER BALANCING

## 1.2.7 T2- TX POWER BALANCING AND PHASE ALIGNMENT

#### 1. Set T-2 Tx Gain to 105 dB

- 1. Verify gain of each BUC is set to 23.8 dB.
- 2. Inject a 1200 MHz CW with a level of -10 dBm at the output of EBEM Modem #1.
- 3. Adjust the Slope Equalizer attenuator to achieve a level of -19.0 dBm at the SSPA input.
- 4. Adjust the SSPA attenuators to achieve a level of +51.3 dB, at the output of each SSPA.
- 5. Adjust the Slope Equalizer attenuator to achieve a level of +51.3 dBm at the SSPA output for all SSPA/BUC combinations.

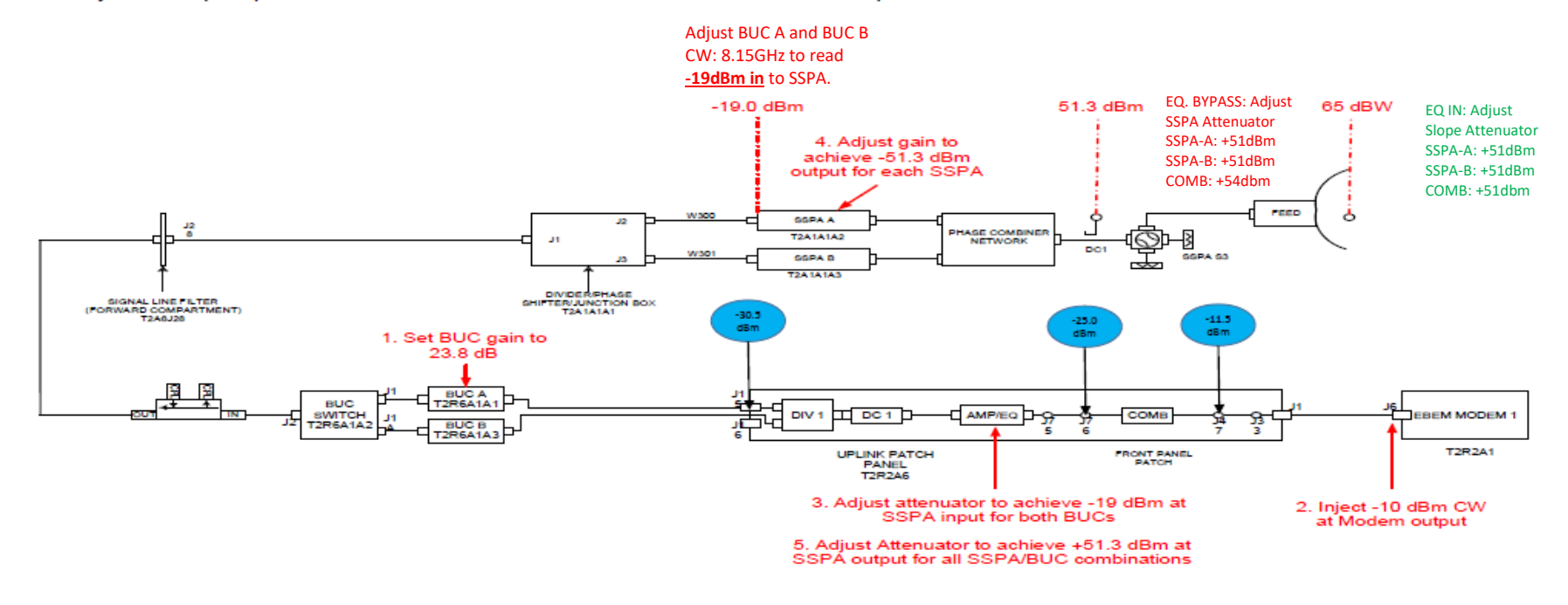

| PROCEDURE / REPORT OF TEST Nº 1.2.6 &1.2.7 |                                                                                                    |                                                                                                    |                      |                    |         |  |  |
|--------------------------------------------|----------------------------------------------------------------------------------------------------|----------------------------------------------------------------------------------------------------|----------------------|--------------------|---------|--|--|
| TEST NAME:<br>Balancing                    | T2 Power                                                                                                    | ELEMENT UNDER TEST: TX Subs                                                                                                    | system               | PROJECT: TSGT-DSO  |         |  |  |
| STEP                                       |                                                                                                    | TEST SEQUENCE                                                                                                    | EXPECTED RESULT      | RESULT             | REMARKS |  |  |
| 1.                                         | Configure Test s<br><b>TSGT-3G_Pow</b><br>Point the T-2 an                                                                                                    | setup as indicated.<br>erBalancing_PhaseAlignment_Procedure<br>tenna to Elevation >60 degrees.                                                                                                    |                      | Passed      Failed |         |  |  |
| 2.                                         | Perform Power I<br>Antenna moved<br>connected to LC<br><u>Equalizer Bypa</u><br>-Inject 1.2 GHz,<br>1. POWER Mete<br>SSPA B<br>-Adjust <b>BUC A</b><br>-Switchover to E<br>-If not, Adjust t | balancing, Phase alignment and Slope adjustment.<br>to out of Satellite region. EL: 60 degree, Or TX Output<br>OAD.<br>Issed.<br>-11.5dBm CW to the L Band P/P.<br>er Connected to the INPUT Cable of the SSPA A and then,<br>GAIN Potentiometer to read -19dbm on the POWER Meter.<br>BUC B<br>he gain of the BUC A&B and label it. | SSPA A INPUT: -19dBm |                    |         |  |  |
| 3.                                         | Adjust <b>BUC B G</b><br>-lf not, Adjust t                                                                                                    | GAIN Potentiometer to read -19dbm on the POWER meter.<br>he gain of the BUC A&B and label it.                                                                                                    | SSPA B INPUT: -19dbm |                    |         |  |  |
| 4.                                         | Set BUC'A' via S<br>(+51dBm) @ An<br>If not, Adjust/Se                                                                                                    | SSPA'A' and measure the output level of the SSPA<br>ntenna Output Coupler<br>t SSPA A Attenuator to read +51dbm on the Power meter.                                                                                                    | +51dBm               |                    |         |  |  |
| 5.                                         | Set BUC'A' via S<br>(+51dBm) @ An<br>If not, Adjust/Se                                                                                                    | SSPA'B' and measure the output level of the SSPA<br>ntenna Output Coupler<br>t SSPA B Attenuator to read +51dbm on the Power meter.                                                                                                    | +51dBm               |                    |         |  |  |

| PROCEDURE / REPORT OF TEST № 1.2.6 &1.2.7 |                                                                                                    |                                                                                                    |               |                                                                                                    |                   |  |  |  |
|-------------------------------------------|----------------------------------------------------------------------------------------------------|----------------------------------------------------------------------------------------------------|---------------|----------------------------------------------------------------------------------------------------|-------------------|--|--|--|
| TEST NAME:<br>Balancing                   | T2 Power                                                                                                    |                                                                                                    | FEST: TX Subs | system                                                                                                 | PROJECT: TSGT-DSO |  |  |  |
| 6.                                        | -Set BUC'A' via SSPA'A and B' COMBINED to the LOAD, measure the output level of the Both SSPA (+54dBm) @ Antenna Output Coupler -Adjust Phase Combiner until you see maximum peak for +54dbm on the Power meter. |                                                                                                    |               | +54dBm (Power doubled<br>and 3db increased)                                                            |                   |  |  |  |
| 7.                                        | Set BUC'B' via<br>(+51dBm) @ Ar                                                                                                    | SSPA'A' and measure the output level of the second structure of the second second second second second second s | SSPA          | +51dBm                                                                                                 |                   |  |  |  |
| 8.                                        | Set BUC'B' via<br>(+51dBm) @ Ar                                                                                                    | SSPA'B' and measure the output level of the second structure of the second second second second second second s | SSPA          | +51dBm                                                                                                 |                   |  |  |  |
| 9.                                        | -Set BUC'B' via SSPA'A and B' COMBINED to the LOAD, measure the output level of the Both SSPA (+54dBm) @ Antenna Output Coupler.                                                                                 |                                                                                                    |               | +54dBm (Power doubled and 3db increased)                                                               |                   |  |  |  |
| 10.                                       | Record Attenua<br>SSPA #A                                                                                                    | tor set up on both SSPA's and DO NOT play/c                                                                     | change them.  | Attenuator final Value                                                                                 |                   |  |  |  |
| 11.                                       | Record Attenua<br>SSPA #A                                                                                                    | tor set up on both SSPA's and DO NOT play/c                                                                     | change them.  | Attenuator final Value                                                                                 |                   |  |  |  |
| 12.                                       | Capture Picture                                                                                                    | A (dB) 5.8 RF Status Unmuted<br>Present RF level (dBm) 38.4                                                     | ttenuation.   | Connected]<br>General a<br>ms Others<br>level (dB) 4.8 RF Status<br>level (dB) 4.8 Present RF level (r | larm Normal       |  |  |  |

|                                | PROCEDURE / REPORT OF TEST Nº 1.2.6 &1.2.7                                                                                        |                                                                                           |         |                   |  |  |  |  |
|--------------------------------|----------------------------------------------------------------------------------------------------|-------------------------------------------------------------------------------------------|---------|-------------------|--|--|--|--|
| <b>TEST NAME:</b><br>Balancing | T2 Power                                                                                                    | ELEMENT UNDER TEST: TX Subs                                                               | system  | PROJECT: TSGT-DSO |  |  |  |  |
| Set Equalizer                  |                                                                                                    | in CIRCUIT and Change T2 Attenuator Settings in the                                       | OUTPUT: |                   |  |  |  |  |
| 13.                            | Equalizer to get                                                                                                    | below readings @ Antenna Output Coupler.                                                  | +51dbm  |                   |  |  |  |  |
| 14.                            | -Select BUC A + SSPA A<br>Adjust/Change the Preset Attenuator value SSPA A to read +51dBm output<br>power on the Power Meter.     |                                                                                           | +51dbm  |                   |  |  |  |  |
| 15.                            | Select BUC A + SSPA B<br>Adjust/Change the Preset Attenuator value SSPA A to read +51dBm output<br>power on the Power Meter.      |                                                                                           | +51dbm  |                   |  |  |  |  |
| 16.                            | Select BUC A + SSPA A&B COMBINED<br>Adjust/Change the Preset Attenuator value to read +51dBm output power<br>on the Power Meter.  |                                                                                           | +51dbm  |                   |  |  |  |  |
| 17.                            | Select BUC B +<br>Adjust/Change t<br>power on the Po                                                                              | - SSPA A<br>he Preset Attenuator value SSPA A to read +51dBm output<br>ower Meter.        | +51dbm  |                   |  |  |  |  |
| 18.                            | -Select BUC B<br>Adjust/Change t<br>power on the Pc                                                                               | <b>+ SSPA B</b><br>he Preset Attenuator value SSPA A to read +51dBm output<br>ower Meter. | +51dbm  |                   |  |  |  |  |
| 19.                            | -Select BUC B + SSPA A&B COMBINED<br>Adjust/Change the Preset Attenuator value to read +51dBm output power<br>on the Power Meter. |                                                                                           | +51dbm  |                   |  |  |  |  |
| 20.                            | Transmit with SSPA, 'A' only, 'B' only and COMBINED.<br>Record the EIRP as reported by MACS                                       |                                                                                           |         | Passed D Failed   |  |  |  |  |
| 21.                            | SSPA 'A' 51dbm                                                                                                    | n out+44dbm Ant. Gain=95dbm-30db=65.0dBW                                                  | 65.0dbw |                   |  |  |  |  |

|                         | PROCEDURE / REPORT OF TEST Nº 1.2.6 &1.2.7                                                    |                        |                                                                                                    |                                                                                                    |                   |  |  |  |
|-------------------------|-----------------------------------------------------------------------------------------------|------------------------|----------------------------------------------------------------------------------------------------|----------------------------------------------------------------------------------------------------|-------------------|--|--|--|
| TEST NAME:<br>Balancing | : T2 Power                                                                                    |                        | ELEMENT UNDER TEST: TX Sub:                                                                                                    | system                                                                                                    | PROJECT: TSGT-DSO |  |  |  |
| 22.                     | SSPA 'B' 51dbn                                                                                | n out+44dbm Ant. Ga    | ain=95dbm-30db=65.0dBW                                                                                                    | 65.0dbw                                                                                                    |                   |  |  |  |
| 23.                     | Combined SSP                                                                                  | Combined SSPAs 65.0dBW |                                                                                                    | 65.0dbw                                                                                                    |                   |  |  |  |
| 24.                     | Stick a new label (current Date) above the adjustment trimmer on both BUCs after calibration. |                        |                                                                                                    |                                                                                                    | Passed  Failed    |  |  |  |
| 25.                     | Save and Print screen Pre-set Equalizer Attenuator final values. For T2                       |                        |                                                                                                    |                                                                                                    | □ Passed □ Failed |  |  |  |
|                         |                                                                                               |                        | Equ. settings (connected)<br>Equ. settings<br>T1 path T2 path<br>BUC A<br>SSPA A<br>Slope (dB) -2.5<br>att (dB) 15.5<br>SSPA B<br>Slope (dB) -2.1<br>att (dB) 15.5<br>SSPA B<br>Slope (dB) -2.1<br>att (dB) 15.5<br>SSPA B<br>Slope (dB) -2.1<br>att (dB) 15.5<br>SSPA B<br>Slope (dB) -2.1<br>att (dB) 15.5<br>SSPA B<br>Slope (dB) -2.1<br>att (dB) 15.5<br>SSPA B<br>Slope (dB) -2.1<br>att (dB) 15.5<br>SSPA B<br>Slope (dB) -2.1<br>att (dB) 15.5<br>SSPA B<br>Slope (dB) -2.1<br>att (dB) 15.5<br>SSPA B<br>Slope (dB) -2.1<br>att (dB) 15.5<br>SSPA B<br>Slope (dB) -2.1<br>SSPA B<br>Slope (dB) -2.1<br>SLOPE -2.1<br>SLOPE -2.1<br>SLOPE | 3)       -2.5         3)       -2.5         15.8       slope (dB)         att (dB)       18.5         3)       -2.0         3)       -2.0         16.5       att (dB)         19.0 |                   |  |  |  |

#### 3. Set T-1 Tx Gain to 105 dB

- 1. Verify gain of each BUC is set to 23.8 dB.
- 2. Inject a 1200 MHz CW with a level of -10 dBm at the output of EBEM Modem #1
- 3. Adjust the Slope Equalizer attenuator to achieve a level of +1.9 dBm at T-1 Extension ETB J1. (When No trailer present)
- 4. Adjust the Slope Equalizer attenuator to achieve a level of -19.0 dBm at the HPA input.
- 5. Adjust the HPA attenuators to achieve a level of +45.0 dBm, at the output of each HPA.
- 6. Adjust the Slope Equalizer attenuator to achieve a level of +45 dBm at the HPA output for all HPA/BUC combinations.

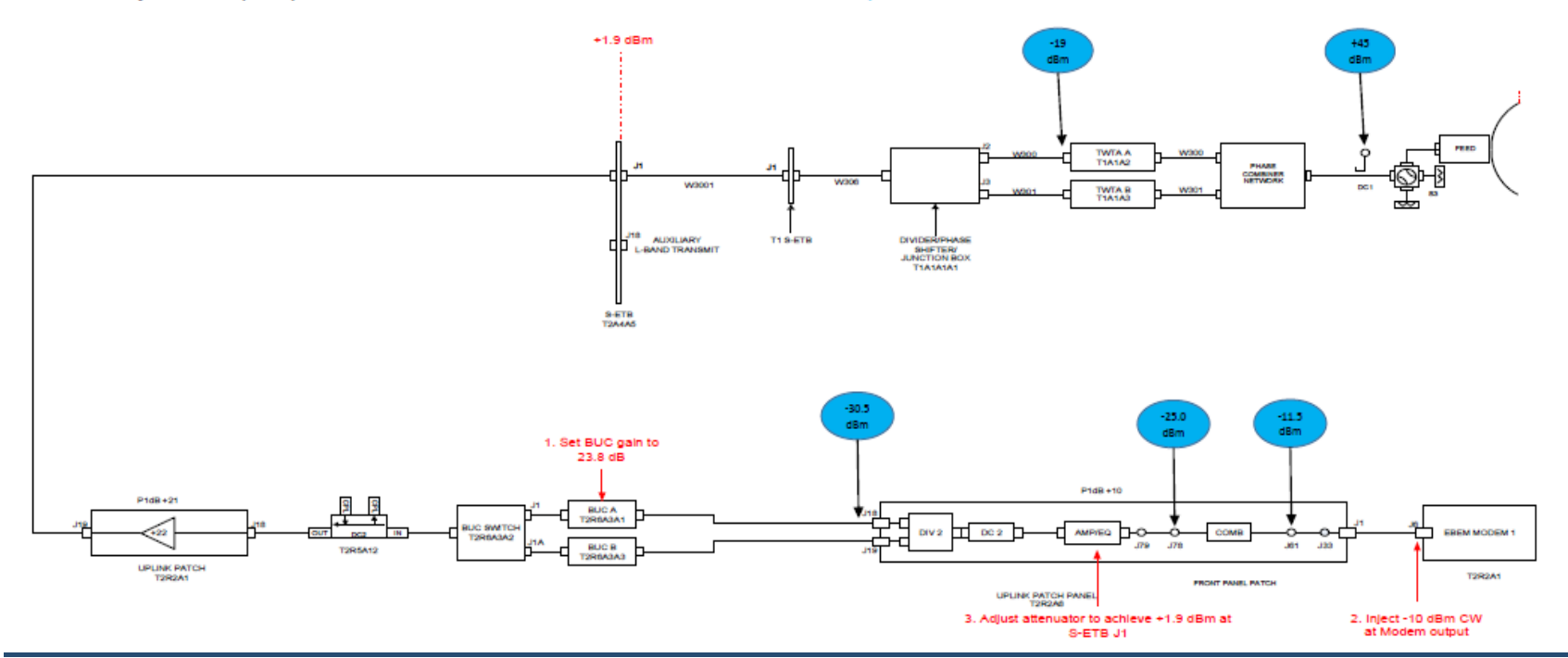

## **1.3.3.2 T1-TX POWER BALANCING AND PHASE ALIGNMENT**

| PROCEDURE / REPORT OF TEST Nº 1.3.3.1 &1.3.3.2 |                                                                                                    |                                                                                                    |                          |                   |         |  |
|------------------------------------------------|----------------------------------------------------------------------------------------------------|----------------------------------------------------------------------------------------------------|--------------------------|-------------------|---------|--|
| TEST NAME:<br>Balancing                        | T1 Power                                                                                                    | ELEMENT UNDER TEST: TX Sub                                                                                                    | system PROJECT: TSGT-DSO |                   |         |  |
| STEP                                           |                                                                                                    | TEST SEQUENCE                                                                                                    | EXPECTED RESULT          | RESULT            | REMARKS |  |
| 1.                                             | Configure Test setup as indicated.<br><b>TSGT-3G_PowerBalancing_PhaseAlignment_Procedure</b><br><b>3G_PowerBalancing_PhaseAlignment_Procedure</b><br>Point the T-1 antenna to Elevation >60 degrees. |                                                                                                    |                          | ☐ Passed ☐ Failed |         |  |
| 2.                                             | Perform Power I<br>Antenna moved<br>connected to LC<br>- <u>Equalizer Byp</u><br>-Inject 1.2 GHz,<br>1. POWER Mete<br>HPA B<br>-Adjust <b>BUC A</b><br>Meter.<br>-Switchover to E<br>If not, Adjust  | balancing, Phase alignment and Slope adjustment.<br>to out of Satellite region. EL: 60 degree, Or TX Output<br>OAD.<br>-11.5 dBm CW to the L Band P/P.<br>er Connected to the INPUT Cable of the HPA A and then,<br><b>GAIN</b> Potentiometer to read -19dbm on the POWER<br>BUC B<br><b>the gain of the BUC A&amp;B and label it.</b> | T1 HPA A: -19dBm         |                   |         |  |
| 3.                                             | Adjust <b>BUC B G</b><br>-If not, Adjust t                                                                                                    | GAIN Potentiometer to read -19dbm on the POWER meter.<br>he gain of the BUC A&B and label it.                                                                                                    | T1 HPA B: -19dBm         |                   |         |  |
| 4.                                             | Set BUC'A' via I<br>(+45dBm) @ An<br>If not, Adjust/Se                                                                                                    | HPA'A' and measure the output level of the HPA<br>htenna Output Coupler<br>t HPA A Attenuator to read +45dbm on the Power meter.                                                                                                    | +45dBm                   |                   |         |  |
| 5.                                             | Set BUC'A' via I<br>(+45dBm) @ An<br>If not, Adjust/Se                                                                                                    | HPA'B' and measure the output level of the HPA<br>Intenna Output Coupler<br>t HPA B Attenuator to read +45dbm on the Power meter.                                                                                                    | +45dBm                   |                   |         |  |

|                         | PROCEDURE / REPORT OF TEST № 1.3.3.1 &1.3.3.2                                                                                                    |                                    |                                             |                   |  |  |  |  |
|-------------------------|----------------------------------------------------------------------------------------------------|------------------------------------|---------------------------------------------|-------------------|--|--|--|--|
| TEST NAME:<br>Balancing | T1 Power                                                                                                    | ELEMENT UNDER TEST: TX Sub         | system                                      | PROJECT: TSGT-DSO |  |  |  |  |
| 6.                      | -Set BUC'A' via HPA 'A and B' COMBINED to the LOAD, measure the output level of the Both HPA (+48dBm) @ Antenna Output Coupler -Adjust Phase Combiner until you see maximum peak for +48dbm on the Power meter. |                                    | +48dBm (Power doubled<br>and 3db increased) |                   |  |  |  |  |
| 7.                      | -Set BUC'B' via HPA'A' and measure the output level of the HPA (+45dBm) @ Antenna Output Coupler                                                                                                    |                                    | +45dBm                                      |                   |  |  |  |  |
| 8.                      | -Set BUC'B' via HPA'B' and measure the output level of the HPA (+45dBm) @ Antenna Output Coupler                                                                                                    |                                    | +45dBm                                      |                   |  |  |  |  |
| 9.                      | -Set BUC'B' via HPA A and B COMBINED to the LOAD, measure the output level of the Both HPA (+48dBm) @ Antenna Output Coupler.                                                                                   |                                    | +48dBm (Power doubled and 3db increased)    |                   |  |  |  |  |
| 10.                     | Record Attenuator set up on both HPA's and DO NOT play/change them.<br>HPA #A                                                                                                    |                                    | Attenuator final Value                      |                   |  |  |  |  |
| 11.                     | Record Attenuator set up on both HPA's and DO NOT play/change them.<br>HPA #B                                                                                                    |                                    | Attenuator final Value                      |                   |  |  |  |  |
| Capture Pictur          | res print screens c                                                                                                    | on ASNMC GUI: HPA A&B Attenuation. |                                             |                   |  |  |  |  |
| 10.                     | Set Equalizer in CIRCUIT and Change T1 Attenuator Settings in the Equalizer to get below readings @ Antenna Output Coupler.                                                                                     |                                    |                                             |                   |  |  |  |  |
| 11.                     | -Select BUC A + HPA A<br>Adjust/Change the Preset Attenuator value HPA A to read +45dBm output<br>power on the Power Meter.                                                                                     |                                    | +45dbm                                      |                   |  |  |  |  |
| 12.                     | -Select BUC A                                                                                                    | + HPA B                            | +45dbm                                      |                   |  |  |  |  |

| PROCEDURE / REPORT OF TEST № 1.3.3.1 &1.3.3.2 |                                                                                                    |                                                                    |        |                   |  |
|-----------------------------------------------|----------------------------------------------------------------------------------------------------|--------------------------------------------------------------------|--------|-------------------|--|
| <b>TEST NAME:</b><br>Balancing                | T1 Power                                                                                                    | ELEMENT UNDER TEST: TX Sub                                         | system | PROJECT: TSGT-DSO |  |
|                                               | Adjust/Change t<br>power on the Po                                                                                                    | he Preset Attenuator value HPA B to read +45dBm output over Meter. |        |                   |  |
| 13,                                           | -Select BUC A + HPA A&B COMBINED<br>Adjust/Change the Preset Attenuator value to read +45dBm output power<br>on the Power Meter.                                                                                |                                                                    | +45dbm |                   |  |
| 14.                                           | -Select BUC B + HPA A<br>Adjust/Change the Preset Attenuator value HPA A to read +45dBm output<br>power on the Power Meter.                                                                                     |                                                                    | +45dbm |                   |  |
| 15.                                           | -Select BUC B + HPA B<br>Adjust/Change the Preset Attenuator value HPA A to read +45dBm output<br>power on the Power Meter.                                                                                     |                                                                    | +45dbm |                   |  |
| 16.                                           | -Select BUC B + HPA A&B COMBINED<br>Adjust/Change the Preset Attenuator value to read +45dBm output power<br>on the Power Meter.                                                                                |                                                                    | +45dbm |                   |  |
| 17.                                           | Check that the reading on the Block Diagram EIRP matches with the All<br>measurement.<br>Radiate with HPA, 'A'.<br>Record the EIRP as reported by MACS.<br>HPA 'A' 45dbm out+50dbm Ant. Gain=95dbm-30db=65.0dBW |                                                                    | 65dbw  |                   |  |
| 18.                                           | Check that the reading on the Block Diagram EIRP matches with the All<br>measurement.<br>Radiate with HPA, 'B'.<br>Record the EIRP as reported by MACS.<br>HPA 'B' 45dbm out+50dbm Ant. Gain=95dbm-30db=65.0dBW |                                                                    | 65dbw  |                   |  |

| PROCEDURE / REPORT OF TEST Nº 1.3.3.1 &1.3.3.2 |                                                                                        |                                                                                                    |                                                                            |                   |  |  |
|------------------------------------------------|----------------------------------------------------------------------------------------|----------------------------------------------------------------------------------------------------|----------------------------------------------------------------------------|-------------------|--|--|
| TEST NAME:<br>Balancing                        | : T1 Power                                                                             | ELEMENT UNDER TEST: TX Sub                                                                                                    | osystem                                                                    | PROJECT: TSGT-DSO |  |  |
| 19.                                            | Check that the r<br>measurement.<br>Radiate with HP<br>Record the EIRI<br>Combined HPA | eading on the Block Diagram EIRP matches with the All<br>PA, COMBINED.<br>P as reported by MACS.<br>s 65.0dBW                                                                                                    | 65dbw                                                                      |                   |  |  |
| 20.                                            | Stick a new labe<br>BUC's after calil                                                  | el (Current Date) above the adjustment trimmer on both bration.                                                                                                    |                                                                            | □ Passed □ Failed |  |  |
| 21.                                            | Save and Prints<br>HPA's GUI                                                           | screen Pre-set Equalizer Att. final set up on the ASNMC                                                                                                    |                                                                            | ☐ Passed ☐ Failed |  |  |
|                                                |                                                                                        | Equ. settings         Equ. settings         T1 path       T2 path         BUC A       TWTA A         Slope (dB)       -4.6         att (dB)       15.5         BUC B       TWTA A         Slope (dB)       -4.0         Slope (dB)       -4.0         att (dB)       15.0         TWTA A       Slope (dB)       -5.2         att (dB)       16.0       att (dB)       16.0 | TWTA A + TWT         slope (dB)         -5.1         att (dB)         18.4 |                   |  |  |

## 1.3.4 TX FREQUENCY RESPONSE FLATNESS TEST IN THE WHOLE BAND

| PROCEDURE / REPORT OF TEST № 1.3.4                                         |                                                                                   |                                                    |                                                                   |                   |         |  |  |
|----------------------------------------------------------------------------|-----------------------------------------------------------------------------------|----------------------------------------------------|-------------------------------------------------------------------|-------------------|---------|--|--|
| TEST NAME: Frequency<br>Response flatness test in the<br>whole Band T2 &T1 |                                                                                   | ELEMENT UNDER TEST: Transmission Subsystem         |                                                                   | PROJECT: TSGT-DSO |         |  |  |
| STEP                                                                       |                                                                                   | TEST SEQUENCE                                      | EXPECTED RESULT                                                   | RESULT            | REMARKS |  |  |
|                                                                            | Prepare set up a                                                                  | as indicated on the Test procedure,                |                                                                   |                   |         |  |  |
|                                                                            | 20151108-NU-T                                                                     | SGT-3G_PowerBalancing_PhaseAlignment_Procedure     |                                                                   |                   |         |  |  |
| 1.                                                                         | Set T2 Antenna satellite.                                                         | and T2 Presets and point the antenna away from any |                                                                   |                   |         |  |  |
|                                                                            | Adjust/Change S                                                                   | Slope values to get a good picture.                |                                                                   |                   |         |  |  |
|                                                                            | Apply Procedure/test for the below combinations and record and print test results |                                                    |                                                                   |                   |         |  |  |
| 2.                                                                         | BUC-A > SSPA                                                                      | A –A                                               | Save the trace as a JPEG file.<br>Note the SSPA attenuator value. | Passed D Failed   |         |  |  |

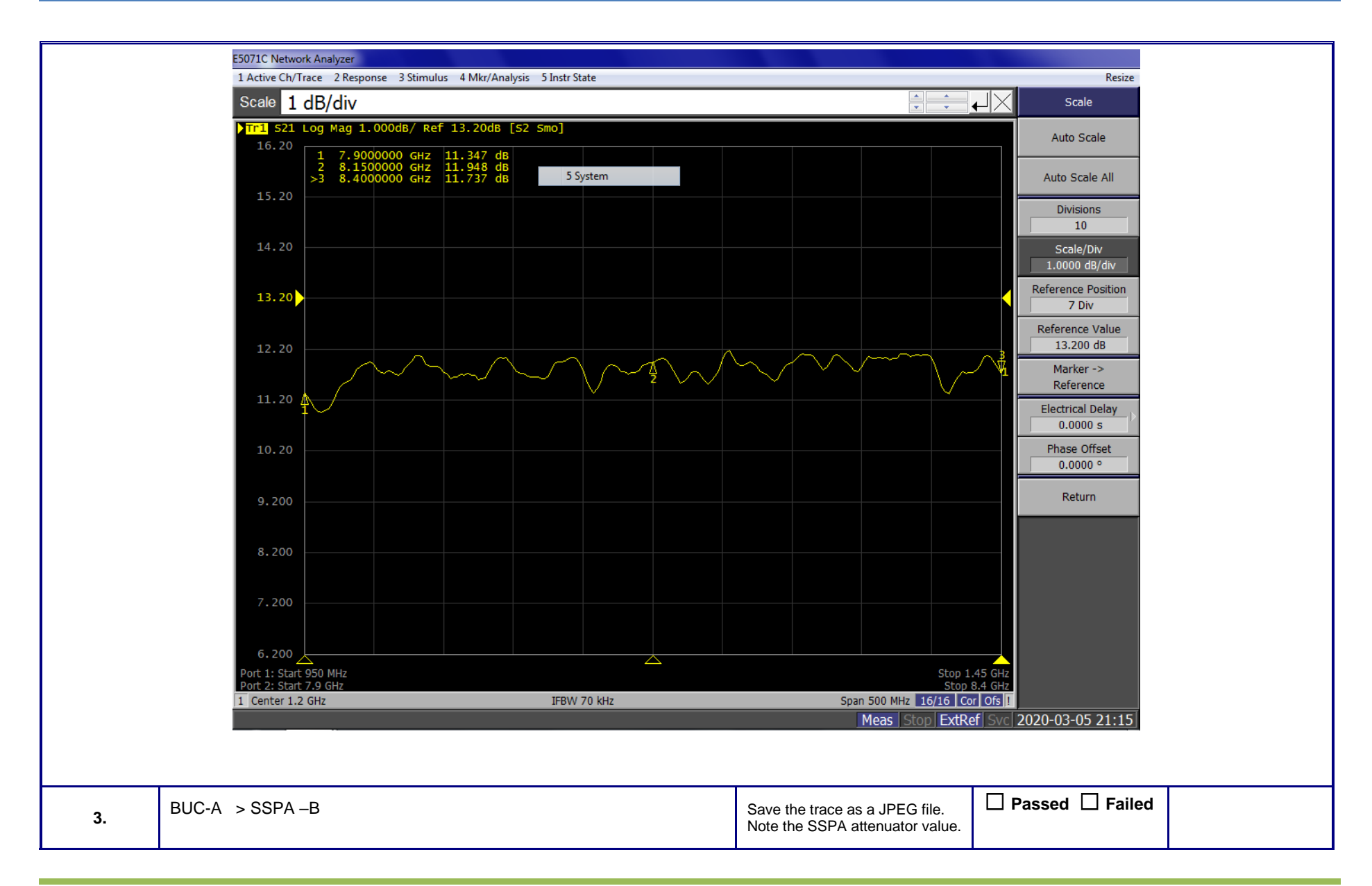

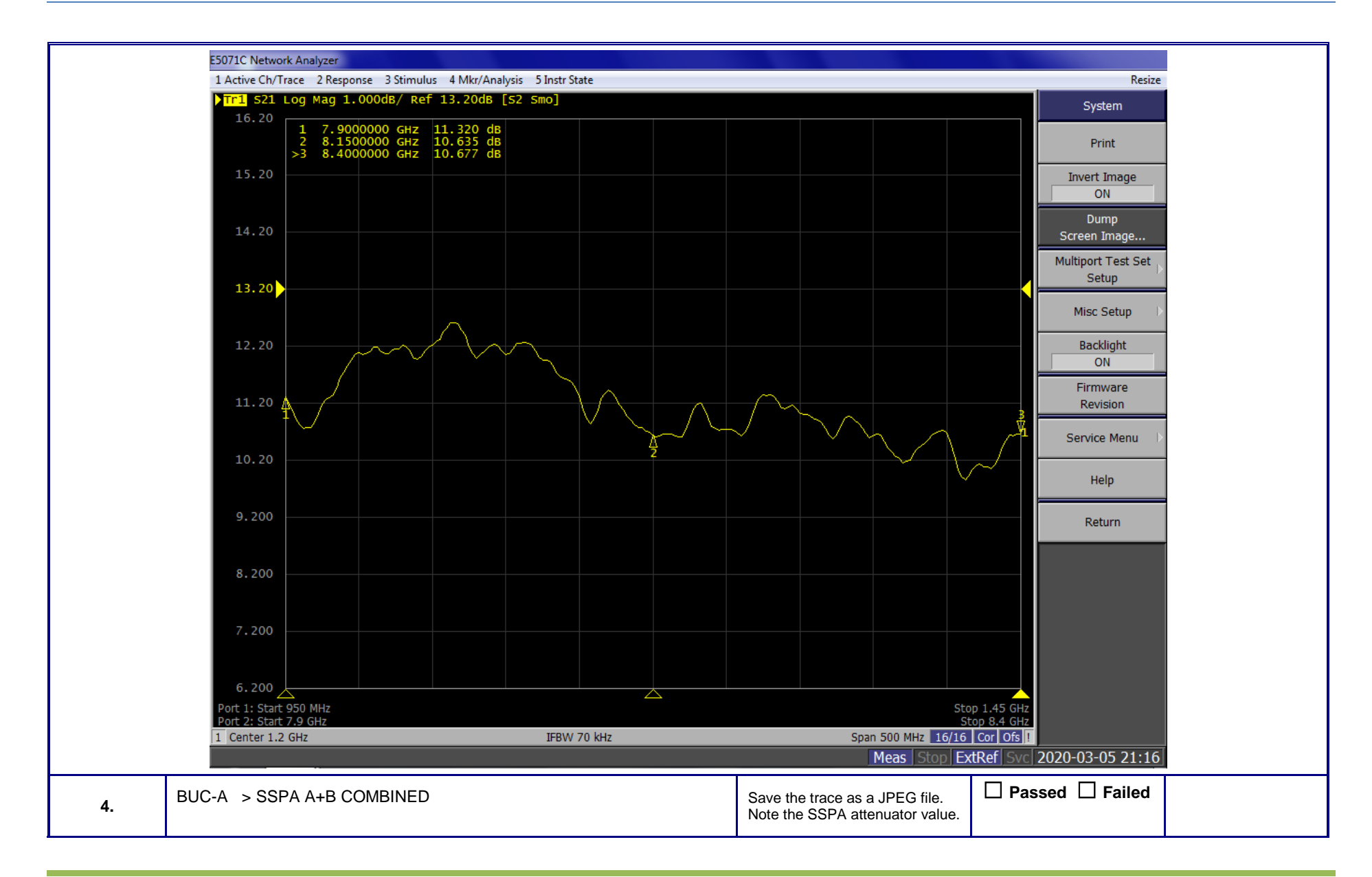

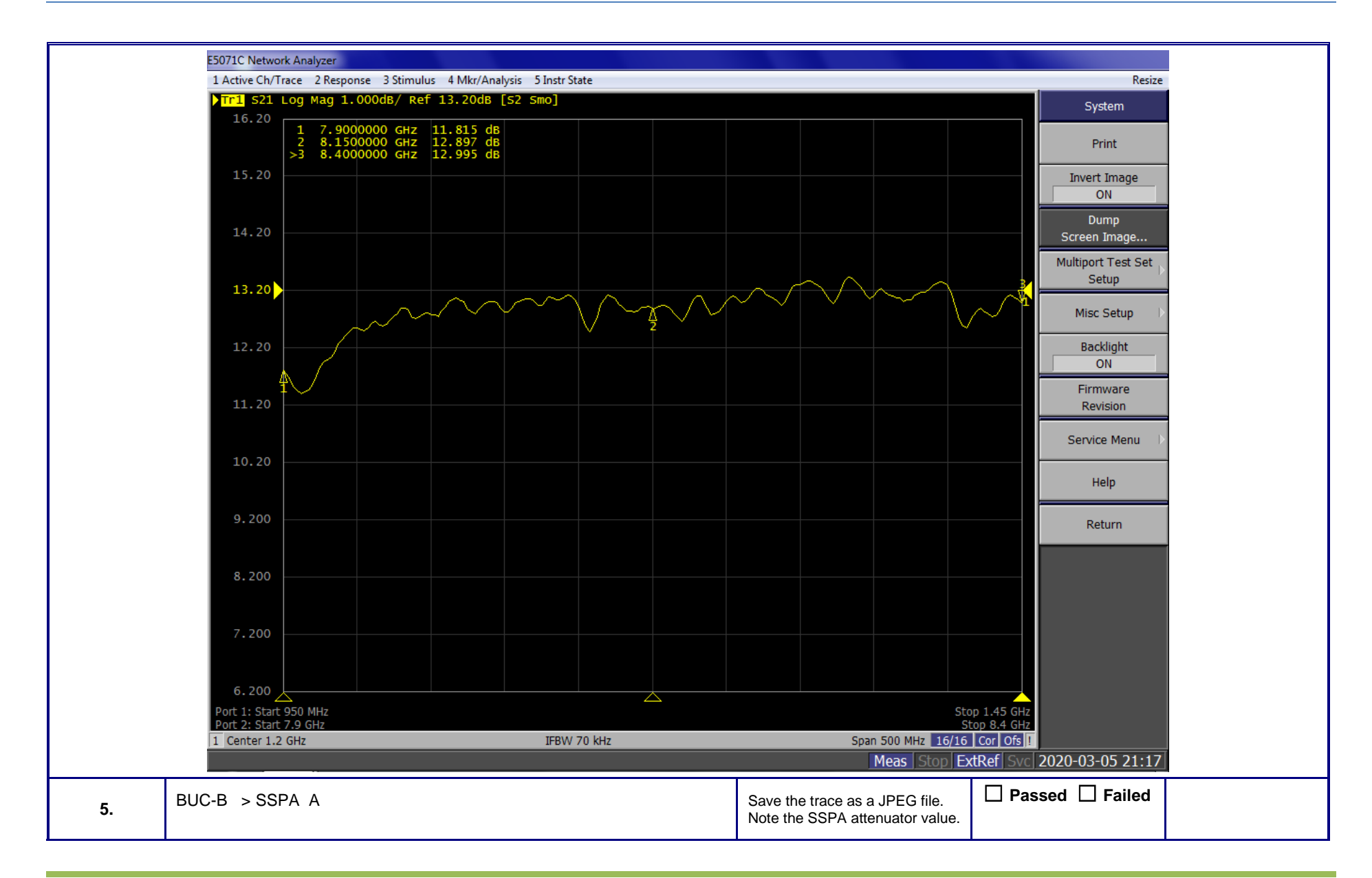

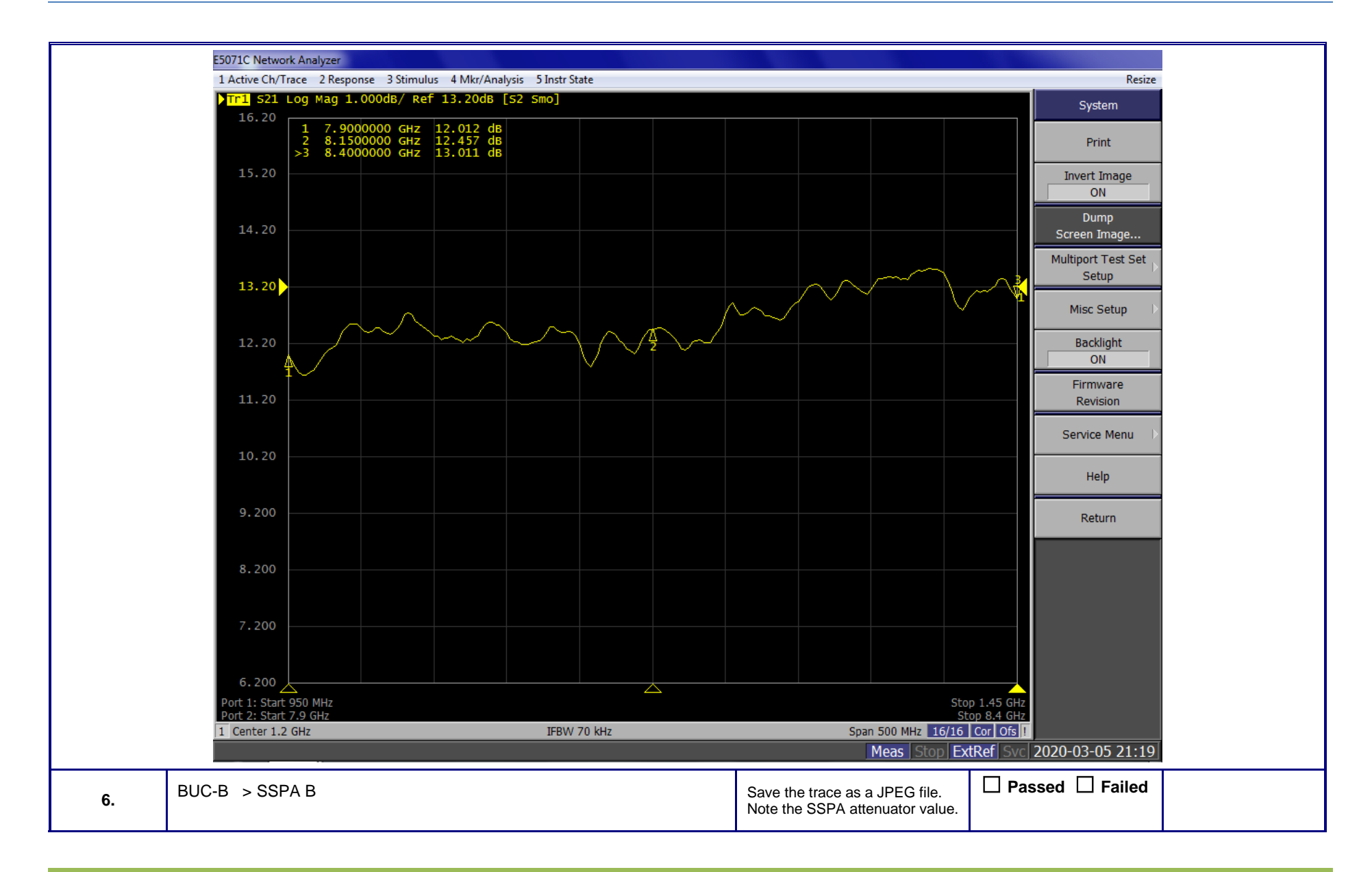

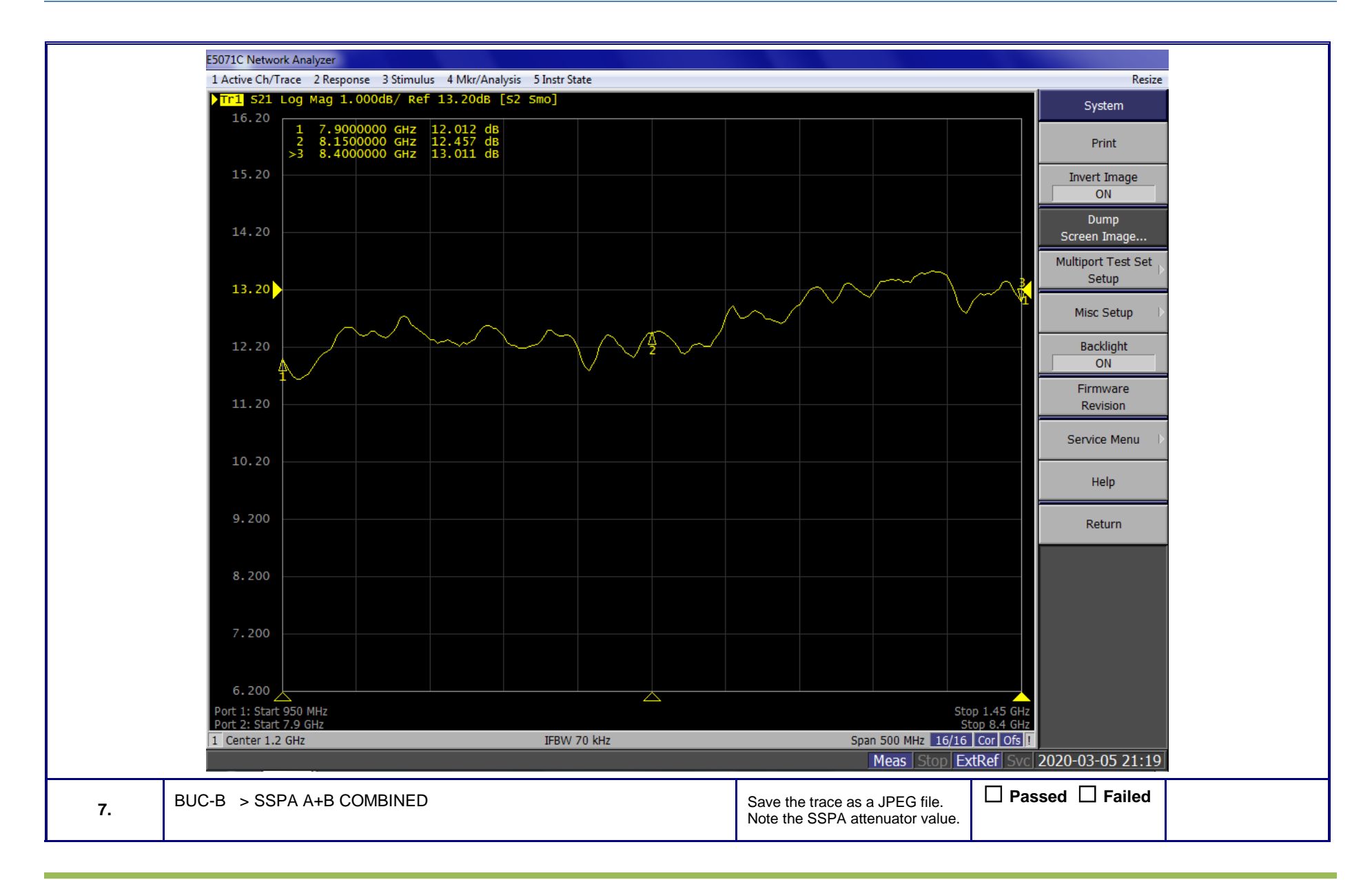

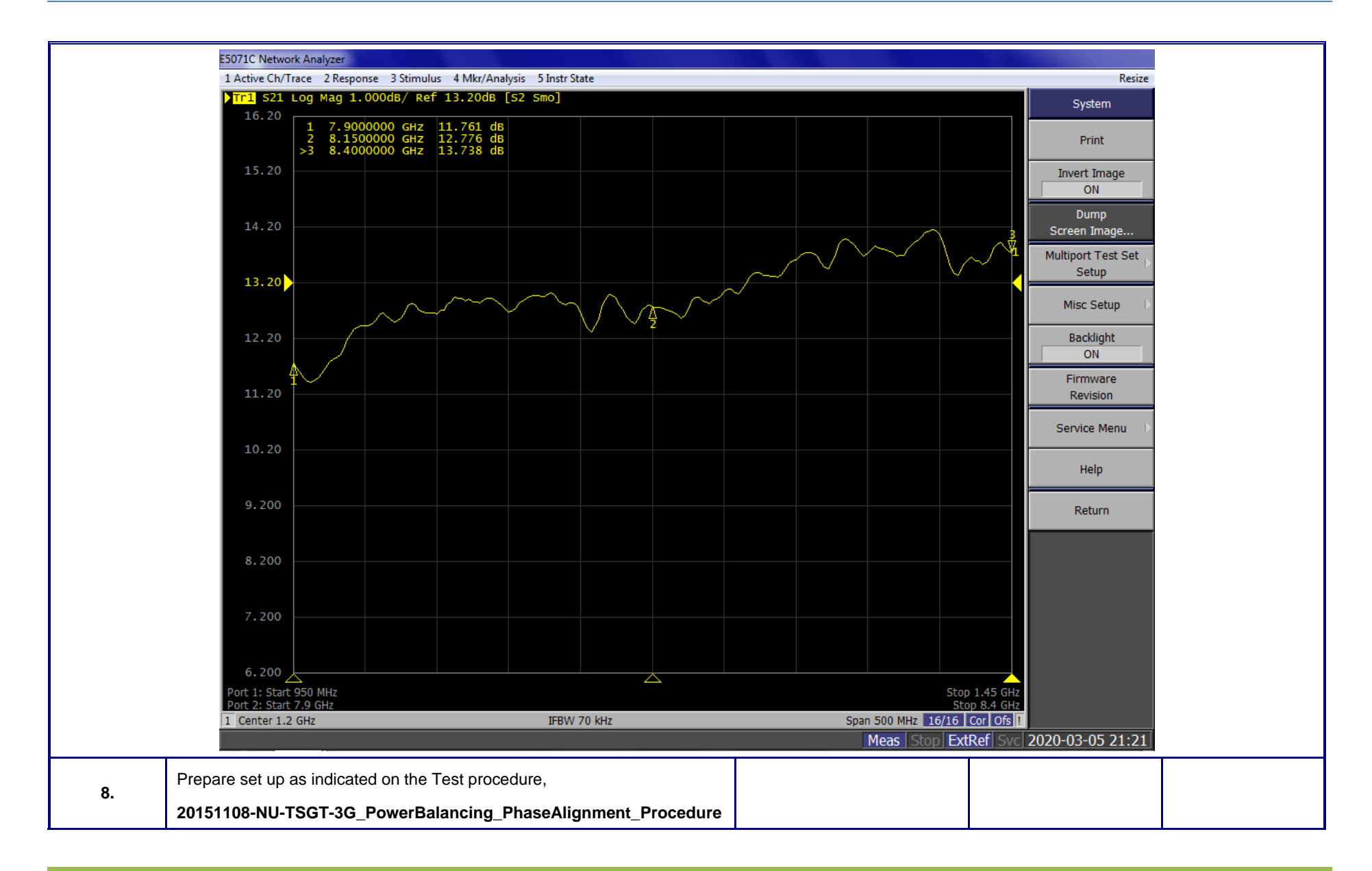

|     | Set T1 Antenna and T1 Presets and point the antenna away from any satellite. (OLUX matched with OLTX) |                                                                 |                 |
|-----|----------------------------------------------------------------------------------------------------|-----------------------------------------------------------------|-----------------|
| 9.  | T1 BUC-A > HPA - A                                                                                    | Save the trace as a JPEG file.<br>Note the HPA attenuator value | Passed D Failed |
|     |                                                                                                    |                                                                 |                 |
| 10  | T1 BUC-A > HPA - B                                                                                    | Save the trace as a JPEG file.<br>Note the HPA attenuator value | Passed  Failed  |
|     |                                                                                                    |                                                                 |                 |
| 11. | T1 BUC-A > HPA A+B COMBINED                                                                           | Save the trace as a JPEG file.<br>Note the HPA attenuator value | Passed  Failed  |
|     |                                                                                                    |                                                                 |                 |
| 12. | T1 BUC-B > HPA- A                                                                                     | Save the trace as a JPEG file.<br>Note the HPA attenuator value | Passed  Failed  |
|     |                                                                                                    |                                                                 | · · · ·         |
| 13. | T1 BUC-B > HPA –B                                                                                     | Save the trace as a JPEG file.<br>Note the HPA attenuator value | Passed  Failed  |
|     |                                                                                                    |                                                                 |                 |
| 14. | T1 BUC-B > HPA A+B COMBINED                                                                           | Save the trace as a JPEG file.<br>Note the HPA Attenuator value | Passed  Failed  |
|     |                                                                                                    | ·                                                               | · · · · ·       |

### **1.3.5 TX Spurious Test**

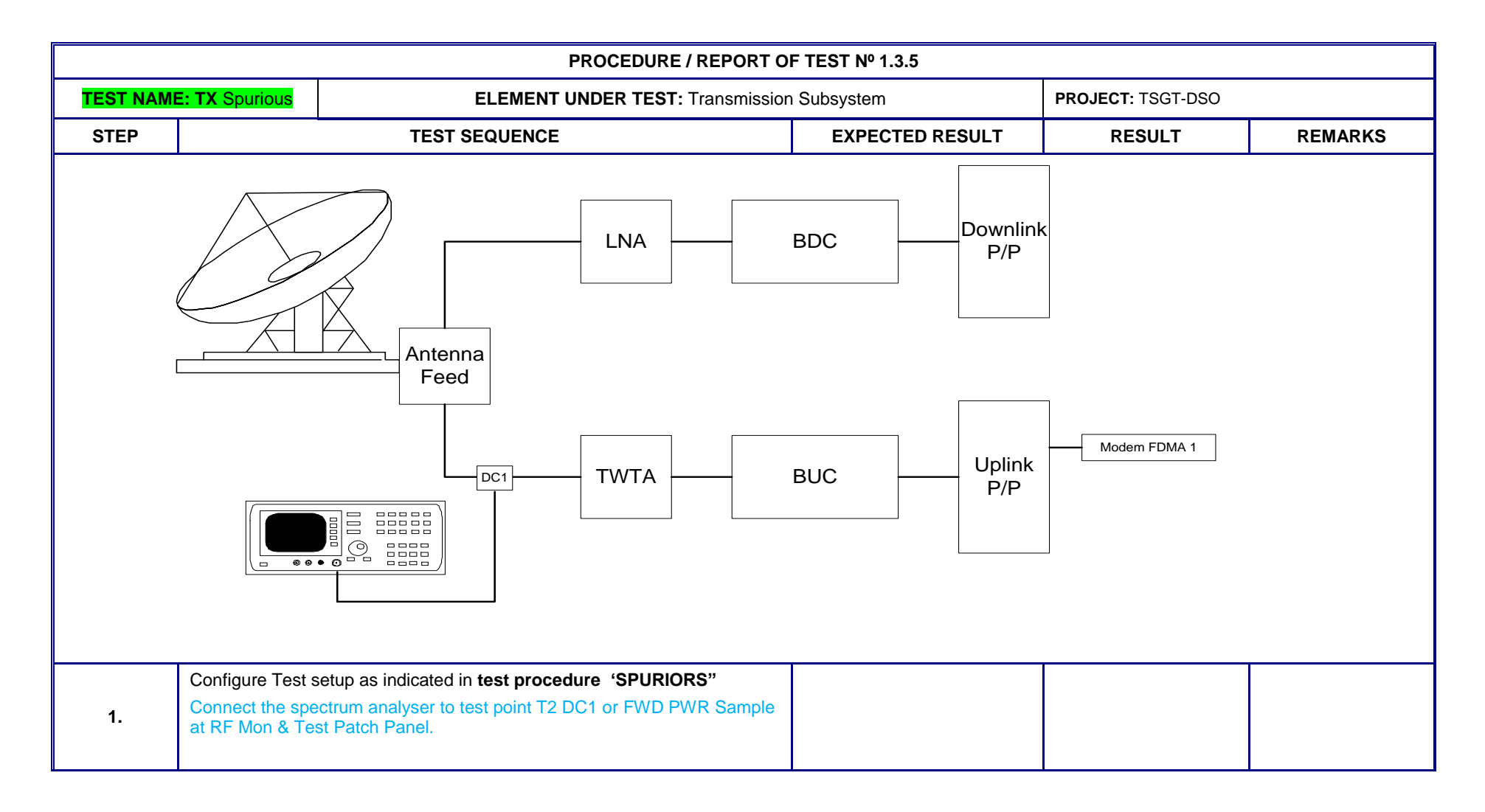

|                                                                   | PROCEDURE / REPORT OF TEST Nº 1.3.5                                                                                                    |                                                                                                    |                                                                                           |                   |  |  |  |
|-------------------------------------------------------------------|----------------------------------------------------------------------------------------------------|----------------------------------------------------------------------------------------------------|-------------------------------------------------------------------------------------------|-------------------|--|--|--|
| TEST NAME: TX Spurious         ELEMENT UNDER TEST: Transmission S |                                                                                                    |                                                                                                    | n Subsystem                                                                               | PROJECT: TSGT-DSO |  |  |  |
| 2.                                                                | Select Up-conve<br>Find and measu<br>Find the relative<br>spurious that ap                                                                                                    | erter T2 A on-line and SSPA A + B on line.<br>ure the spurious level. Record the results on the form.<br>e dBc between the fundamental carrier and the maximum<br>opears. Record the results | Take note of the power<br>required at modem output.<br>Record the results on the<br>form. | ☐ Passed ☐ Failed |  |  |  |
| 3.                                                                | Select Up-converter T2 B on-line and SSPA A + B on line.<br>Find and measure the spurious level. Record the results on the form.<br>Find the relative dBc between the fundamental carrier and the maximum<br>spurious that appears. Record the results |                                                                                                    | Take note of the power<br>required at modem output.<br>Record the results on the<br>form. | ☐ Passed ☐ Failed |  |  |  |
| 4.                                                                | Configure Test s<br>Connect the spe<br>at RF Mon & Te                                                                                                    | setup as indicated in <b>test procedure 'SPURIORS''</b><br>ectrum analyser to test point T1 DC1 or FWD PWR Sample<br>est Patch Panel.                                                        |                                                                                           |                   |  |  |  |
| 5.                                                                | Select Up-conve<br>Find and measu<br>Find the relative<br>spurious that ap                                                                                                    | erter T1 A and TWTA A + B on line.<br>ure the spurious level. Record the results on the form.<br>e dBc between the fundamental carrier and the maximum<br>opears. Record the results         | Take note of the power<br>required at modem output.<br>Record the results on the<br>form. | ☐ Passed ☐ Failed |  |  |  |
| 6.                                                                | Select Up-conve<br>Find and measu<br>Find the relative<br>spurious that ap                                                                                                    | erter T1 B and TWTA A + B on line.<br>ure the spurious level. Record the results on the form.<br>e dBc between the fundamental carrier and the maximum<br>opears. Record the results         | Take note of the power<br>required at modem output.<br>Record the results on the<br>form. | ☐ Passed ☐ Failed |  |  |  |

| Independent spurious (freque  | ncy (MHz) and power level (dBm))         | T2 BUC-A SSPA<br>A+B | T2 BUC-B SSPA<br>A+B | T1 BUC-A HPA<br>A+B | T1 BUC-B HPA<br>A+B |
|-------------------------------|------------------------------------------|----------------------|----------------------|---------------------|---------------------|
| TX @ 952.5 MHz                |                                          |                      |                      |                     |                     |
| TX @ 1200 MHz                 |                                          |                      |                      |                     |                     |
| TX @ 1447.5 MHz               |                                          |                      |                      |                     |                     |
| Dependent spurious (frequend  | cy (MHz) and relative power level (dBc)) |                      |                      |                     |                     |
| TX @ 952.5 MHz                | Fundamental:<br>Spurious:                |                      |                      |                     |                     |
| Tx @ 1200 MHz                 | Fundamental:<br>Spurious:                |                      |                      |                     |                     |
| Tx @ 1447.5 MHz               | Fundamental:<br>Spurious:                |                      |                      |                     |                     |
| Spurious inside 2 MHz BW cer  | ntred around carrier (dBc)               |                      |                      |                     |                     |
| Tx @ 952.5 MHz                |                                          |                      |                      |                     |                     |
| Tx @ 1200 MHz                 |                                          |                      |                      |                     |                     |
| Tx @ 1447.5 MHz               |                                          |                      |                      |                     |                     |
| Spurious power supply related | d (dBc)                                  |                      |                      |                     |                     |
| Tx @ 952.5 MHz                |                                          |                      |                      |                     |                     |
| Tx @ 1200 MHz                 |                                          |                      |                      |                     |                     |
| Tx @ 1447.5 MHz               |                                          |                      |                      |                     |                     |

#### 1.3 RX SUBSYSTEM

### 1.3.1 <u>RX GAIN</u>

### 1.3.1.1 T2- RX RECEIVE CHAIN LEVEL ALIGNMENT

#### 2. Set T-2 Rx Gain to 105 dB

- 1. Inject a 7500 MHz CW with a level of -62 dBm at LNA on-line inject coupler (DC4).
- 2. Adjust the gain of each BDC to achieve a level of -10 dBm at J72 of Downlink L-Band Patch Panel.
- 3. Adjust the gain of the L-Band Amplifier in the Downlink L-Band Patch Panel to achieve a level of 0 dBm the input to Modem #1.

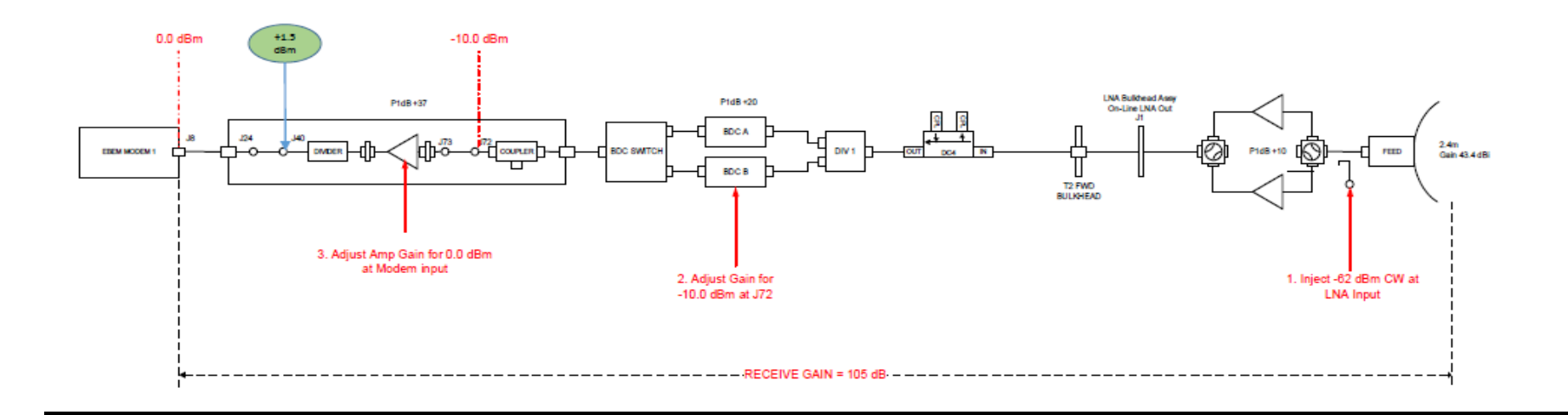

|                                                                                                    |                                                                                                    | PROCEDURE / REPORT OF                                                                                                    | TEST № 1.3.1.1    |                    |         |
|----------------------------------------------------------------------------------------------------|----------------------------------------------------------------------------------------------------|----------------------------------------------------------------------------------------------------|-------------------|--------------------|---------|
| TEST NAME: T2-RX Power       ELEMENT UNDER TEST: RX Subsy         Balancing       ELEMENT UNDER TEST: RX Subsy |                                                                                                    | system                                                                                                    | PROJECT: TSGT-DSO |                    |         |
| STEP                                                                                                    |                                                                                                    | TEST SEQUENCE                                                                                                    | EXPECTED RESULT   | RESULT             | REMARKS |
|                                                                                                    | Configure Test s                                                                                                    | setup as indicated in <b>test procedure Depot Level</b><br>I                                                                                                    |                   |                    |         |
| 1.                                                                                                    | 1.4.3_20170207<br>Point the T-2 an<br>Make sure that<br>the Test Panel a                                                        | Y-NU-TSGT3G_RX_Chain Calibration<br>Itenna to Elevation of>60 degrees<br>the Cable Loss and Coupling factors for the test points on<br>are measured and labeled with the right values. |                   |                    |         |
| 2.                                                                                                    | Set CW 7.5Ghz, Signal Generator Power output that injecting to LNA - 62.0dBm input to the coupler (50.38dbc) T2 Online LNA A IN |                                                                                                    |                   | Passed      Failed |         |
| 3.                                                                                                    | Set LNA A and<br>at L Band DOW<br>the output level                                                                              | BDC A ON LINE and Connect the power meter to the J72<br>NLINK P/P. Measure the output of the BDC A and adjust<br>for -10dbm (1.2Ghz)                                                   | -10dBm            |                    |         |
| 4.                                                                                                    | Set LNA A and<br>at L Band DOW<br>the output level                                                                              | BDC B ON LINE and Connect the power meter to the J72<br>NLINK P/P. Measure the output of the BDC B and adjust<br>for -10dbm (1.2Ghz)                                                   | -10dBm            |                    |         |
| 5.                                                                                                    | Connect the pown<br>1 at the Downlin<br>Set LNA'A' via E<br>Amplifier if requ                                                   | wer meter to the down-link splitter output connector FDMA<br>ik Patch Panel<br>3DC'A', read and record the power level. Adjust the LINE<br>ired to 0dbm.                               | +0.0dBm           |                    |         |
| 6.                                                                                                    | Set LNA'A' via BDC'B', read and record the power level.                                                                         |                                                                                                    | +0.0dBm           |                    |         |
| 7.                                                                                                    | Set LNA'B' via E                                                                                                    | BDC'A', read and record the power level.                                                                                                    | +0.0dBm           |                    |         |

|                                  | PROCEDURE / REPORT OF TEST Nº 1.3.1.1                   |                                                                 |              |                   |  |  |  |  |
|----------------------------------|---------------------------------------------------------|-----------------------------------------------------------------|--------------|-------------------|--|--|--|--|
| TEST NAME: T2-RX Power Balancing |                                                         | ELEMENT UNDER TEST: RX Subsystem                                |              | PROJECT: TSGT-DSO |  |  |  |  |
| 8.                               | Set LNA'B' via BDC'B', read and record the power level. |                                                                 | +0.0dBm      |                   |  |  |  |  |
| 9.                               | Stick a new labe<br>BDC's after calil                   | el (current Date) above the adjustment trimmer on both bration. |              | □ Passed □ Failed |  |  |  |  |
| 10.                              | Apply Single LN                                         | A Gain/Sweep by using ENA or PNA                                |              |                   |  |  |  |  |
| 11.                              | T2 LNA A Gain                                           |                                                                 | 50dB +- 3 dB |                   |  |  |  |  |
| 12.                              | Save LNA A Sw                                           | reep test results as a JPEG.                                    |              | ☐ Passed ☐ Failed |  |  |  |  |

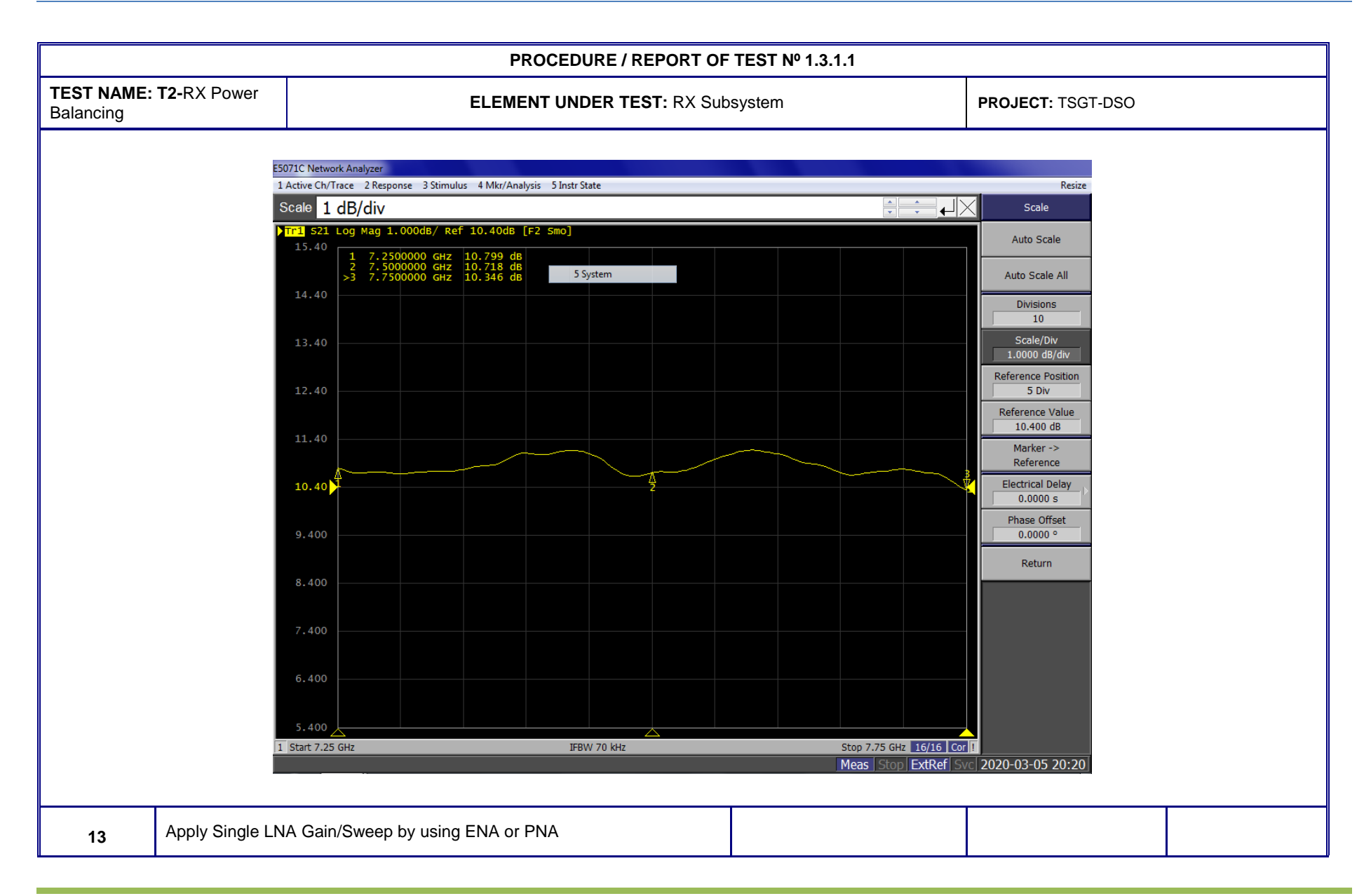

| PROCEDURE / REPORT OF TEST Nº 1.3.1.1 |                     |                                                                                                    |                                                                                                    |                                             |                                                                                                    |  |
|---------------------------------------|---------------------|----------------------------------------------------------------------------------------------------|----------------------------------------------------------------------------------------------------|---------------------------------------------|----------------------------------------------------------------------------------------------------|--|
| TEST NAME:<br>Balancing               | <b>T2-</b> RX Power | ELE                                                                                                    | MENT UNDER TEST: RX SU                                                                                                    | ıbsystem                                    | PROJECT: TSGT-DSO                                                                                                    |  |
| 14.                                   | T2LNA B Gain        |                                                                                                    |                                                                                                    | 50 dB +- 3 dB                               |                                                                                                    |  |
| 15.                                   | Save LNA B Sw       | eep test results as a JPEG.                                                                                                    |                                                                                                    |                                             | □ Passed □ Failed                                                                                                    |  |
|                                       |                     | E5071C Network Analyzer         1 Active Ch/Trace       2 Response       3 Stimulus       4 M         1 Tr1       521 Log Mag       1.000dB/ Ref       10.1         15.40       1       7.2500000 GHZ       10.2         2       7.500000 GHZ       10.4         14.40       13.40       11.40         11.40       10.40       10.40         9.400       8.400       10.40         7.400       10.40       10.40 | Ikr/Analysis       5 Instr State         40d8       [F2 Sm0]         56       dB         45       dB         29       dB         40       Image: Simple state state |                                             | Resize         System         Print         Invert Image         ON         Dump         Screen Image         Multiport Test Set         Setup         Misc Setup         Backlight         ON         Firmware         Revision         Service Menu         Help         Return |  |
|                                       |                     | 6.400<br>5.400<br>1   Start 7.25 GHz                                                                                                    | IFBW 70 kHz                                                                                                    | Stop 7.75 GHz 16/16 C<br>Meas Stop ExtRef S | vc[<br>2020-03-05 20:22]                                                                                                    |  |

| PROCEDURE / REPORT OF TEST № 1.3.1.1 |                                                                                                    |                            |                                  |                   |  |  |  |
|--------------------------------------|----------------------------------------------------------------------------------------------------|----------------------------|----------------------------------|-------------------|--|--|--|
| TEST NAME: T2-RX Power<br>Balancing  |                                                                                                    | ELEMENT UNDER TEST: RX Sub | ELEMENT UNDER TEST: RX Subsystem |                   |  |  |  |
| 16.                                  | <b>16.</b> Connect a Multimeter to the T2 LNA A test point on top of the LNA Controller, Check and Adjust POT as required. Log the result. |                            | 6.5 Volt for good LNA            | ☐ Passed ☐ Failed |  |  |  |
| 17.                                  | 17. Connect a Multimeter to the T2 LNA B test point on top of the LNA Controller, Check and Adjust POT as required. Log the result.        |                            | 6.5 Volt for good LNA            | ☐ Passed ☐ Failed |  |  |  |

## 1.4.3.2 T1- RX RECEIVE CHAIN LEVEL MEASUREMENT

#### 4. Set T-1 Rx Gain to 105 dB

- 1. Inject a 7500 MHz CW with a level of -22.7 dBm at T-1 Extension ETB J2. (When No trailer present)
- 2. Inject a 7500 MHz CW with a level of -56 dBm at T-1 LNA DC Coupler.
- 3. Adjust the gain of each BDC to achieve a level of -10 dBm at J76 of Downlink L-Band Patch Panel.
- 4. Adjust the gain of the L-Band Amplifier in the Downlink L-Band Patch Panel to achieve a level of 0 dBm at the input to Modem #1

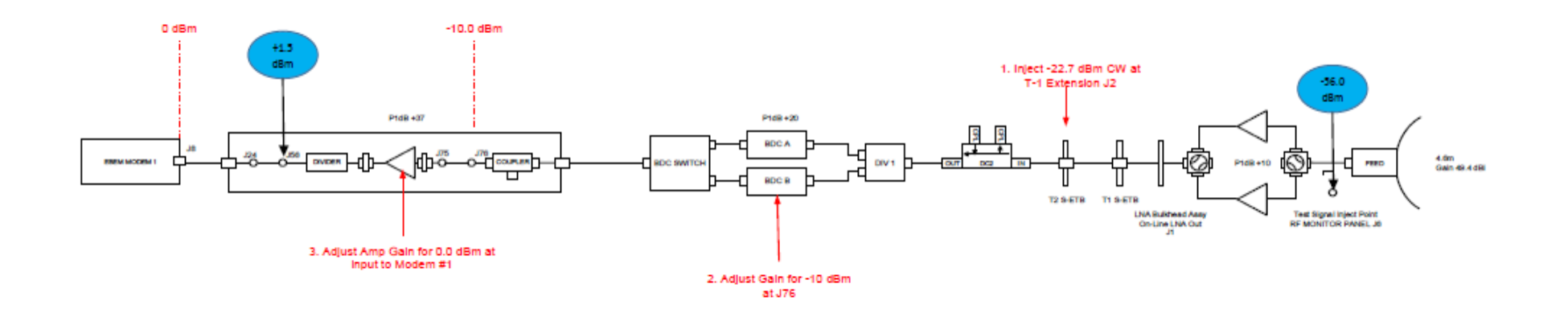

| PROCEDURE / REPORT OF TEST Nº 1.4.3.2 |                                                                         |                                                                                                    |                 |                   |         |  |
|---------------------------------------|-------------------------------------------------------------------------|----------------------------------------------------------------------------------------------------|-----------------|-------------------|---------|--|
| <b>TEST NAME</b><br>Balancing         | <b>: T1</b> RX Power                                                    | ELEMENT UNDER TEST: RX Sub                                                                                                    | system          | PROJECT: TSGT-DSO |         |  |
| STEP                                  |                                                                         | TEST SEQUENCE                                                                                                    | EXPECTED RESULT | RESULT            | REMARKS |  |
|                                       | Configure Test s                                                        | setup as indicated <b>in test procedure Depot Level</b><br>/                                                                                                    |                 |                   |         |  |
| 1.                                    | TSGT3G_RX_C<br>Point the T-1 an<br>Make sure that t<br>the Test Panel a | Chain Calibration<br>Itenna to an elevation of >60 degrees (T1 is OTQX)<br>The Cable Loss and Coupling factors for the test points on<br>are measured and labeled with the right value. |                 |                   |         |  |
| 2.                                    | Apply Single LN                                                         | IA Gain/Sweep by using ENA or PNA                                                                                                    |                 |                   |         |  |
| 3.                                    | T1LNA A Gain                                                            |                                                                                                    | 50 dB +- 3 dB   |                   |         |  |
| 4.                                    | Save LNA A Sw                                                           | eep test results as a JPEG.                                                                                                    |                 | ☐ Passed ☐ Failed |         |  |
|                                       |                                                                         |                                                                                                    |                 |                   |         |  |
| 5.                                    | Apply Single LN                                                         | IA Gain/Sweep by using ENA or PNA                                                                                                    |                 |                   |         |  |
| 6.                                    | T1LNA B Gain                                                            |                                                                                                    | 50 dB +- 3 dB   |                   |         |  |
| 7.                                    | Save LNA B Sw                                                           | eep test results as a JPEG.                                                                                                    |                 | Passed Failed     |         |  |
|                                       |                                                                         |                                                                                                    |                 |                   |         |  |
| 8.                                    | Calculated LNA                                                          | GAIN Difference                                                                                                    | < 1 dB          |                   |         |  |

| PROCEDURE / REPORT OF TEST Nº 1.4.3.2 |                                                                                                    |                                                                                                    |                          |                 |  |  |
|---------------------------------------|----------------------------------------------------------------------------------------------------|----------------------------------------------------------------------------------------------------|--------------------------|-----------------|--|--|
| TEST NAME:<br>Balancing               | T1 RX Power                                                                                                    | ELEMENT UNDER TEST: RX Sub                                                                                                    | system PROJECT: TSGT-DSO |                 |  |  |
| 9.                                    | Set Signal Gene<br>Online LNA @ F                                                                                               | erator Power output CW that injecting to LNA -56.0dBm T1<br>RF INPUT Coupler on the upper side of the LNAs.                              |                          |                 |  |  |
| 10.                                   | Set LNA A and I<br>at L Band DOW<br>adjust the outpu                                                                            | BDC A ON LINE and Connect the power meter to the J72<br>NLINK P/P. Measure the output of the T1 BDC A and<br>t level for -10dbm (1.2Ghz) | -10dBm                   |                 |  |  |
| 11.                                   | Set LNA A and I<br>at L Band DOW<br>the output level                                                                            | BDC B ON LINE and Connect the power meter to the J72<br>NLINK P/P. Measure the output of the BDC B and adjust<br>for -10dbm (1.2Ghz)     | -10dbm                   |                 |  |  |
| 12.                                   | Connect the power meter to the downlink, splitter output connector, FDMA 1 at the Downlink Patch Panel.                         |                                                                                                    |                          |                 |  |  |
| 13.                                   | Set LNA'A' via BDC'A', read and record the power level. Adjust the T1 LINE Amplifier if required to 0dbm                        |                                                                                                    | +0.0dB                   |                 |  |  |
| 14.                                   | Set LNA'A' via E                                                                                                    | BDC'B', read and record the power level.                                                                                                 | +0.0dBm                  |                 |  |  |
| 15.                                   | Set LNA'B' via E                                                                                                    | BDC'A', read and record the power level.                                                                                                 | +0.0dBm                  |                 |  |  |
| 16.                                   | Set LNA'B' via E                                                                                                    | BDC'B', read and record the power level.                                                                                                 | +0.0dbm                  |                 |  |  |
| 17.                                   | Stick a new label (current Date) above the adjustment trimmer on both BDC's after calibration.                                  |                                                                                                    |                          | Passed  Failed  |  |  |
| 18.                                   | Connect a Multimeter to the T1 LNA A test point on top of the LNA Controller, Check and Adjust POT as required. Log the result. |                                                                                                    | 6.5 Volt for good LNA    | Passed Failed   |  |  |
| 19.                                   | Connect a Multin<br>Controller, Chec                                                                                            | meter to the T1 LNA B test point on top of the LNA<br>k and Adjust POT as required. Log the result.                                      | 6.5 Volt for good LNA    | Passed I Failed |  |  |

## 1.3.2 T2 RX FREQUENCY RESPONSE IN WHOLE BAND

| PROCEDURE / REPORT OF TEST Nº 1.3.2               |                                                                  |                                                     |                          |                   |         |
|---------------------------------------------------|------------------------------------------------------------------|-----------------------------------------------------|--------------------------|-------------------|---------|
| TEST NAME: T2 Frequency<br>response in whole band |                                                                  | ELEMENT UNDER TEST: Reception Subsystem             |                          | PROJECT: TSGT-DSO |         |
| STEP                                              |                                                                  | TEST SEQUENCE                                       | EXPECTED RESULT          | RESULT            | REMARKS |
|                                                   | Configure Test setup as indicated in test procedure              |                                                     |                          | ок                |         |
| 1.                                                | CSSC/SATCOM                                                      |                                                     |                          |                   |         |
|                                                   |                                                                  | CY_RESPONSE_TEST_PROCEDURE for T2 antenna           |                          |                   |         |
|                                                   | setup                                                            |                                                     |                          |                   |         |
|                                                   | Ensure that the                                                  | antenna is not pointed on any satellite             |                          |                   |         |
|                                                   | Connect the Net                                                  | twork Analyzer PORT1 to LNA INPUT Coupler and PORT2 |                          |                   |         |
|                                                   | to the DOWNLIN                                                   | NK P/P Modem 1. U link is removed,                  |                          |                   |         |
|                                                   | Measure the amplitude versus frequency response X-BAND to LBAND. |                                                     |                          |                   |         |
|                                                   |                                                                  |                                                     |                          |                   |         |
|                                                   |                                                                  |                                                     |                          |                   |         |
|                                                   |                                                                  |                                                     |                          |                   |         |
|                                                   |                                                                  |                                                     |                          |                   |         |
|                                                   |                                                                  |                                                     |                          |                   |         |
|                                                   |                                                                  |                                                     |                          |                   |         |
|                                                   |                                                                  |                                                     |                          |                   |         |
|                                                   |                                                                  |                                                     |                          |                   |         |
| 2.                                                | T2 LNA A- BDC A                                                  |                                                     | <± 2 dB                  | □ Passed □ Failed |         |
|                                                   |                                                                  |                                                     | Save the trace as a JPEG |                   |         |
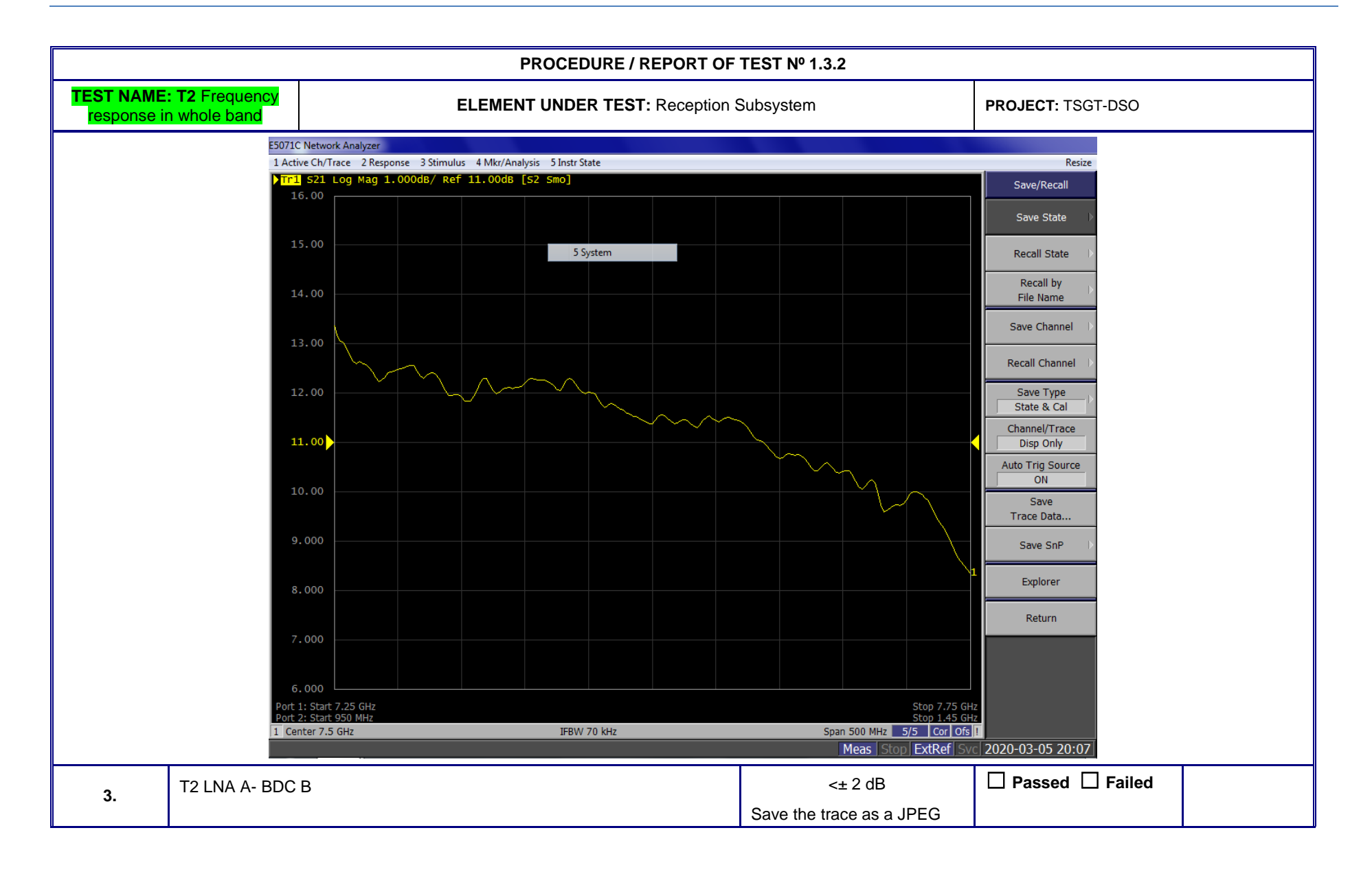

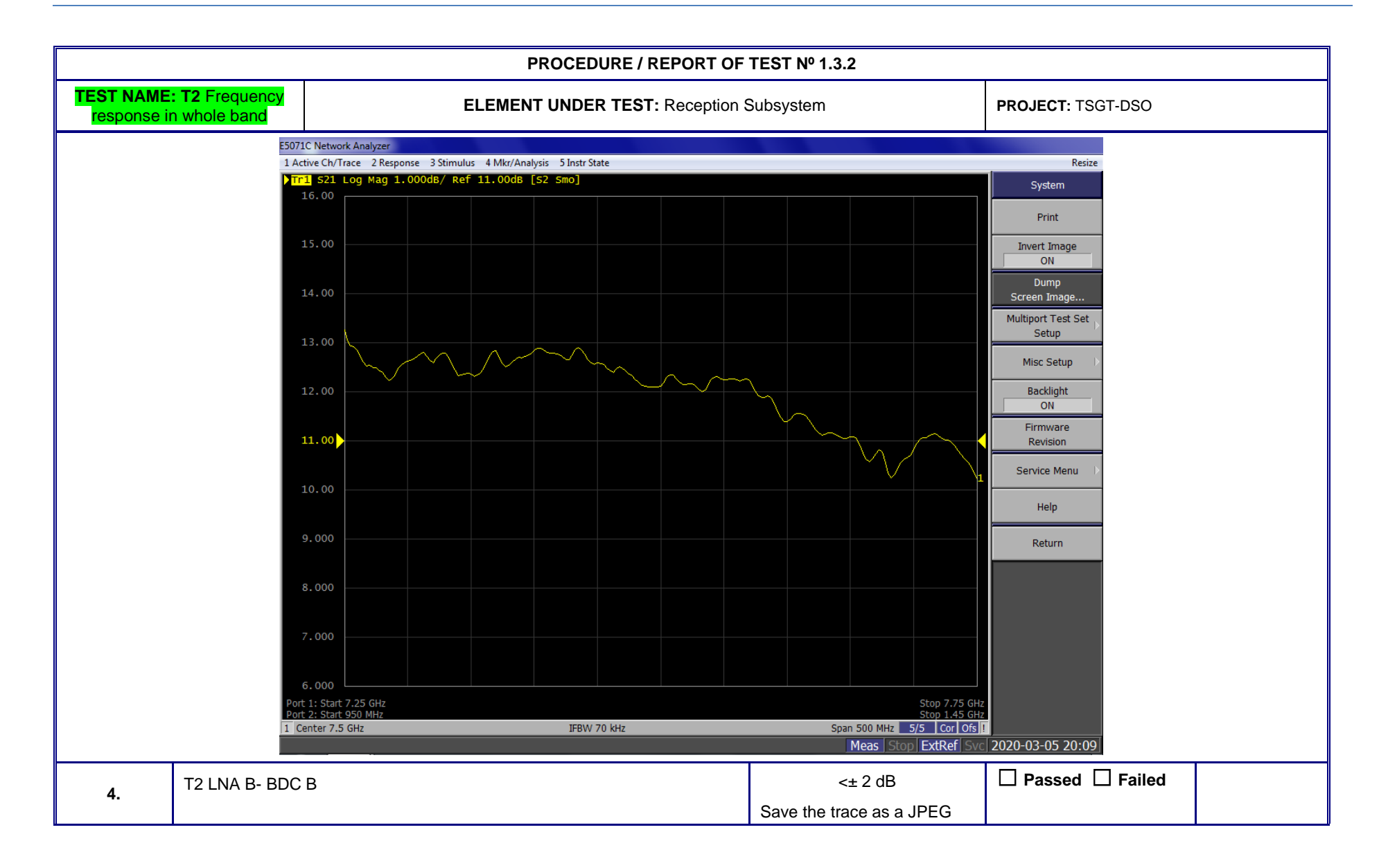

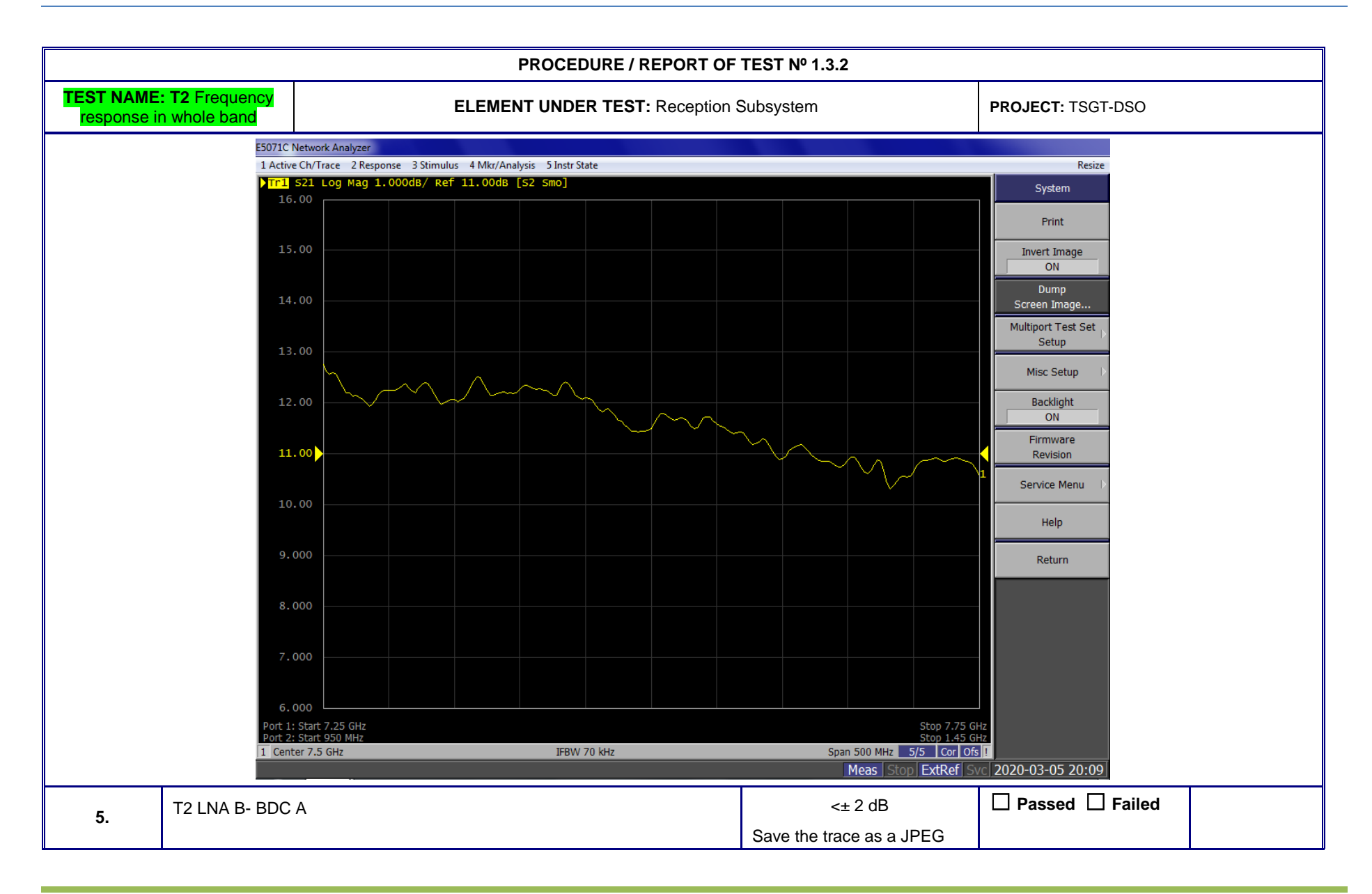

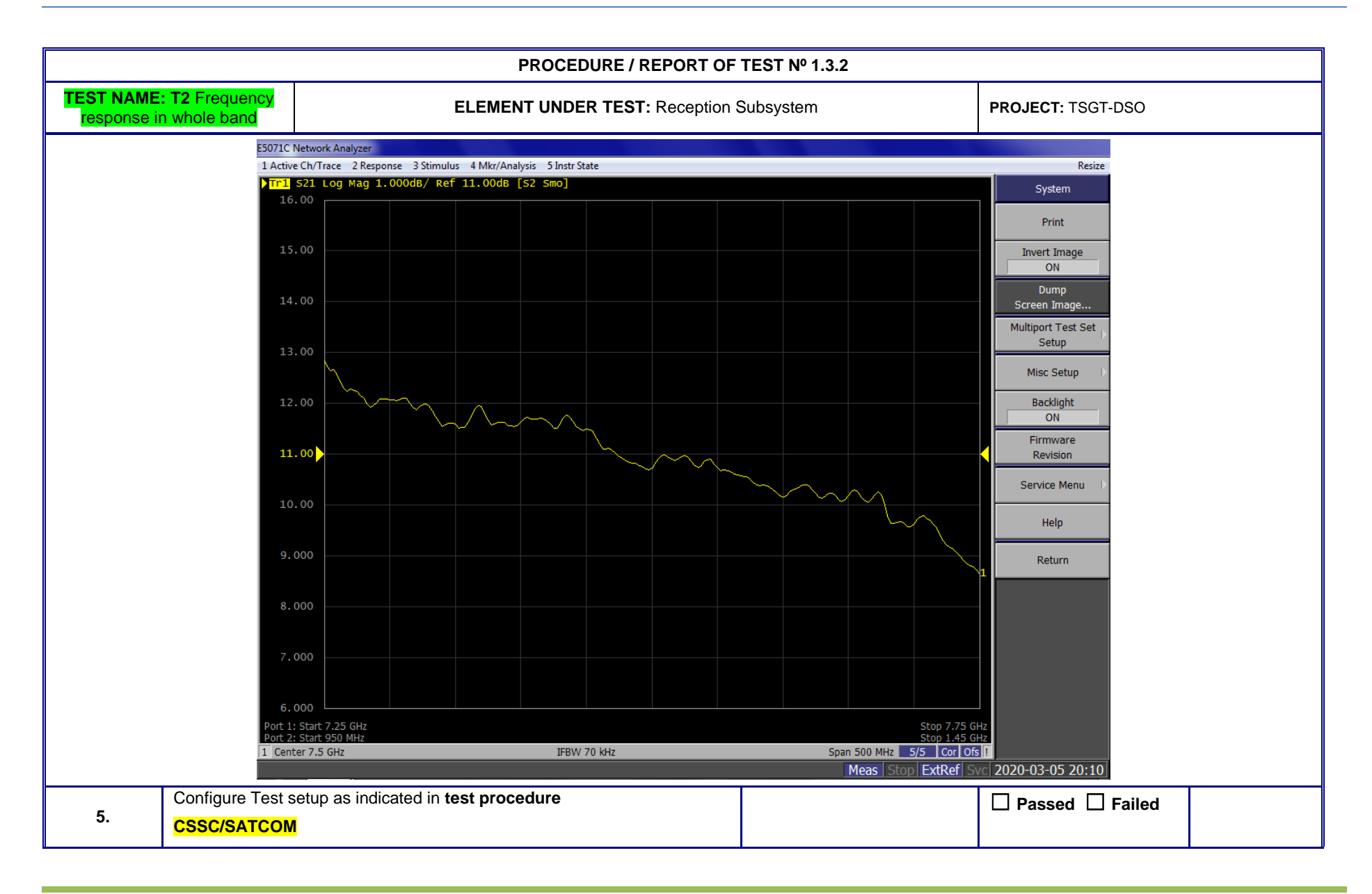

| PROCEDURE / REPORT OF TEST Nº 1.3.2 |                                       |                                                    |                          |                    |  |  |  |  |  |
|-------------------------------------|---------------------------------------|----------------------------------------------------|--------------------------|--------------------|--|--|--|--|--|
| TEST NAME<br>response i             | <b>: T2</b> Frequency<br>n whole band | ELEMENT UNDER TEST: Reception S                    | Subsystem                | PROJECT: TSGT-DSO  |  |  |  |  |  |
|                                     | RX_FREQUENC                           | Y_RESPONSE_TEST_PROCEDURE for T1 antenna           |                          |                    |  |  |  |  |  |
|                                     | setup                                 |                                                    |                          |                    |  |  |  |  |  |
|                                     | Connect the Net                       | work Analyzer PORT1 to LNA INPUT Coupler and PORT2 |                          |                    |  |  |  |  |  |
|                                     | to the DOWNLIN                        | IK P/P Modem 1. U link is removed,                 |                          |                    |  |  |  |  |  |
|                                     | Measure the am                        | plitude versus frequency response X-BAND to LBAND. |                          |                    |  |  |  |  |  |
| 6                                   | T1 LNA A- BDC                         | A                                                  | <± 2 dB                  | Passed      Failed |  |  |  |  |  |
| 0.                                  |                                       |                                                    | Save the trace as a JPEG |                    |  |  |  |  |  |
|                                     |                                       |                                                    |                          |                    |  |  |  |  |  |
| 7                                   | T1 LNA A- BDC                         | В                                                  | <± 2 dB                  | Passed      Failed |  |  |  |  |  |
|                                     |                                       |                                                    | Save the trace as a JPEG |                    |  |  |  |  |  |
|                                     |                                       |                                                    |                          |                    |  |  |  |  |  |
| 8                                   | T1 LNA B- BDC                         | A                                                  | <± 2 dB                  | Passed      Failed |  |  |  |  |  |
| 0.                                  |                                       |                                                    | Save the trace as a JPEG |                    |  |  |  |  |  |
|                                     |                                       |                                                    |                          |                    |  |  |  |  |  |
| ٩                                   | T1 LNA B- BDC                         | В                                                  | <± 2 dB                  | Passed      Failed |  |  |  |  |  |
| 5.                                  |                                       |                                                    | Save the trace as a JPEG |                    |  |  |  |  |  |
|                                     |                                       |                                                    |                          |                    |  |  |  |  |  |
|                                     |                                       |                                                    |                          |                    |  |  |  |  |  |
|                                     |                                       |                                                    |                          |                    |  |  |  |  |  |

#### 1.3.3 RX Spurious T1&T2

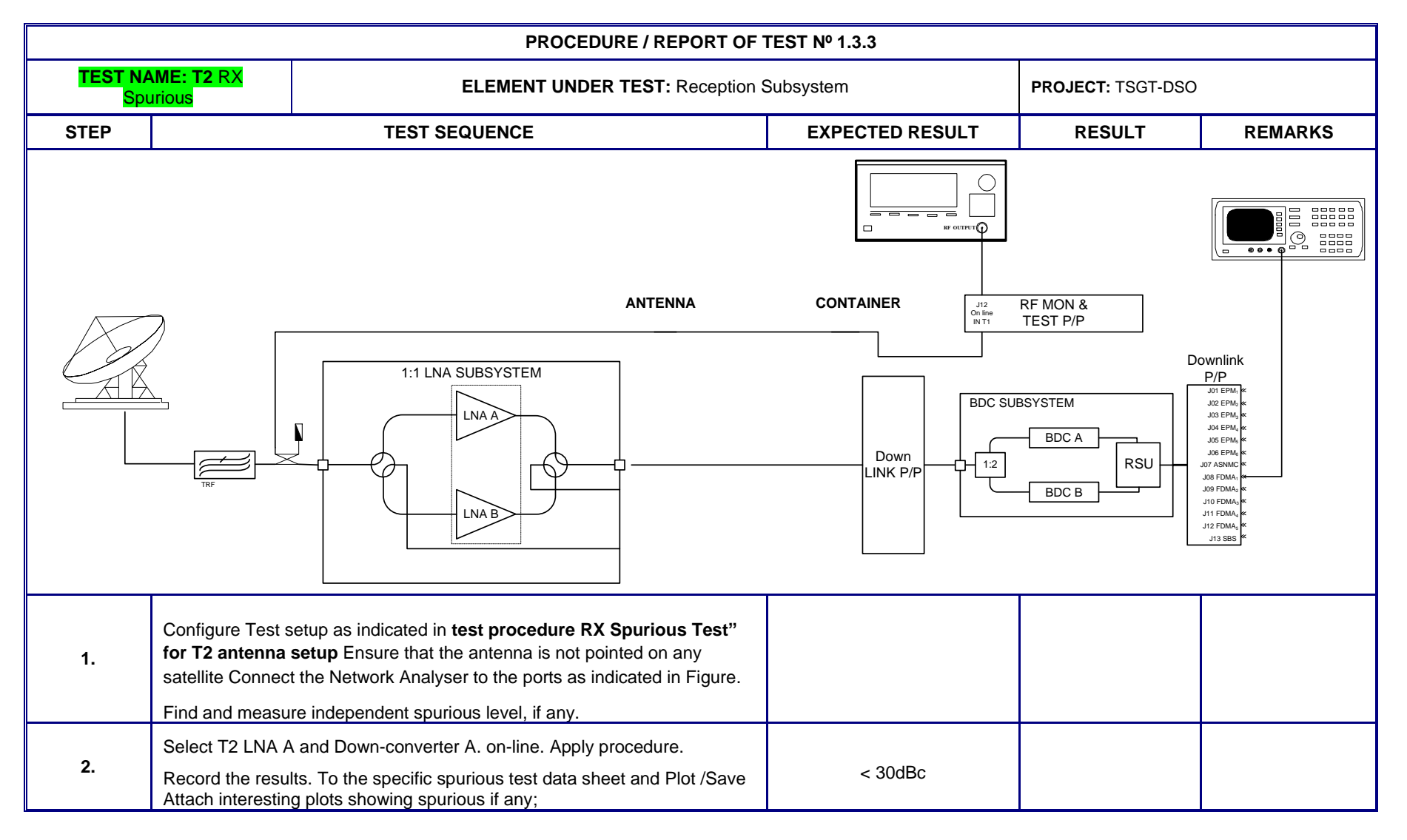

|                              | PROCEDURE / REPORT OF TEST № 1.3.3                                                                                                    |                                                                                                    |                                         |  |  |  |  |  |  |
|------------------------------|----------------------------------------------------------------------------------------------------|----------------------------------------------------------------------------------------------------|-----------------------------------------|--|--|--|--|--|--|
| TEST NAME: T2 RX<br>Spurious |                                                                                                    | ELEMENT UNDER TEST: Reception S                                                                                                    | ELEMENT UNDER TEST: Reception Subsystem |  |  |  |  |  |  |
|                              |                                                                                                    |                                                                                                    |                                         |  |  |  |  |  |  |
| 3.                           | Select T2 LNA A<br>Record the resu<br>Attach interestin                                                                                                    | and Down-converter B. on-line. Apply procedure.<br>Its. To the specific spurious test data sheet and Plot /Save<br>g plots showing spurious if any; | < 30dBc                                 |  |  |  |  |  |  |
| 4.                           | Select T2 LNA E<br>Record the resu<br>Attach interestin                                                                                                    | and Down-converter A. on-line. Apply procedure.<br>Its. To the specific spurious test data sheet and Plot /Save<br>g plots showing spurious if any; | < 30dBc                                 |  |  |  |  |  |  |
| 5.                           | Select T2 LNA B and Down-converter Bon-line. Apply procedure.<br>Record the results. To the specific spurious test data sheet and Plot /Save<br>Attach interesting plots showing spurious if any; |                                                                                                    | < 30dBc                                 |  |  |  |  |  |  |
|                              |                                                                                                    |                                                                                                    |                                         |  |  |  |  |  |  |

#### Results: RX Spurious : T2 LNA A DOWN CONVERTER A

|                     |                | Independent                               | spurious (frequency, level and R  | BW)                               |                                       |
|---------------------|----------------|-------------------------------------------|-----------------------------------|-----------------------------------|---------------------------------------|
|                     |                | Dependent sp                              | urious (frequency, level, RBW and | l dBc)                            |                                       |
| Tx @ 950 MHz        |                | Fundamental:<br>Spurious:                 |                                   |                                   |                                       |
| Tx @ 1200 MHz       |                | Fundamental:<br>Spurious:                 |                                   |                                   |                                       |
| Tx @ 1450 MHz       |                | Fundamental:<br>Spurious:                 |                                   |                                   |                                       |
|                     |                | Spurious inside                           | e 2 MHz BW centred around carrie  | r (dBc)                           |                                       |
| Tx @ 950 MHz        |                |                                           |                                   |                                   |                                       |
| Tx @ 1200 MHz       |                |                                           |                                   |                                   |                                       |
| Tx @ 1450 MHz       |                |                                           |                                   |                                   |                                       |
|                     |                | Spurio                                    | ous power supply related (dBc)    |                                   |                                       |
| Tx @ 950 MHz        |                |                                           |                                   |                                   |                                       |
| Tx @ 1200 MHz       |                |                                           |                                   |                                   |                                       |
| Tx @ 1450 MHz       |                |                                           |                                   |                                   |                                       |
| Signal<br>Frequency | Loss b<br>&Tes | between RF Mon<br>st P/P and LNA<br>input | Signal<br>occupied bandwidth      | Signal<br>Power level<br>measured | Signal<br>Power level at LNA<br>input |
| FUNDAMENTAL:        |                |                                           |                                   |                                   |                                       |
| Spurious 1:         |                |                                           |                                   |                                   |                                       |
| Spurious 2:         |                |                                           |                                   |                                   |                                       |
| Spurious 3:         |                |                                           |                                   |                                   |                                       |
| Spurious 4:         |                |                                           |                                   |                                   |                                       |

#### Results: RX Spurious : T2 LNA A DOWN CONVERTER B

|                     |                | Independent                               | spurious (frequency, level and R  | BW)                               |                                       |
|---------------------|----------------|-------------------------------------------|-----------------------------------|-----------------------------------|---------------------------------------|
|                     |                | Dependent sp                              | urious (frequency, level, RBW and | l dBc)                            |                                       |
| Tx @ 950 MHz        |                | Fundamental:<br>Spurious:                 |                                   |                                   |                                       |
| Tx @ 1200 MHz       |                | Fundamental:<br>Spurious:                 |                                   |                                   |                                       |
| Tx @ 1450 MHz       |                | Fundamental:<br>Spurious:                 |                                   |                                   |                                       |
|                     |                | Spurious inside                           | e 2 MHz BW centred around carrie  | r (dBc)                           |                                       |
| Tx @ 950 MHz        |                |                                           |                                   |                                   |                                       |
| Tx @ 1200 MHz       |                |                                           |                                   |                                   |                                       |
| Tx @ 1450 MHz       |                |                                           |                                   |                                   |                                       |
|                     |                | Spurio                                    | ous power supply related (dBc)    |                                   |                                       |
| Tx @ 950 MHz        |                |                                           |                                   |                                   |                                       |
| Tx @ 1200 MHz       |                |                                           |                                   |                                   |                                       |
| Tx @ 1450 MHz       |                |                                           |                                   |                                   |                                       |
| Signal<br>Frequency | Loss b<br>&Tes | between RF Mon<br>st P/P and LNA<br>input | Signal<br>occupied bandwidth      | Signal<br>Power level<br>measured | Signal<br>Power level at LNA<br>input |
| FUNDAMENTAL:        |                |                                           |                                   |                                   |                                       |
| Spurious 1:         |                |                                           |                                   |                                   |                                       |
| Spurious 2:         |                |                                           |                                   |                                   |                                       |
| Spurious 3:         |                |                                           |                                   |                                   |                                       |
| Spurious 4:         |                |                                           |                                   |                                   |                                       |

#### Results: RX Spurious : T2 LNA B DOWN CONVERTER A

|                     |                | Independent                               | spurious (frequency, level and R  | BW)                               |                                       |
|---------------------|----------------|-------------------------------------------|-----------------------------------|-----------------------------------|---------------------------------------|
|                     |                | Dependent sp                              | urious (frequency, level, RBW and | l dBc)                            |                                       |
| Tx @ 950 MHz        |                | Fundamental:<br>Spurious:                 |                                   |                                   |                                       |
| Tx @ 1200 MHz       |                | Fundamental:<br>Spurious:                 |                                   |                                   |                                       |
| Tx @ 1450 MHz       |                | Fundamental:<br>Spurious:                 |                                   |                                   |                                       |
|                     |                | Spurious inside                           | e 2 MHz BW centred around carrie  | r (dBc)                           |                                       |
| Tx @ 950 MHz        |                |                                           |                                   |                                   |                                       |
| Tx @ 1200 MHz       |                |                                           |                                   |                                   |                                       |
| Tx @ 1450 MHz       |                |                                           |                                   |                                   |                                       |
|                     |                | Spurio                                    | ous power supply related (dBc)    |                                   |                                       |
| Tx @ 950 MHz        |                |                                           |                                   |                                   |                                       |
| Tx @ 1200 MHz       |                |                                           |                                   |                                   |                                       |
| Tx @ 1450 MHz       |                |                                           |                                   |                                   |                                       |
| Signal<br>Frequency | Loss b<br>&Tes | between RF Mon<br>st P/P and LNA<br>input | Signal<br>occupied bandwidth      | Signal<br>Power level<br>measured | Signal<br>Power level at LNA<br>input |
| FUNDAMENTAL:        |                |                                           |                                   |                                   |                                       |
| Spurious 1:         |                |                                           |                                   |                                   |                                       |
| Spurious 2:         |                |                                           |                                   |                                   |                                       |
| Spurious 3:         |                |                                           |                                   |                                   |                                       |
| Spurious 4:         |                |                                           |                                   |                                   |                                       |

#### Results: RX Spurious : T2 LNA B DOWN CONVERTER B

|                     |                | Independent                               | spurious (frequency, level and R  | BW)                               |                                       |
|---------------------|----------------|-------------------------------------------|-----------------------------------|-----------------------------------|---------------------------------------|
|                     |                | Dependent sp                              | urious (frequency, level, RBW and | l dBc)                            |                                       |
| Tx @ 950 MHz        |                | Fundamental:<br>Spurious:                 |                                   |                                   |                                       |
| Tx @ 1200 MHz       |                | Fundamental:<br>Spurious:                 |                                   |                                   |                                       |
| Tx @ 1450 MHz       |                | Fundamental:<br>Spurious:                 |                                   |                                   |                                       |
|                     |                | Spurious inside                           | e 2 MHz BW centred around carrie  | r (dBc)                           |                                       |
| Tx @ 950 MHz        |                |                                           |                                   |                                   |                                       |
| Tx @ 1200 MHz       |                |                                           |                                   |                                   |                                       |
| Tx @ 1450 MHz       |                |                                           |                                   |                                   |                                       |
|                     |                | Spurio                                    | ous power supply related (dBc)    |                                   |                                       |
| Tx @ 950 MHz        |                |                                           |                                   |                                   |                                       |
| Tx @ 1200 MHz       |                |                                           |                                   |                                   |                                       |
| Tx @ 1450 MHz       |                |                                           |                                   |                                   |                                       |
| Signal<br>Frequency | Loss b<br>&Tes | between RF Mon<br>st P/P and LNA<br>input | Signal<br>occupied bandwidth      | Signal<br>Power level<br>measured | Signal<br>Power level at LNA<br>input |
| FUNDAMENTAL:        |                |                                           |                                   |                                   |                                       |
| Spurious 1:         |                |                                           |                                   |                                   |                                       |
| Spurious 2:         |                |                                           |                                   |                                   |                                       |
| Spurious 3:         |                |                                           |                                   |                                   |                                       |
| Spurious 4:         |                |                                           |                                   |                                   |                                       |

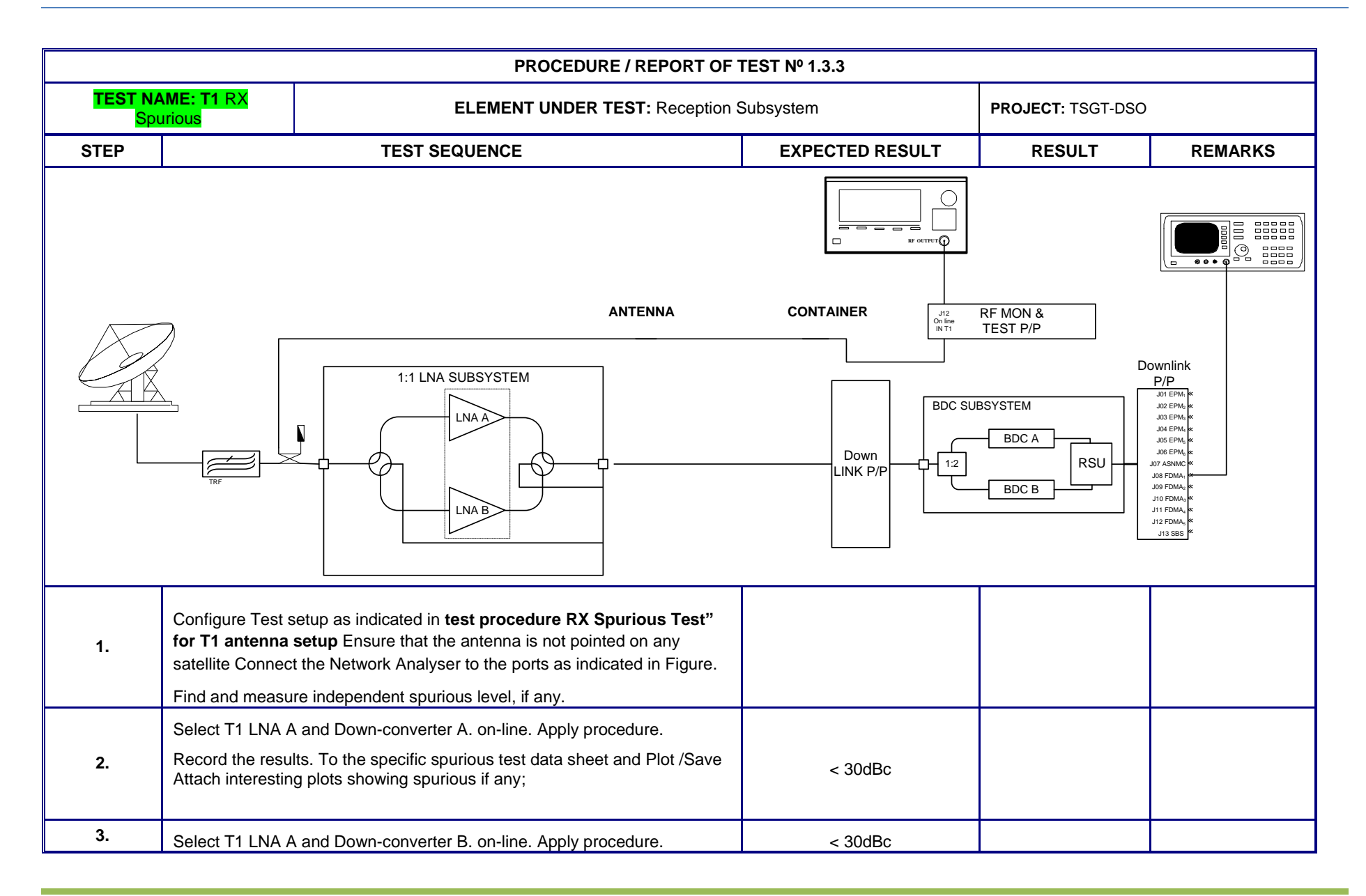

| PROCEDURE / REPORT OF TEST № 1.3.3 |                                                                                                    |                                                                                                    |                   |  |  |  |  |  |  |
|------------------------------------|----------------------------------------------------------------------------------------------------|----------------------------------------------------------------------------------------------------|-------------------|--|--|--|--|--|--|
| TEST NAME: T1 RX<br>Spurious       |                                                                                                    | ELEMENT UNDER TEST: Reception S                                                                                                    | PROJECT: TSGT-DSO |  |  |  |  |  |  |
|                                    | Record the resu<br>Attach interestin                                                                                                    | Its. To the specific spurious test data sheet and Plot /Save<br>g plots showing spurious if any;                                                      |                   |  |  |  |  |  |  |
| 4.                                 | Select T1 LNA E<br>Record the resu<br>Attach interestin                                                                                                    | B and Down-converter A. on-line. Apply procedure.<br>Its. To the specific spurious test data sheet and Plot /Save<br>g plots showing spurious if any; | < 30dBc           |  |  |  |  |  |  |
| 5.                                 | Select T1 LNA B and Down-converter Bon-line. Apply procedure.<br>Record the results. To the specific spurious test data sheet and Plot /Save<br>Attach interesting plots showing spurious if any; |                                                                                                    | < 30dBc           |  |  |  |  |  |  |

#### Results: RX Spurious : T1 LNA A DOWN CONVERTER A

|                     |                | Independent                               | spurious (frequency, level and R  | BW)                               |                                       |
|---------------------|----------------|-------------------------------------------|-----------------------------------|-----------------------------------|---------------------------------------|
|                     |                | Dependent sp                              | urious (frequency, level, RBW and | l dBc)                            |                                       |
| Tx @ 950 MHz        |                | Fundamental:<br>Spurious:                 |                                   |                                   |                                       |
| Tx @ 1200 MHz       |                | Fundamental:<br>Spurious:                 |                                   |                                   |                                       |
| Tx @ 1450 MHz       |                | Fundamental:<br>Spurious:                 |                                   |                                   |                                       |
|                     |                | Spurious inside                           | e 2 MHz BW centred around carrie  | r (dBc)                           |                                       |
| Tx @ 950 MHz        |                |                                           |                                   |                                   |                                       |
| Tx @ 1200 MHz       |                |                                           |                                   |                                   |                                       |
| Tx @ 1450 MHz       |                |                                           |                                   |                                   |                                       |
|                     |                | Spurio                                    | ous power supply related (dBc)    |                                   |                                       |
| Tx @ 950 MHz        |                |                                           |                                   |                                   |                                       |
| Tx @ 1200 MHz       |                |                                           |                                   |                                   |                                       |
| Tx @ 1450 MHz       |                |                                           |                                   |                                   |                                       |
| Signal<br>Frequency | Loss b<br>&Tes | between RF Mon<br>st P/P and LNA<br>input | Signal<br>occupied bandwidth      | Signal<br>Power level<br>measured | Signal<br>Power level at LNA<br>input |
| FUNDAMENTAL:        |                |                                           |                                   |                                   |                                       |
| Spurious 1:         |                |                                           |                                   |                                   |                                       |
| Spurious 2:         |                |                                           |                                   |                                   |                                       |
| Spurious 3:         |                |                                           |                                   |                                   |                                       |
| Spurious 4:         |                |                                           |                                   |                                   |                                       |

#### Results: RX Spurious : T1 LNA A DOWN CONVERTER B

|                     |                | Independent                               | spurious (frequency, level and R  | BW)                               |                                       |
|---------------------|----------------|-------------------------------------------|-----------------------------------|-----------------------------------|---------------------------------------|
|                     |                | Dependent sp                              | urious (frequency, level, RBW and | l dBc)                            |                                       |
| Tx @ 950 MHz        |                | Fundamental:<br>Spurious:                 |                                   |                                   |                                       |
| Tx @ 1200 MHz       |                | Fundamental:<br>Spurious:                 |                                   |                                   |                                       |
| Tx @ 1450 MHz       |                | Fundamental:<br>Spurious:                 |                                   |                                   |                                       |
|                     |                | Spurious inside                           | e 2 MHz BW centred around carrie  | r (dBc)                           |                                       |
| Tx @ 950 MHz        |                |                                           |                                   |                                   |                                       |
| Tx @ 1200 MHz       |                |                                           |                                   |                                   |                                       |
| Tx @ 1450 MHz       |                |                                           |                                   |                                   |                                       |
|                     |                | Spurio                                    | ous power supply related (dBc)    |                                   |                                       |
| Tx @ 950 MHz        |                |                                           |                                   |                                   |                                       |
| Tx @ 1200 MHz       |                |                                           |                                   |                                   |                                       |
| Tx @ 1450 MHz       |                |                                           |                                   |                                   |                                       |
| Signal<br>Frequency | Loss b<br>&Tes | between RF Mon<br>st P/P and LNA<br>input | Signal<br>occupied bandwidth      | Signal<br>Power level<br>measured | Signal<br>Power level at LNA<br>input |
| FUNDAMENTAL:        |                |                                           |                                   |                                   |                                       |
| Spurious 1:         |                |                                           |                                   |                                   |                                       |
| Spurious 2:         |                |                                           |                                   |                                   |                                       |
| Spurious 3:         |                |                                           |                                   |                                   |                                       |
| Spurious 4:         |                |                                           |                                   |                                   |                                       |

#### Results: RX Spurious : T1 LNA B DOWN CONVERTER A

|                     |                | Independent                               | spurious (frequency, level and R  | BW)                               |                                       |
|---------------------|----------------|-------------------------------------------|-----------------------------------|-----------------------------------|---------------------------------------|
|                     |                | Dependent sp                              | urious (frequency, level, RBW and | l dBc)                            |                                       |
| Tx @ 950 MHz        |                | Fundamental:<br>Spurious:                 |                                   |                                   |                                       |
| Tx @ 1200 MHz       |                | Fundamental:<br>Spurious:                 |                                   |                                   |                                       |
| Tx @ 1450 MHz       |                | Fundamental:<br>Spurious:                 |                                   |                                   |                                       |
|                     |                | Spurious inside                           | e 2 MHz BW centred around carrie  | r (dBc)                           |                                       |
| Tx @ 950 MHz        |                |                                           |                                   |                                   |                                       |
| Tx @ 1200 MHz       |                |                                           |                                   |                                   |                                       |
| Tx @ 1450 MHz       |                |                                           |                                   |                                   |                                       |
|                     |                | Spurio                                    | ous power supply related (dBc)    |                                   |                                       |
| Tx @ 950 MHz        |                |                                           |                                   |                                   |                                       |
| Tx @ 1200 MHz       |                |                                           |                                   |                                   |                                       |
| Tx @ 1450 MHz       |                |                                           |                                   |                                   |                                       |
| Signal<br>Frequency | Loss b<br>&Tes | between RF Mon<br>st P/P and LNA<br>input | Signal<br>occupied bandwidth      | Signal<br>Power level<br>measured | Signal<br>Power level at LNA<br>input |
| FUNDAMENTAL:        |                |                                           |                                   |                                   |                                       |
| Spurious 1:         |                |                                           |                                   |                                   |                                       |
| Spurious 2:         |                |                                           |                                   |                                   |                                       |
| Spurious 3:         |                |                                           |                                   |                                   |                                       |
| Spurious 4:         |                |                                           |                                   |                                   |                                       |

#### Results: RX Spurious : T1 LNA B DOWN CONVERTER B

|                     |                | Independent                               | spurious (frequency, level and R  | BW)                               |                                       |
|---------------------|----------------|-------------------------------------------|-----------------------------------|-----------------------------------|---------------------------------------|
|                     |                | Dependent sp                              | urious (frequency, level, RBW and | l dBc)                            |                                       |
| Tx @ 950 MHz        |                | Fundamental:<br>Spurious:                 |                                   |                                   |                                       |
| Tx @ 1200 MHz       |                | Fundamental:<br>Spurious:                 |                                   |                                   |                                       |
| Tx @ 1450 MHz       |                | Fundamental:<br>Spurious:                 |                                   |                                   |                                       |
|                     |                | Spurious inside                           | e 2 MHz BW centred around carrie  | r (dBc)                           |                                       |
| Tx @ 950 MHz        |                |                                           |                                   |                                   |                                       |
| Tx @ 1200 MHz       |                |                                           |                                   |                                   |                                       |
| Tx @ 1450 MHz       |                |                                           |                                   |                                   |                                       |
|                     |                | Spurio                                    | ous power supply related (dBc)    |                                   |                                       |
| Tx @ 950 MHz        |                |                                           |                                   |                                   |                                       |
| Tx @ 1200 MHz       |                |                                           |                                   |                                   |                                       |
| Tx @ 1450 MHz       |                |                                           |                                   |                                   |                                       |
| Signal<br>Frequency | Loss b<br>&Tes | between RF Mon<br>st P/P and LNA<br>input | Signal<br>occupied bandwidth      | Signal<br>Power level<br>measured | Signal<br>Power level at LNA<br>input |
| FUNDAMENTAL:        |                |                                           |                                   |                                   |                                       |
| Spurious 1:         |                |                                           |                                   |                                   |                                       |
| Spurious 2:         |                |                                           |                                   |                                   |                                       |
| Spurious 3:         |                |                                           |                                   |                                   |                                       |
| Spurious 4:         |                |                                           |                                   |                                   |                                       |

#### **1.3.3.1** TX to RX Isolation and TX inter-modulation falling in the RX band Test

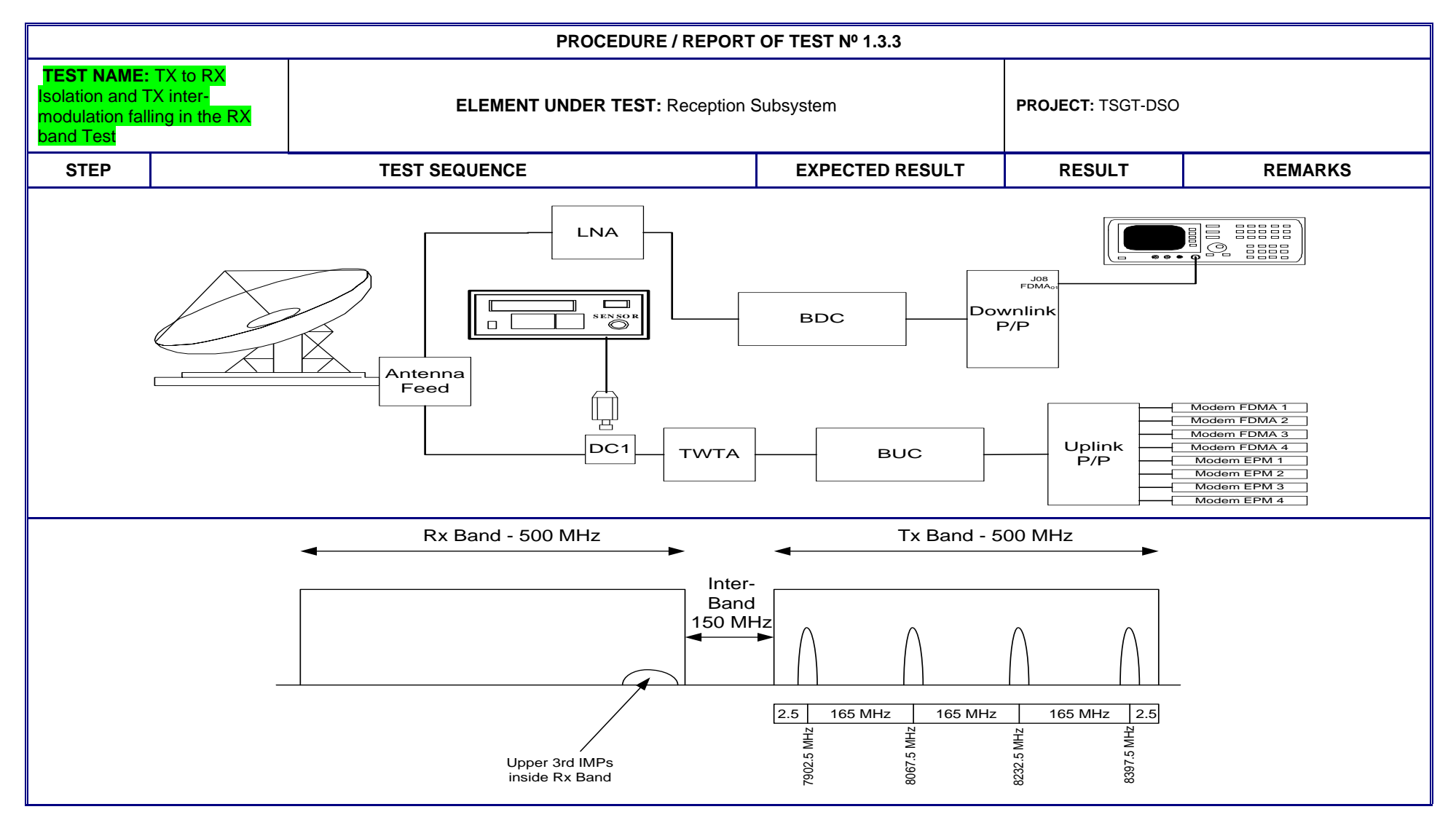

| PROCEDURE / REPORT OF TEST № 1.3.3                                                          |                                                                                                    |                                                                                                    |                                                                                                    |                   |                   |  |  |  |
|---------------------------------------------------------------------------------------------|----------------------------------------------------------------------------------------------------|----------------------------------------------------------------------------------------------------|----------------------------------------------------------------------------------------------------|-------------------|-------------------|--|--|--|
| TEST NAME: TX to RX<br>Isolation and TX inter-<br>modulation falling in the RX<br>band Test |                                                                                                    | ELEMENT UNDER TEST: Reception Subsystem                                                                                                    |                                                                                                    | PROJECT: TSGT-DSO | PROJECT: TSGT-DSO |  |  |  |
| 1                                                                                           | Configure Test s<br>and TX inter-m<br>Connect the free<br>Select Up-conv<br>Select LNA A o                                                        | etup as indicated in <b>test procedure 'TX to RX Isolation</b><br>odulation falling in the RX band Test"<br>uuency counter or spectrum analyser toT1 TX DC 1<br>erter A on-line and T1 TWTA A+B to load.<br>n-line and Down-converter A on-line.                                                                                    |                                                                                                    |                   |                   |  |  |  |
| 2                                                                                           | Measure any no<br>and RBW & VBV<br>analyser centre<br>Record the noise<br>Make sure that the<br>any obstacles, we<br>noise floor.                 | n-desired signal in the whole reception band. Reduce span<br>V accordingly. Scan the whole band by changing the<br>frequency.<br>If floor at 1450 MHz using Marker Noise Function.<br>The antenna is pointed neither on a satellite nor towards<br>which could generate inter-modulation products or increase                       |                                                                                                    | dBm.              |                   |  |  |  |
| 3                                                                                           | Connect T1 TW<br>Record the noise<br>Change HPA att<br>Record the noise<br>Provide spectrue<br><b>One FDMA</b><br>Set BW = 512 K<br>Set BW = 2048 | TA A+B to antenna by means of switch S3<br>e floor at 1450 MHz using Marker Noise Function.<br>enuators if necessary up to 0 dB to get maximum power.<br>e floor at 1450 MHz using Marker Noise Function.<br>m analyser display plots with RF=ON and RF=OFF.<br><b>Carrier</b><br>bps. and check results<br>Kbps. and check results | Check that the noise floor<br>does not change by more<br>than 0.5 dB when RF is<br>switched ON and OFF. | dBm.<br>dBm.      |                   |  |  |  |

|                                                              |                                                                                                    | PROCEDURE / REPORT                           | OF TEST № 1.3.3                                                                                         |                              |  |
|--------------------------------------------------------------|----------------------------------------------------------------------------------------------------|----------------------------------------------|----------------------------------------------------------------------------------------------------|------------------------------|--|
| TEST NAME:<br>Isolation and T<br>modulation fal<br>band Test | TX to RX<br>X inter-<br>ing in the RX                                                                                                    | LEMENT UNDER TEST: Reception S               | Subsystem                                                                                               | PROJECT: TSGT-DSO            |  |
|                                                              | Set BW = 4096 Kbps. and check results<br>Set BW = 8192 Kbps. and check results                                                                                                    |                                              |                                                                                                    | dBm.<br>dBm.                 |  |
|                                                              | Switch LNA-B and<br>Set BW = 512 Kbps. and check results<br>Set BW = 2048 Kbps. and check results<br>Set BW = 4096 Kbps. and check results<br>Set BW = 8192 Kbps. and check results | ·<br>·                                       |                                                                                                    | dBm.<br>dBm.<br>dBm.<br>dBm. |  |
| 4                                                            | Two Simultaneous Carriers<br>Set BW at 2 FDMA carriers at 4096 Kbp<br>Switch LNA-B and<br>Set BW at 2 FDMA carriers at 4096 Kbp                                                     | os and check results                         | Check that the noise floor<br>does not change by more<br>than 0.5 dB when RF is<br>switched ON and OFF. | dBm.<br>dBm.                 |  |
| 5                                                            | Four Simultaneous Carriers<br>Set BW at 4 FDMA carriers at 2048 Mb<br>Switch LNA-B and<br>Set BW at 4 FDMA carriers at 2048 Mb                                                      | ps and check results<br>ps and check results | Check that the noise floor<br>does not change by more<br>than 0.5 dB when RF is<br>switched ON and OFF. | dBm.<br>dBm.                 |  |
| 6                                                            | Four Simultaneous Carriers<br>Set BW at 2 FDMA carriers at 2048 Mb<br>Set BW at 2 EPM carriers at CW / modu<br>Switch LNA-B and                                                     | ps<br>ulated and check results               | Check that the noise floor<br>does not change by more<br>than 0.5 dB when RF is<br>switched ON and OFF. | dBm.                         |  |

| PROCEDURE / REPORT OF TEST Nº 1.3.3                          |                                                                                                    |                                                                                                    |                                                                                                    |      |  |  |  |  |  |  |
|--------------------------------------------------------------|----------------------------------------------------------------------------------------------------|----------------------------------------------------------------------------------------------------|----------------------------------------------------------------------------------------------------|------|--|--|--|--|--|--|
| TEST NAME:<br>Isolation and T<br>modulation fal<br>band Test | TX to RX<br>X inter-<br>ling in the RX                                                                                         | ELEMENT UNDER TEST: Reception S                                                                                                    | PROJECT: TSGT-DSO                                                                                       |      |  |  |  |  |  |  |
|                                                              | Set BW at 2 FD<br>Set BW at 2 EP                                                                                               | MA carriers at 2048 Mbps<br>M carriers at CW / modulated and check results                                                                                                    |                                                                                                    |      |  |  |  |  |  |  |
|                                                              | Configure Test s<br>and TX inter-ma<br>Connect the free                                                                        | setup as indicated in <b>test procedure 'TX to RX Isolation</b><br>odulation falling in the RX band Test"<br>quency counter or spectrum analyser to T2 TX DC 1                                                                                                    |                                                                                                    |      |  |  |  |  |  |  |
| 7.                                                           | Select Up-conv<br>Select LNA A o                                                                                               | rerter A on-line and T2 SSPA A+B to load.<br>n-line and Down-converter A on-line.                                                                                                    |                                                                                                    |      |  |  |  |  |  |  |
| 8.                                                           | Measure any no<br>and RBW & VBV<br>analyser centre<br>Record the noise<br>Make sure that t<br>any obstacles, w<br>noise floor. | n-desired signal in the whole reception band. Reduce span<br>W accordingly. Scan the whole band by changing the<br>frequency.<br>e floor at 1450 MHz using Marker Noise Function.<br>he antenna is pointed neither on a satellite nor towards<br>/hich could generate inter-modulation products or increase |                                                                                                    | dBm. |  |  |  |  |  |  |
| 9.                                                           | Connect T1 TW<br>Record the noise<br>Change HPA att<br>Record the noise<br>Provide spectrue                                    | TA A+B to antenna by means of switch S3<br>e floor at 1450 MHz using Marker Noise Function.<br>enuators if necessary up to 0 dB to get maximum power.<br>e floor at 1450 MHz using Marker Noise Function.<br>m analyser display plots with RF=ON and RF=OFF.                                                | Check that the noise floor<br>does not change by more<br>than 0.5 dB when RF is<br>switched ON and OFF. |      |  |  |  |  |  |  |

|                                                                        |                                                                                                    | PROCEDURE / REPORT                                                                                                    | T OF TEST № 1.3.3                                                                                       |                                                      |  |
|------------------------------------------------------------------------|----------------------------------------------------------------------------------------------------|----------------------------------------------------------------------------------------------------|----------------------------------------------------------------------------------------------------|------------------------------------------------------|--|
| TEST NAME<br>Isolation and <sup>-</sup><br>modulation fal<br>band Test | : TX to RX<br>TX inter-<br>lling in the RX                                                                                                    | ELEMENT UNDER TEST: Reception                                                                                                    | Subsystem                                                                                               | PROJECT: TSGT-DSO                                    |  |
|                                                                        | One FDMA         Set BW = 512 KH         Set BW = 2048 H         Set BW = 4096 H         Set BW = 8192 H         Switch LNA-B a         Set BW = 512 KH         Set BW = 2048 H         Set BW = 2048 H         Set BW = 2048 H         Set BW = 2048 H         Set BW = 2048 H         Set BW = 2048 H         Set BW = 8192 H | Carrier<br>ops. and check results<br>(bps. and check results<br>(bps. and check results<br>(bps. and check results<br>nd<br>ops. and check results<br>(bps. and check results<br>(bps. and check results<br>(bps. and check results |                                                                                                    | dBm.<br>dBm.<br>dBm.<br>dBm.<br>dBm.<br>dBm.<br>dBm. |  |
| 10.                                                                    | Two Simulta<br>Set BW at 2 FD<br>Switch LNA-B a<br>Set BW at 2 FD                                                                                                    | Aneous Carriers<br>MA carriers at 2048 Kbps and check results<br>nd<br>MA carriers at 2048 Kbps and check results                                                                                                    | Check that the noise floor<br>does not change by more<br>than 0.5 dB when RF is<br>switched ON and OFF. | dBm.<br>dBm.<br>dBm.                                 |  |
| 11.                                                                    | Set BW at 4 FD<br>Switch LNA-B a<br>Set BW at 4 FD                                                                                                    | aneous Carriers<br>MA carriers at 2048 Mbps and check results<br>nd<br>MA carriers at 2048 Mbps and check results                                                                                                    | Check that the noise floor<br>does not change by more<br>than 0.5 dB when RF is<br>switched ON and OFF. | dBm.                                                 |  |
| 12.                                                                    | Four Simult                                                                                                    | aneous Carriers                                                                                                    | Check that the noise floor does not change by more                                                      | dBm.                                                 |  |

|                                                              | PROCEDURE / REPORT OF TEST Nº 1.3.3       |                                                 |                                             |                   |  |  |  |  |  |  |  |
|--------------------------------------------------------------|-------------------------------------------|-------------------------------------------------|---------------------------------------------|-------------------|--|--|--|--|--|--|--|
| TEST NAME:<br>Isolation and T<br>modulation fal<br>band Test | : TX to RX<br>IX inter-<br>ling in the RX | ELEMENT UNDER TEST: Reception                   | Subsystem                                   | PROJECT: TSGT-DSO |  |  |  |  |  |  |  |
|                                                              | Set BW at 2 FD                            | MA carriers at 2048 Mbps                        | than 0.5 dB when RF is switched ON and OFF. |                   |  |  |  |  |  |  |  |
|                                                              | Set BW at 2 EP                            | PM carriers at CW / modulated and check results |                                             |                   |  |  |  |  |  |  |  |
|                                                              | Switch LNA-B a                            | and                                             |                                             | dBm.              |  |  |  |  |  |  |  |
|                                                              | Set BW at 2 FD                            | MA carriers at 2048 Mbps                        |                                             |                   |  |  |  |  |  |  |  |
|                                                              | Set BW at 2 EP                            | M carriers at CW / modulated and check results  |                                             |                   |  |  |  |  |  |  |  |

#### 1.3.3.2 T1 &T2 PASSIVE INTERMODULATION TEST (PIM)

|                                                                                   |                                       | PROCEDURE / REPORT           | Г OF TEST № 1.3.3 |                   |  |  |  |  |
|-----------------------------------------------------------------------------------|---------------------------------------|------------------------------|-------------------|-------------------|--|--|--|--|
| TEST NAME:<br>Passive Inter                                                       | <b>: T1 and T2</b><br>modulation Test | ELEMENT UNDER TEST: Complete | e System          | PROJECT: TSGT-DSO |  |  |  |  |
| STEP         TEST SEQUENCE         EXPECTED RESULT         RESULT         REMARKS |                                       |                              |                   |                   |  |  |  |  |

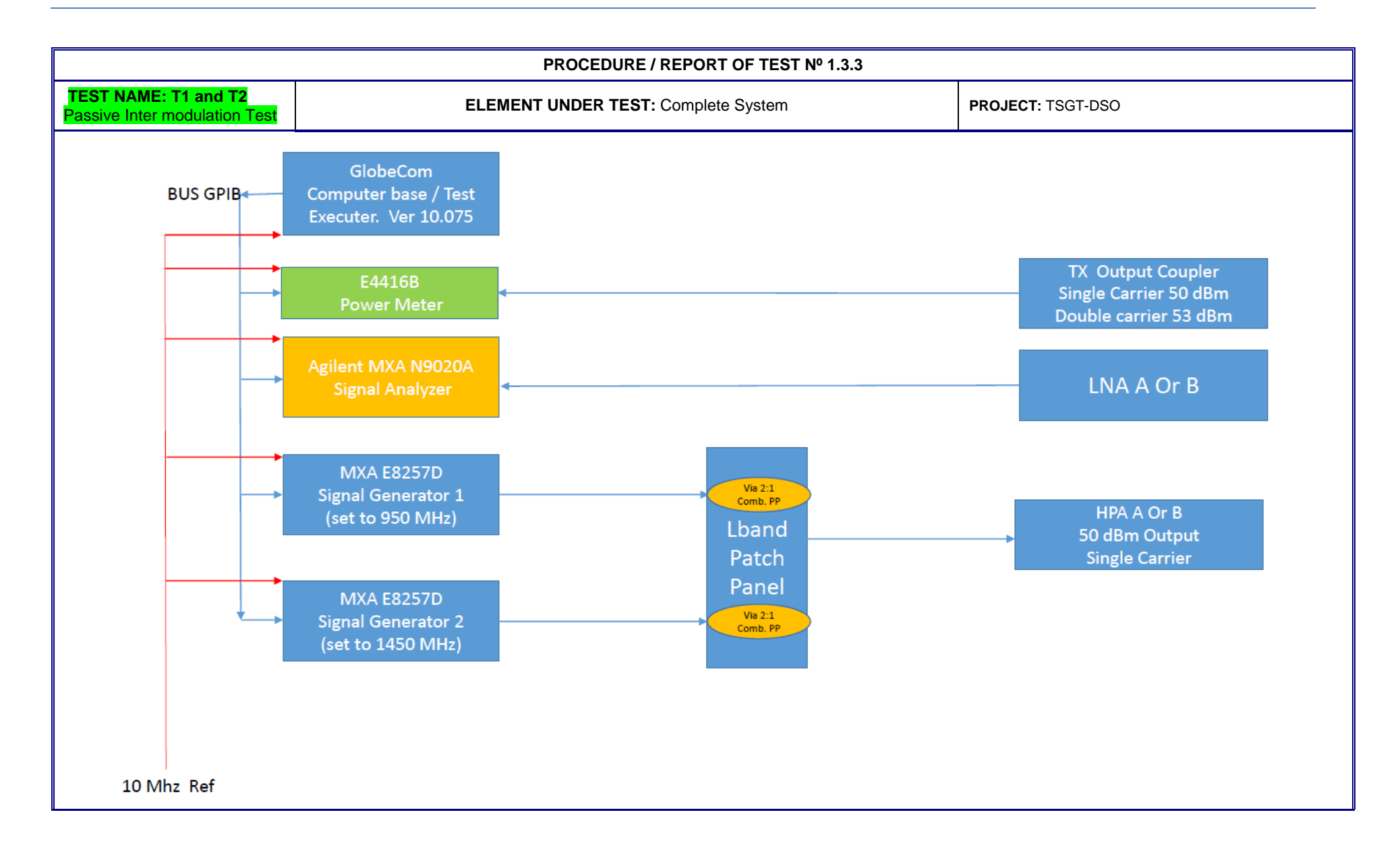

|                               | PROCEDURE / REPORT OF TEST № 1.3.3                  |                                     |                                               |                                             |                                         |                                       |                                |                   |                 |                    |  |  |
|-------------------------------|-----------------------------------------------------|-------------------------------------|-----------------------------------------------|---------------------------------------------|-----------------------------------------|---------------------------------------|--------------------------------|-------------------|-----------------|--------------------|--|--|
| TEST NAME:<br>Passive Inter r | : <b>T1 and T</b><br>modulatior                     | r <mark>2</mark><br>n Test          |                                               | E                                           | ELEMENT                                 | UNDER 1                               | EST: Complete                  | e System          |                 | PROJECT: TSGT-DSO  |  |  |
|                               | Configur                                            | re Test set                         | tup as indic                                  | ated in <b>test</b>                         | procedur                                | e Passive                             | Inter                          |                   |                 |                    |  |  |
|                               | Modulat                                             | tion (PIM)                          | test"                                         |                                             |                                         |                                       |                                |                   |                 |                    |  |  |
| 1.                            | Connect<br>respectiv<br>level 50                    | t combined<br>ve antenn<br>dBm outp | d Signal ger<br>la input EBB<br>ut for single | nerators out<br>EM 1 T1 un<br>e carrier for | put to the<br>ider test ai<br>double ca | L-BAND p<br>nd reach T<br>rrier 53 dE | batch panel<br>TX power<br>Bm. |                   |                 |                    |  |  |
|                               | on the ta                                           | able below                          | n Analyser t<br>′.                            | o output of                                 | LNA A or I                              | 3 and reco                            | ord the results                |                   |                 |                    |  |  |
|                               |                                                     |                                     |                                               |                                             |                                         |                                       |                                |                   |                 |                    |  |  |
|                               | 3 <sup>rd</sup> Order Intermodulation Products(IM3) |                                     |                                               |                                             |                                         |                                       |                                |                   |                 |                    |  |  |
|                               | F1 RF<br>MHz                                        | F1 RF<br>MHz                        | IM3                                           | LNA<br>Gain                                 | Cable<br>loss                           | Xfer<br>Gain                          | Measured<br>dBm                | Calculated<br>dBm | Spec Max<br>dBm |                    |  |  |
|                               | 7900                                                | 8050                                | 7750                                          |                                             |                                         |                                       |                                |                   | -135.00         |                    |  |  |
| 2.                            | 7900                                                | 8100                                | 7700                                          |                                             |                                         |                                       |                                |                   | -135.00         | ☐ Passed └ Failed  |  |  |
|                               | 7900                                                | 8200                                | 7600                                          |                                             |                                         |                                       |                                |                   | -135.00         |                    |  |  |
|                               | 7900                                                | 8300                                | 7500                                          |                                             |                                         |                                       |                                |                   | -135.00         |                    |  |  |
|                               | 7900                                                | 8400                                | 7400                                          |                                             |                                         |                                       |                                |                   | -135.00         |                    |  |  |
|                               | 3 <sup>rd</sup> Orde                                | er Intermo                          | dulation P                                    | roducts(IM                                  | 5)                                      |                                       |                                |                   |                 |                    |  |  |
| _                             | F1 RF<br>MHz                                        | F1 RF<br>MHz                        | IM5                                           | LNA<br>Gain                                 | Cable<br>loss                           | Xfer<br>Gain                          | Measured<br>dBm                | Calculated<br>dBm | Spec Max<br>dBm |                    |  |  |
| 3.                            | 7900                                                | 8050                                | 7600                                          |                                             |                                         |                                       |                                |                   | -135.00         | Passed Failed      |  |  |
|                               | 7900                                                | 8100                                | 7500                                          |                                             |                                         |                                       |                                |                   | -135.00         |                    |  |  |
|                               | 7900                                                | 8200                                | 7300                                          |                                             |                                         |                                       |                                |                   | -135.00         |                    |  |  |
|                               | 7th Ord                                             | er Intermo                          | odulation F                                   | Products(IN                                 | 17)                                     |                                       |                                |                   |                 |                    |  |  |
| 4.                            | F1 RF<br>MHz                                        | F1 RF<br>MHz                        | IM7                                           | LNA<br>Gain                                 | Cable<br>loss                           | Xfer<br>Gain                          | Measured<br>dBm                | Calculated<br>dBm | Spec Max<br>dBm | Passed      Failed |  |  |

|                            | PROCEDURE / REPORT OF TEST Nº 1.3.3                                        |                                                                                                    |             |                           |                      |              |                |                   |                    |                    |  |  |
|----------------------------|----------------------------------------------------------------------------|----------------------------------------------------------------------------------------------------|-------------|---------------------------|----------------------|--------------|----------------|-------------------|--------------------|--------------------|--|--|
| TEST NAME<br>Passive Inter | ELEMENT UNDER TEST: Complete System                                        |                                                                                                    |             |                           |                      |              |                |                   |                    | PROJECT: TSGT-DSO  |  |  |
|                            | 7900                                                                       | 8050                                                                                                    | 7450        |                           |                      |              |                |                   | -135.00            |                    |  |  |
|                            | 7900                                                                       | 8100                                                                                                    | 7300        |                           |                      |              |                |                   | -135.00            |                    |  |  |
| 5.                         | Worst C                                                                    | ase 3 <sup>rd</sup> or                                                                                                    | der Product | level in dB               | m                    |              |                |                   |                    | dBm                |  |  |
| 6.                         | Average                                                                    | e 3 <sup>rd</sup> order                                                                                                    | Product lev | el in dBm                 |                      |              |                |                   |                    | dBm                |  |  |
| 7.                         | Configu<br>Modula<br>Connec<br>respecti<br>level 50<br>Connec<br>on the ta | Configure Test setup as indicated in <b>test procedure Passive Inter</b><br><b>Modulation (PIM) test"</b><br>Connect combined Signal generators output to the L-BAND patch panel<br>respective antenna input EBEM 1 T2 under test and reach TX power<br>level 50 dBm output for single carrier for double carrier 53 dBm.<br>Connect Spectrum Analyser to output of LNA A or B and record the results<br>on the table below. |             |                           |                      |              |                |                   |                    |                    |  |  |
|                            | 3 <sup>rd</sup> Orde<br>F1 RF<br>MHz                                       | F1 RF<br>MHz                                                                                                    | IM3         | roducts(IN<br>LNA<br>Gain | 13)<br>Cable<br>loss | Xfer<br>Gain | Measure<br>dBm | d Calculat<br>dBm | ed Spec<br>Max dBm |                    |  |  |
|                            | 7900                                                                       | 8050                                                                                                    | 7750        |                           |                      |              |                |                   | -135.00            |                    |  |  |
| 8.                         | 7900                                                                       | 8100                                                                                                    | 7700        |                           |                      |              |                |                   | -135.00            | Passed      Failed |  |  |
|                            | 7900                                                                       | 8200                                                                                                    | 7600        |                           |                      |              |                |                   | -135.00            |                    |  |  |
|                            | 7900                                                                       | 8300                                                                                                    | 7500        |                           |                      |              |                |                   | -135.00            |                    |  |  |
|                            | 7900                                                                       | 8400                                                                                                    | 7400        |                           |                      |              |                |                   | -135.00            | ]                  |  |  |
|                            | 3 <sup>rd</sup> Order Intermodulation Products(IM5)                        |                                                                                                    |             |                           |                      |              |                |                   |                    |                    |  |  |
| 9.                         | F1 RF<br>MHz                                                               | F1 RF<br>MHz                                                                                                    | IM5         | LNA<br>Gain               | Cable<br>loss        | Xfer<br>Gain | Measure<br>dBm | d Calculat<br>dBm | ed Spec<br>Max dBm | Passed  Failed     |  |  |

|                                                                                                    | PROCEDURE / REPORT OF TEST Nº 1.3.3                |              |            |             |               |              |                |             |                 |                   |     |  |
|----------------------------------------------------------------------------------------------------|----------------------------------------------------|--------------|------------|-------------|---------------|--------------|----------------|-------------|-----------------|-------------------|-----|--|
| TEST NAME: T1 and T2         ELEMENT UNDER TEST: Complete System           Passive Inter modulation Test         Element Under Test |                                                    |              |            |             |               |              |                |             |                 | PROJECT: TSGT-DSO |     |  |
|                                                                                                    | 7900 8050 7600                                     |              |            |             |               |              |                |             |                 | -135.00           |     |  |
| 7900 8100 7500                                                                                                    |                                                    |              |            |             |               |              |                |             |                 | -135.00           |     |  |
| 7900 8200 7300                                                                                                    |                                                    |              |            |             |               |              |                |             | -135.00         |                   |     |  |
|                                                                                                    | 7th Ord                                            | er Intermo   | dulation P | roducts(II  | M7)           |              | -              |             |                 |                   |     |  |
| 10.                                                                                                    | F1 RF<br>MHz                                       | F1 RF<br>MHz | IM7        | LNA<br>Gain | Cable<br>loss | Xfer<br>Gain | Measure<br>dBm | ed Ca<br>dE | alculated<br>Bm | Spec<br>Max dBm   |     |  |
|                                                                                                    | 7900                                               | 8050         | 7450       |             |               |              |                |             |                 | -135.00           |     |  |
| 7900 8100 7300                                                                                                    |                                                    |              |            |             |               |              |                |             | -135.00         |                   |     |  |
| 11. Worst Case 3 <sup>rd</sup> order Product level in dBm                                                                           |                                                    |              |            |             |               |              |                |             |                 |                   | dBm |  |
| 12.                                                                                                    | Average 3 <sup>rd</sup> order Product level in dBm |              |            |             |               |              |                |             |                 |                   | dBm |  |

#### 1.5 ANTENNA POSITIONING SUBSYSTEM TEST

### 1.5.1 T2- ACU and ANTENNA DRIVE SYSTEM Test Procedure

|                                                                                                    | PROCEDURE / REPORT OF TEST Nº 1.5.1                                                                                                    |  |            |                      |             |             |          |            |                                            |                 |            |                   |         |
|----------------------------------------------------------------------------------------------------|----------------------------------------------------------------------------------------------------|--|------------|----------------------|-------------|-------------|----------|------------|--------------------------------------------|-----------------|------------|-------------------|---------|
| TEST NAME: T2 Antenna         ELEMENT UNDER TEST: Antenna S           Operational checks         Image: Source of the second second |                                                                                                    |  |            |                      |             |             |          |            | Subsystem                                  |                 |            | PROJECT: TSGT-DSO |         |
| STEP                                                                                                    | STEP TEST SEQUENCE                                                                                                    |  |            |                      |             |             |          |            | EXPECTED RES                               | SULT            | Γ          | RESULT            | REMARKS |
|                                                                                                    | Configure antenna operation and settings according to reference<br>procedure 600-1219 Rev B 2_4m O-M MANUAL and NCIA CSSC EMB<br>TSS PMI procedures. |  |            |                      |             |             |          |            |                                            |                 |            |                   |         |
|                                                                                                    | -                                                                                                    |  |            | TSGT G3 T2           |             |             |          |            | TSGT G3 T1                                 |                 |            |                   |         |
|                                                                                                    |                                                                                                    |  |            | Up Hardware Limit 85 |             | _           |          |            | Up Hardware Limit 82                       |                 |            |                   |         |
|                                                                                                    |                                                                                                    |  |            | Up Software Limit 80 |             |             |          |            | Up Hardware Limit 81                       | (El Mo          | otor)      |                   |         |
|                                                                                                    |                                                                                                    |  |            | Deploy 10            |             |             |          |            | Up Software Limit 80                       |                 |            |                   |         |
|                                                                                                    |                                                                                                    |  |            |                      |             |             |          |            | Deploy 22.5                                |                 |            |                   |         |
|                                                                                                    |                                                                                                    |  | -153       | -148                 | 148         | t 153       |          | -70        | ស៊                                         | 65              | it 70      |                   |         |
|                                                                                                    |                                                                                                    |  | vare Limit | ware Limit           | tware Limit | rdware Limi |          | ware Limit | tware Limit                                | ftware Limit    | rdware Lim |                   |         |
| CCCW Hardw<br>CCCCW Soft                                                                                                    |                                                                                                    |  |            |                      |             |             | CCW Hard | CCCW Sof   | CW So                                      | CW Ha           |            |                   |         |
|                                                                                                    | Down Software Limit 5                                                                                                    |  |            |                      |             |             |          |            | Down Software Limit                        | 10              |            |                   |         |
|                                                                                                    | Down Hardware Limit 0                                                                                                    |  |            |                      |             |             |          |            | Down Hardware Limit                        | 6.5 (E          | El Mot     | pr)               |         |
|                                                                                                    | Stow HW SW Velocity EL -72(2.5 Inc)<br>Stow CMD EL/AZ -79(281)/0                                                                                     |  |            |                      |             |             |          |            | Stow HW SW Stow Ba                         | r raise         | e -45      |                   |         |
|                                                                                                    |                                                                                                    |  |            |                      | .,,         |             |          |            | Stow HW SW Velocity<br>Stow CMD EL/AZ -58( | EL -5<br>(300)/ | 0          |                   |         |

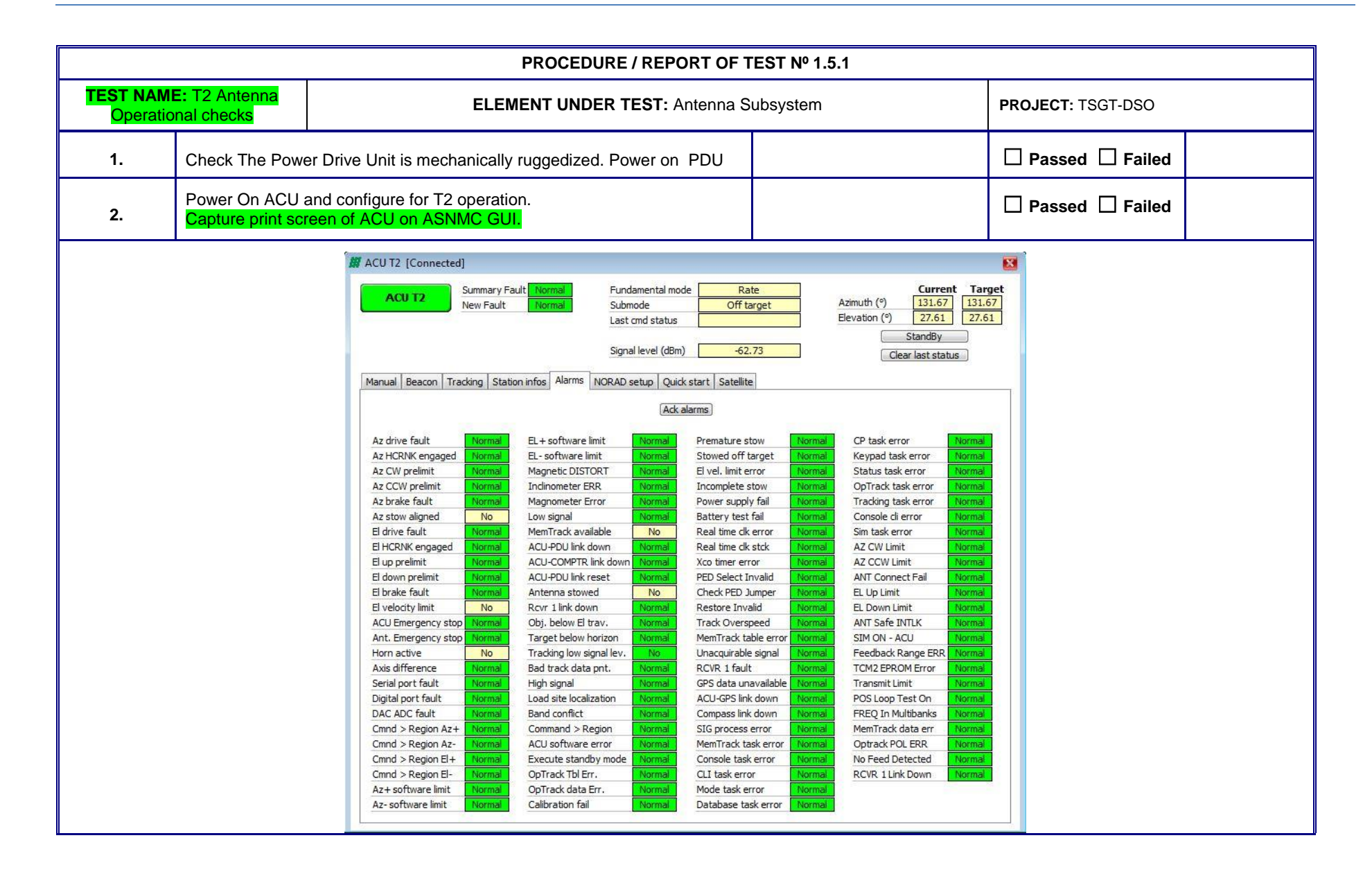

|                      |                                                                                                    | PROCEDURE / REPORT OF 1                                                                                                    | rest № 1.5.1                                     |                              |
|----------------------|----------------------------------------------------------------------------------------------------|----------------------------------------------------------------------------------------------------|--------------------------------------------------|------------------------------|
| TEST NAM<br>Operatio | E: T2 Antenna<br>nal checks                                                                                                    | ELEMENT UNDER TEST: Antenna S                                                                                                    | Subsystem                                        | PROJECT: TSGT-DSO            |
| 3.                   | Check ACU/PDL                                                                                                    | J Link                                                                                                    |                                                  | Passed      Failed           |
| 4.                   | Check compass                                                                                                    | type and compass operation when SSPA's ON                                                                                                    | True NORTH                                       | Passed      Failed           |
| 5.                   | Activate DEPLO compare read ou                                                                                                    | Y Mode antenna and check Compass heading and<br>at against handheld Compass                                                                                                    | Heading as required<br>Deploy>10 deg.EL.         | Passed  Failed               |
| 6.                   | Make sure anter<br>'DEPLOYED" M                                                                                                    | nna is moving to' DEPLOY' position and giving essage                                                                                                    | Deployed @10 Deg. EL                             | Passed  Failed               |
| 7.                   | Verify the absen<br>Messages/Faults<br>Read and Write<br>Check that the "o<br>Messages/Statu<br>moment, the GP<br>Check GPS Qua<br>Read and Write<br>Check that the c | ce of the "ACU-GPS LINK DOWN" fault message in the<br>s screen.<br>down the coordinates as shown in Setup/Calib screen<br>GPS DATA UNAVAIL" message appears on the<br>s screen. Wait until the message disappears. In this<br>S receiver has acquired a valid site location.<br>lity<br>down the coordinates as shown in Setup/Calib screen<br>oordinates are correct | Long.:<br>Lat.:                                  | Passed Failed Long E Lat.: N |
| 8.                   | Activate STOW                                                                                                    | Mode and check antenna stowing as required. And Check nna STOW command                                                                                                    | Elevation Stow command -77.0                     | Command:                     |
| 9.                   | Check antenna i<br>Check AZ STOV                                                                                                    | s center on AZ to 0 degree and fitting into the frame,<br>V Centre switch operation.                                                                                                    | Check AZ center Offset =0<br>Check Centre Switch | Offset=<br>☐ Passed ☐ Failed |

|                       |                                                                                      |                                                                                                    | PROCEDURE / RE                                                                                    | EPORT OF             | TEST № 1.5.1                    |                                |                                                  |                           |                    |
|-----------------------|--------------------------------------------------------------------------------------|----------------------------------------------------------------------------------------------------|---------------------------------------------------------------------------------------------------|----------------------|---------------------------------|--------------------------------|--------------------------------------------------|---------------------------|--------------------|
| TEST NAM<br>Operation | <b>IE:</b> T2 Antenna<br>onal checks                                                 |                                                                                                    | ELEMENT UNDER TEST                                                                                | Subsystem            |                                 | PROJE                          | CT: TSGT-DSO                                     |                           |                    |
| 10.                   | Check anten position. If no                                                          | na, slowing when anten<br>ot, adjust the Switch loca                                                                     | na reaches 5-7cm to final sto<br>ated in the EL pedestal.                                         | ow                   |                                 |                                | 🗆 Pas                                            | sed 🗌 Failed              |                    |
| 11.                   | Check Anten                                                                          | na STOWED messages                                                                                                    | s and actual STOW position                                                                        |                      | Elevation Stow a Stowed message | actual value<br>e              | Actual Value:                                    |                           |                    |
| 12.                   | Check Manu                                                                           | al ACU/ Antenna JOG (                                                                                                    | Commands                                                                                          |                      |                                 |                                | 🗆 Pas                                            | sed 🛛 Failed              |                    |
| 13.                   | Check Satell                                                                         | ite Preset list availability                                                                                             | r for 6 satellites                                                                                |                      |                                 |                                | 🗆 Pas                                            | sed 🗌 Failed              |                    |
| 14.                   | Activate at le<br>tracking syst<br>data table fo<br>If cannot find<br>calibration ar | east 2 different satellite s<br>em is finding satellites. I<br>or T2"<br>satellites set proper He<br>nd record the value | earches and make sure ante<br>Record test results <b>to "Sate</b><br>eading offset on the compass | enna-<br>Ilite track | Heading Offset:                 |                                | Heading Offset:<br>(Mark Angle)<br>Passed Failed |                           |                    |
| SATE                  | ILITE NAME                                                                           | Satellite<br>Inclination                                                                                                 | Track mode                                                                                        | S/S Ant              | enna pointed                    | Input si<br>leve               | gnal<br>I                                        | Observa                   | tions              |
| G                     | OVSAT                                                                                | 0                                                                                                    | optrack                                                                                           | 🗌 Pas                | sed 🗌 Failed                    |                                |                                                  | Offset -45/low<br>/Bw:4K  | sig thr -80<br>(hz |
| S                     | SKY 5B                                                                               | <sup>7</sup> 5B <b>0</b> optrack <sup>[]</sup> Pas                                                                       |                                                                                                   | sed 🛛 Failed         |                                 | Offset -45/low<br>/Bw:4ł       |                                                  | sig thr -80<br>(hz        |                    |
| S                     | SKY 5C 0 optrack $\Box$ Pas                                                          |                                                                                                    |                                                                                                   | sed 🛛 Failed         |                                 | Offset -45/low sig<br>/Bw:4Khz |                                                  | sig thr -80<br>(hz        |                    |
| S                     | SKY 5D 0 optrack $\Box$ Pa                                                           |                                                                                                    |                                                                                                   | 🗌 Pas                | sed 🗌 Failed                    |                                |                                                  | Offset -45/low<br>/Bw:4K  | sig thr -80<br>(hz |
| SC                    | SCRALL1B 0 optrack                                                                   |                                                                                                    |                                                                                                   | Pas                  | sed Failed                      |                                |                                                  | Offset -45/low<br>/Bw:4K  | sig thr -80<br>(hz |
| SYR                   | SYRACUSE3A 0 optrack                                                                 |                                                                                                    |                                                                                                   |                      | sed 🗌 Failed                    |                                |                                                  | Offset -45/low<br>/Bw:280 | sig thr -80<br>Khz |

|                       |                                                                                                    | PROCEDURE / REPORT OF 1                                                                                                    | rest № 1.5.1                                                                                              |                                                    |
|-----------------------|----------------------------------------------------------------------------------------------------|----------------------------------------------------------------------------------------------------|----------------------------------------------------------------------------------------------------|----------------------------------------------------|
| TEST NAMI<br>Operatio | E: T2 Antenna<br>nal checks                                                                                      | ELEMENT UNDER TEST: Antenna S                                                                                                    | Subsystem                                                                                                 | PROJECT: TSGT-DSO                                  |
|                       |                                                                                                    | TABLE 1.5.1 'Satellite track da                                                                                                    | ata table for T2"                                                                                         |                                                    |
| 15.                   | Set OP_TRACK<br>Step-track Mode<br>Verify that the T<br>Record Beacon<br>Read the input s                        | Mode. Indicate the initialization conditions.<br>e.<br>erminal is pointing to the satellite in every case;<br>signal level.<br>ignal level from ACU.                                                                                                    |                                                                                                    | ☐ Passed ☐ Failed                                  |
| 16.                   | ACU Software P<br>Deploy the anter<br>command via M                                                              | re-limit set up and operation checks. Apply below checks<br>nna, Record the AZ heading, calculate pre-limit, and<br>ACS.                                                                                                    |                                                                                                    | Passed  Failed                                     |
| 17.                   | Antenna AZ axis<br>Command, Heac<br>commanded val<br>Command Heac<br>• The An<br>• Manual<br>and rec<br>• Manual | in clockwise (CW) direction and check:<br>ding + 144 degree and check antenna moving to<br>ue.<br>ing + 145+1 degree and check<br>tenna stops responding, "Command is out of range.<br>ly (by PMU) move antenna to reach command value, read,<br>ord the value when alarms appears.<br>ly (by PMU) move antennas to reach CW limit Switch.                | AZ <sub>CW</sub> = +145 <sup>o</sup><br>(Heading 205)+145+1=351<br>AZ CW SW fault<br>AZ limit CW HW fault | AZ HEADING =<br>AZ CW SW=<br>AZ CW HW=             |
| 18.                   | Antenna AZ axis<br>Command Heac<br>commanded val<br>Command Heac<br>• The An<br>• Manual<br>and rec<br>• Manual  | in counter clockwise (CCW) direction and check:<br>ing + (-144) degree and check antenna moving to<br>ue.<br>ing + (-145+1) degree and check<br>tenna stops responding, "Command is out of range.<br>ly (by PMU) move antenna to reach command value, read,<br>ord the value when alarms appears.<br>ly (by PMU) move antennas to reach CCW limit Switch. | AZ <sub>CCW</sub> = -145°<br>(Heading 205)-145-1=59<br>AZ CCW SW fault<br>AZ limit CCW HW fault           | AZ <sub>HEADING</sub> =<br>AZ CCW SW=<br>AZ CW HW= |

| PROCEDURE / REPORT OF TEST № 1.5.1          |                                                                                                    |                                                                                                    |                                                                                           |                                                                                                    |  |
|---------------------------------------------|----------------------------------------------------------------------------------------------------|----------------------------------------------------------------------------------------------------|-------------------------------------------------------------------------------------------|----------------------------------------------------------------------------------------------------|--|
| TEST NAME: T2 Antenna<br>Operational checks |                                                                                                    | ELEMENT UNDER TEST: Antenna Subsystem                                                                                                    |                                                                                           | PROJECT: TSGT-DSO                                                                                                    |  |
| 19.                                         | Antenna EL DOV<br>Command anten<br>Command anten<br>The An<br>Manual<br>and rec<br>Manual                                                                                                    | WN axis check:<br>ana on the El-down axis to 6 <sup>o</sup> degrees<br>ana on the El-down axis to 4 <sup>o</sup> degree and check<br>tenna stops responding, "Command is out of range."<br>ly (by PMU) move antenna to reach command value, read,<br>ord the value when alarms appears.<br>ly (by PMU) move antenna to reach down limit Switch. | EL <sub>DOWN</sub> = 5º<br>EL DWN SW limit fault<br>EL DWN HW limit fault                 | EL <sub>DOWN</sub> =<br>SW=5<br>HW=                                                                                        |  |
| 20.                                         | <ul> <li>Antenna EL UP axis check:</li> <li>Command antenna on the El-down axis to 79 ° degrees</li> <li>Command antenna on the El-down axis to 81 ° degree and check</li> <li>The Antenna stops responding, "Command is out of range.</li> <li>Manually (by PMU) move antenna to reach command value, read, and record the value when alarms appears.</li> <li>Manually (by PMU) move antennas to reach UP limit switch.</li> </ul> |                                                                                                    | EL UP =80°<br>Command exceed EL UP+<br>EL UP SW limit fault<br>EL UP HW limit fault       | ELU <sub>P</sub> =<br>SW=<br>HW=                                                                                           |  |
| 21.                                         | Apply Wind Up Test:<br>1. Place the antenna pointed at a stationary satellite.<br>2. Manually peak the signal.<br>3. Execute the Windup test.<br>4. Run the Windup test three times and verify that the results are similar for<br>all runs.<br>5. Log Test result<br>Typical Windup values should be less than 1% of the 3 dB beamwidth<br>Beamwidth: $\frac{21}{freq x  dia}$ (Freq in GHz, Diameter in meters                     |                                                                                                    | <ul> <li>@ 7.405GHz:</li> <li>T2: 1.18°</li> <li>1% of BW</li> <li>T2: 0.0118°</li> </ul> | T2 Test #1:<br>Az: 0.007<br>E1 : 0.005<br>T2 Test #2:<br>Az: 0.007<br>E1 : 0.015<br>T2 Test #3:<br>Az: 0.009<br>E1 : 0.004 |  |

| PROCEDURE / REPORT OF TEST Nº 1.5.1         |                                                                                                    |                                                |                            |                                                                      |  |
|---------------------------------------------|----------------------------------------------------------------------------------------------------|------------------------------------------------|----------------------------|----------------------------------------------------------------------|--|
| TEST NAME: T2 Antenna<br>Operational checks |                                                                                                    | ELEMENT UNDER TEST: Antenna Subsystem          |                            | PROJECT: TSGT-DSO                                                    |  |
|                                             |                                                                                                    |                                                |                            | □ Passed □ Failed                                                    |  |
| 22.                                         | Check antenna Feed Membrane and Air leakage                                                                       |                                                | Less than 2% on dehydrator | Passed      Failed                                                   |  |
| 23.                                         | Check Elevation Steel Cables tension on the right-Hand side<br>Not more than 1.00 +0.32" (2.6 cm) (factory setup) |                                                | (2.6 cm) (factory setup)   | Cable #1<br>Cable #2<br>Cable #3<br>Cable #4<br>Cable #5<br>Cable #6 |  |
| 24.                                         | Check Elevation                                                                                                   | Steel Cables tension and on the Left Hand side | (2.6 cm) (factory setup)   | Cable #1<br>Cable #2<br>Cable #3<br>Cable #4<br>Cable #5<br>Cable #6 |  |
| 25.                                         | Check Azimuth                                                                                                    | Steel Cables tension                           | (2.6 cm) (factory setup)   | Cable #1<br>Cable #2<br>Cable #3<br>Cable #4                         |  |
| 26.                                         | Check Azimuth                                                                                                    | and El gear boxes.                             |                            | Passed      Failed                                                   |  |
| 27.                                         | Apply Elevation                                                                                                   | Hand Crank operation                           |                            | Passed      Failed                                                   |  |

| PROCEDURE / REPORT OF TEST Nº 1.5.1         |                                                                                                    |                               |                                       |                    |                   |  |
|---------------------------------------------|----------------------------------------------------------------------------------------------------|-------------------------------|---------------------------------------|--------------------|-------------------|--|
| TEST NAME: T2 Antenna<br>Operational checks |                                                                                                    | ELEMENT UNDER TEST: Antenna S | ELEMENT UNDER TEST: Antenna Subsystem |                    | PROJECT: TSGT-DSO |  |
| 28.                                         | Apply Azimuth Hand Crank operation                                                                                                    |                               |                                       | □ Passed □ Failed  |                   |  |
| 29.                                         | Apply Azimuth bearing operation                                                                                                    |                               |                                       | Passed      Failed |                   |  |
| 30.                                         | Check all cable harness,<br>Feed boom struts,<br>Feed pallet struts,<br>Ferrous metal surfaces<br>Painting, cracks and rusting<br>Waveguide connections and support brackets |                               |                                       | Passed  Failed     |                   |  |
| 31.                                         | Apply recommended rust preventive re-coating on Ferrous parts and clean the dust and excessive oil                                                                           |                               |                                       | Passed      Failed |                   |  |
| 32.                                         | Apply De-icing system and blister check procedure                                                                                                    |                               |                                       | Passed D Failed    |                   |  |

#### 1.5.2 T1 ACU and ANTENNA DRIVE SYSTEM Test Procedure

| PROCEDURE / REPORT OF TEST Nº 1.5.2 |                     |                                                                                                    |                 |                   |         |  |
|-------------------------------------|---------------------|----------------------------------------------------------------------------------------------------|-----------------|-------------------|---------|--|
| TEST NAME: T1 Calibration           |                     | ELEMENT UNDER TEST: Antenna Subsystem                                                                                                |                 | PROJECT: TSGT-DSO |         |  |
| STEP                                | TEST SEQUENCE       |                                                                                                    | EXPECTED RESULT | RESULT            | REMARKS |  |
|                                     | Perform<br>Note Tha | PMI I.A.W. procedure 600-1246C4 OPERATION &<br>MAINTENANCE MANUAL FOR 46M TSGT<br>at Limits are updated I.A.W. specific requirements |                 |                   |         |  |

| PROCEDURE / REPORT OF TEST № 1.5.2 |                                                                                             |                                                                                                    |  |                    |  |  |
|------------------------------------|---------------------------------------------------------------------------------------------|----------------------------------------------------------------------------------------------------|--|--------------------|--|--|
| TEST NAME: T1 Calibration          |                                                                                             | ELEMENT UNDER TEST: Antenna Subsystem                                                                                                    |  | PROJECT: TSGT-DSO  |  |  |
| 1.                                 | Check T1 antenna for wear and tear, corrosion and painting removal available                |                                                                                                    |  | Passed      Failed |  |  |
| 2.                                 | Check Transport support X ties and ropes tying reflector                                    |                                                                                                    |  | ☐ Passed ☐ Failed  |  |  |
| 3.                                 | Check Trailer B                                                                             | rakes and operation.                                                                                                    |  | Passed      Failed |  |  |
| 4.                                 | Check Air Suspension valve system and Air cushions operation.                               |                                                                                                    |  | Passed      Failed |  |  |
| 5.                                 | Check Signal la                                                                             | mps and Transport electrical devices on road operation.                                                                                                    |  | Passed      Failed |  |  |
| 6.                                 | Check that Trailer feet and supporters' pins are in place and working properly.             |                                                                                                    |  | 🗆 Passed 🔲 Failed  |  |  |
| 7                                  | Check Antenna and lubrication.                                                              | reflector EL Transport support bar and switch operation                                                                                                    |  | 🗆 Passed 🔲 Failed  |  |  |
| 8                                  | Check EL Motor                                                                              | Transport support bar and switch operation.                                                                                                    |  | Passed      Failed |  |  |
| 9                                  | Check antenna feed locking pins and pads are in good condition.                             |                                                                                                    |  | 🗆 Passed 🔲 Failed  |  |  |
| 10                                 | Check feed Assembly is in good condition after deploy the antenna                           |                                                                                                    |  | 🗆 Passed 🔲 Failed  |  |  |
| 11.                                | Check antenna feed is placing on stow brackets properly.                                    |                                                                                                    |  | Passed      Failed |  |  |
| 12.                                | Check antenna<br>maintained, safe<br>mechanism wor<br>Check in the ''lir<br>when switch act | Stow Support Unit is in good condition pins and joints are<br>and lubricated properly. Switch is functional and locking<br>king properly.<br>nit switch logic box <mark>'' STOW BRACKET '</mark> Led light is OFF<br>uated |  | Passed  Failed     |  |  |
| PROCEDURE / REPORT OF TEST Nº 1.5.2                              |                                                                                                    |                                                                                |                   |                    |  |  |  |
|------------------------------------------------------------------|----------------------------------------------------------------------------------------------------|--------------------------------------------------------------------------------|-------------------|--------------------|--|--|--|
| TEST NAME: T1 Calibration         ELEMENT UNDER TEST: Antenna Su |                                                                                                    | ubsystem                                                                       | PROJECT: TSGT-DSO |                    |  |  |  |
| 13.                                                              | Check Antenna<br>in good conditio                                                                                                    | STOW Support Unit Velocity Switch, pads and spring are n and working properly. |                   | Passed      Failed |  |  |  |
| 14.                                                              | Check Antenna Feed Waveguide Assembly connections are in good condition, tight and free of corrosion.                                                          |                                                                                |                   | □ Passed □ Failed  |  |  |  |
| 15.                                                              | Check antenna motors/brakes and lubrication and perform cleaning and lubrication for free operation I.A.W procedure,<br>Lubrication and maintenance_T1_antenna |                                                                                |                   | Passed  Failed     |  |  |  |
| 16.                                                              | Check That, Power Drive Unit is mechanically rugged. Power on PDU                                                                                              |                                                                                |                   | Passed      Failed |  |  |  |
| 17.                                                              | Power On ACU and configure for T1 operation.<br>Capture print screen of ACU on ASNMC GUI.                                                                      |                                                                                |                   | Passed      Failed |  |  |  |
| 18.                                                              | Check ACU/PDI                                                                                                    | J Link                                                                         |                   | Passed      Failed |  |  |  |
| 19.                                                              | Activate DEPLC compare read o                                                                                                    | Y Mode antenna and check Compass heading and ut with handheld Compass          |                   | 🗆 Passed 🔲 Failed  |  |  |  |
| 20.                                                              | Make sure antenna is moving to deploy position and giving 'deployed''<br>Message                                                                               |                                                                                | Deployed (@22.5)  | Passed      Failed |  |  |  |
| 21.                                                              | Engage "HANDLE LATCH"<br>Check in the 'limit switch logic box "HANDLE LATCH" Led light is OFF<br>when switch actuated                                          |                                                                                |                   | Passed  Failed     |  |  |  |
| 22.                                                              | DEPLOY Anten                                                                                                    | na Wings                                                                       |                   | □ Passed □ Failed  |  |  |  |

| PROCEDURE / REPORT OF TEST Nº 1.5.2 |                                                                                                    |                                                                                                    |                                                  |                                     |  |  |
|-------------------------------------|----------------------------------------------------------------------------------------------------|----------------------------------------------------------------------------------------------------|--------------------------------------------------|-------------------------------------|--|--|
| TEST NAME                           | : T1 Calibration                                                                                                    | ELEMENT UNDER TEST: Antenna Su                                                                                                    | ubsystem                                         | PROJECT: TSGT-DSO                   |  |  |
|                                     | Check in the ''lim<br>OFF when switcl<br>Check in the ''lim<br>OFF when switcl                                                                                                    | hit switch logic box " <mark>L WING DEPLOYED'</mark> Led light is<br>h actuated<br>hit switch logic box " <mark>R WING DEPLOYED'</mark> Led light is<br>h actuated                                                                                                    |                                                  |                                     |  |  |
| 23.                                 | Check compass<br>deploy                                                                                                    | type and compass operation/activate Calibration after                                                                                                    | TRUENORTH/ calibrate                             | Passed      Failed                  |  |  |
| 24.                                 | Verify the absent<br>Messages/Faults<br>Read and Write<br>screen<br>Check that the "C<br>Messages/Status<br>moment, the GP<br>Check GPS Qua<br>Read and Write<br>screen<br>Check that the c | ce of the "ACU-GPS LINK DOWN" fault message in the<br>s screen.<br>down the coordinates as shown in Setup/Calibration<br>GPS DATA UNAVAIL" message appears on the<br>s screen. Wait until the message disappears. In this<br>S receiver has acquired a valid site location.<br>lity<br>down the coordinates as shown in Setup/Calibration | Brunssum<br>Best:9<br>Long.50.94E<br>Lat.: 5.98N | ☐ Passed ☐ Failed<br>Long.<br>Lat.: |  |  |
| 25.                                 | Activate STOW I<br>and record ante                                                                                                    | Mode and check antenna stowing as required. And Check nna STOW command                                                                                                    | Elevation Stow command<br>-58                    | Command:                            |  |  |
| 26.                                 | Check antenna is<br>frame, Check AZ<br>Check in the ''lim<br>switch actuated                                                                                                    | s center on AZ, properly to 0 degree and fitting into the<br>Z STOW Centre switch operation.<br>hit switch logic box <mark>" AZ CENT"</mark> Led light is OFF when                                                                                                    | Check AZ center Offset =0<br>Check Centre Switch | Offset= 0.0<br>□ Passed □ Failed    |  |  |

| PROCEDURE / REPORT OF TEST Nº 1.5.2 |                                                                                                    |                                                                                                |                                               |                    |  |  |
|-------------------------------------|----------------------------------------------------------------------------------------------------|------------------------------------------------------------------------------------------------|-----------------------------------------------|--------------------|--|--|
| TEST NAME                           | TEST NAME: T1 Calibration         ELEMENT UNDER TEST: Antenna Subsystem                                                                                                    |                                                                                                |                                               | PROJECT: TSGT-DSO  |  |  |
| 27.                                 | STOW Antenna Wings<br>Check in the ''limit switch logic box '' L WING STOWED' Led light is OFF<br>when switch actuated<br>Check in the ''limit switch logic box '' R WING STOWED'' Led light is OFF<br>when switch actuated              |                                                                                                |                                               | Passed  Failed     |  |  |
| 28.                                 | Check antenna Stow Velocity switch speed Slowdown activation and stops<br>Antenna Elevation Drive and unit creates STOWED message.<br>Check in the "limit switch logic box <u>"EL VELOCITY"</u> Led light is OFF when<br>switch actuated |                                                                                                | Slow down velocity with activation of switch  | ☐ Passed ☐ Failed  |  |  |
| 29.                                 | Check Antenna STOWED messages and actual STOW position<br>Check in the "limit switch logic box " STOWED" Led light is OFF when<br>switch actuated                                                                                        |                                                                                                | Elevation Stow actual value<br>Stowed message | Actual Value:      |  |  |
|                                     | Activate Emerge                                                                                                    | ncy STOW mode with Wings open                                                                  | HW Bypass ON                                  | Passed      Failed |  |  |
| 30.                                 | Apply Manual Az<br>Check in the ''lin<br>when switch actu                                                                                                    | Z HAND CRANKING<br>hit switch logic box <mark>" AZ HANDCRANK"</mark> Led light is OFF<br>uated |                                               | Passed      Failed |  |  |
|                                     | Apply Manual EL<br>Check in the ''lin<br>when switch actu                                                                                                    | - HAND CRANKING<br>hit switch logic box <mark>" EL HANDCRANK"</mark> Led light is OFF<br>uated |                                               | Passed      Failed |  |  |
| 31.                                 | Check Manual A                                                                                                    | CU/ Antenna JOG Commands                                                                       |                                               | Passed      Failed |  |  |
| 32.                                 | Check Satellite F                                                                                                    | Preset list availability for 6 satellites                                                      |                                               | Passed Failed      |  |  |

| PROCEDURE / REPORT OF TEST № 1.5.2 |                                                                                                    |                                                     |                 |                    |                   |  |  |
|------------------------------------|----------------------------------------------------------------------------------------------------|-----------------------------------------------------|-----------------|--------------------|-------------------|--|--|
| TEST NAME: T1 Calibration          |                                                                                                    | ELEMENT UNDER TEST: Antenna S                       | ubsystem        | PROJECT: TSGT-DSO  | PROJECT: TSGT-DSO |  |  |
| 33.                                | Activate at least 2 different satellite searches and make sure antenna-<br>tracking system is finding satellites.<br>If cannot find satellites set proper Heading offset on the compass |                                                     | Heading Offset: | Passed      Failed |                   |  |  |
| 55.                                | calibration and record the value and records test results to "Satellite track data table for T1"                                                                                        |                                                     |                 |                    |                   |  |  |
|                                    | Set Op-track Mode. Indicate the initialization conditions.                                                                                                    |                                                     |                 | Passed      Failed |                   |  |  |
|                                    | Step-track Mode                                                                                                    |                                                     |                 |                    |                   |  |  |
| 34.                                | Verify that the Te                                                                                                    | erminal is pointing to the satellite in every case. |                 |                    |                   |  |  |
|                                    | Record the signation                                                                                                    | al level.                                           |                 |                    |                   |  |  |
|                                    | Read the input s                                                                                                    | ignal level from ACU.                               |                 |                    |                   |  |  |
|                                    |                                                                                                    |                                                     | •               | ·                  |                   |  |  |

| SATELLITE NAME | Satellite<br>Inclination | Track mode | S/S Antenna pointed | Input signal level | Observations                             |
|----------------|--------------------------|------------|---------------------|--------------------|------------------------------------------|
| GOVSAT         | 0                        | optrack    | ☐ Passed ☐ Failed   |                    | Offset -45/low sig thr -80<br>/Bw:4Khz   |
| SKY 5B         | 0                        | optrack    | ☐ Passed ☐ Failed   |                    | Offset -45/low sig thr -80<br>/Bw:4Khz   |
| SKY 5C         | 0                        | optrack    | Passed Erailed      |                    | Offset -45/low sig thr -80<br>/Bw:4Khz   |
| SKY 5D         | 0                        | optrack    | □ Passed □ Failed   |                    | Offset -45/low sig thr -80<br>/Bw:4Khz   |
| SCRALL1B       | 0                        | optrack    | □ Passed □ Failed   |                    | Offset -45/low sig thr -80<br>/Bw:4Khz   |
| SYRACUSE3A     | 0                        | optrack    | ☐ Passed ☐ Failed   |                    | Offset -45/low sig thr -80<br>/Bw:280Khz |

"Satellite track data table for T1"

| PROCEDURE / REPORT OF TEST Nº 1.5.2                           |                                                                                                    |                                                                                                    |                                                                                           |                                                    |  |  |  |
|---------------------------------------------------------------|----------------------------------------------------------------------------------------------------|----------------------------------------------------------------------------------------------------|-------------------------------------------------------------------------------------------|----------------------------------------------------|--|--|--|
| TEST NAME: T1 Calibration         ELEMENT UNDER TEST: Antenna |                                                                                                    | ibsystem                                                                                                    | PROJECT: TSGT-DSO                                                                         |                                                    |  |  |  |
|                                                               |                                                                                                    | <u>.</u>                                                                                                    |                                                                                           | ·                                                  |  |  |  |
| 35.                                                           | ACU Software F<br>Deploy the anter<br>command via M                                                                                                    | re-limit set up and operation checks. Apply below checks<br>nna, Record the AZ Heading, calculate pre-limit and<br>ACS.                                                                                                    |                                                                                           | ⊠ Passed □ Failed                                  |  |  |  |
| 36.                                                           | Antenna AZ axis<br>Command Head<br>Command Head<br>The An<br>Manual<br>and red<br>Manually (by PM<br>record the value<br>movement<br>Check in the "lin<br>actuated | in clockwise (CW) direction and check:<br>ing + 64 degree and check antenna moving to commanded<br>ing + 65+1 degree and check<br>tenna stops responding, "Command is out of range.<br>ly (by PMU) move antenna to reach command value, read,<br>ord the value when alarms appears.<br>IU) move antennas to reach CW limit Switch. Read and<br>when alarms appears. Check Hardware limit switch stops<br>hit switch logic box "AZ CW" Led light is OFF when switch | AZ <sub>CW</sub> =<br>(Heading 190)+64+1=258<br>AZ CW SW fault<br>AZ limit CW HW fault    | AZ HEADING =<br>AZ CW SW=<br>AZ CW HW=             |  |  |  |
| 36                                                            | Antenna AZ axis<br>Command Heac<br>commanded val<br>Command Heac<br>• The An<br>• Manua<br>and rec<br>Manually (by PM<br>record the value<br>movement              | <ul> <li>in counter clockwise (CCW) direction and check:</li> <li>ing + (-64) degree and check antenna moving to ue.</li> <li>ing + (-65+1) degree and check</li> <li>tenna stops responding, "Command is out of range.</li> <li>ly (by PMU) move antenna to reach command value, read, cord the value when alarms appears.</li> <li>IU) move antennas to reach CCW limit Switch. Read and when alarms appears. Check Hardware limit switch stops</li> </ul>       | AZ <sub>ccw</sub> =<br>(Heading 190)+64+1=125<br>AZ CCW SW fault<br>AZ limit CCW HW fault | AZ <sub>HEADING</sub> =<br>AZ CCW SW=<br>AZ CW HW= |  |  |  |

| PROCEDURE / REPORT OF TEST Nº 1.5.2                                     |                                                                                                    |                                                                  |                                                                                     |                                 |  |  |
|-------------------------------------------------------------------------|----------------------------------------------------------------------------------------------------|------------------------------------------------------------------|-------------------------------------------------------------------------------------|---------------------------------|--|--|
| TEST NAME: T1 Calibration         ELEMENT UNDER TEST: Antenna Substance |                                                                                                    | ubsystem                                                         | n <b>PROJECT</b> : TSGT-DSO                                                         |                                 |  |  |
|                                                                         | Check in the ''lin<br>switch actuated                                                                                                    | it switch logic box <mark>" AZ CCW"</mark> Led light is OFF when |                                                                                     |                                 |  |  |
| 37                                                                      | <ul> <li>Antenna EL DOWN axis check:</li> <li>Command antenna on the El-down axis to 11 ° degrees</li> <li>Command antenna on the El-down axis to 9 ° degree and check         <ul> <li>The Antenna stops responding, "Command is out of range.</li> <li>Manually (by PMU) move antenna to reach command value, read, and record the value when alarms appears.</li> </ul> </li> <li>Manually (by PMU) move antenna to reach EL DOWN limit Switch. Read and record the value when alarms appears. Check Hardware limit switch stops movement</li> <li>Check in the "limit switch logic box " ELDOWN" Led light is OFF when switch actuated</li> </ul>                                                                                                    |                                                                  | EL <sub>DOWN</sub> = 10<br>EL DWN SW limit fault<br>EL DWN HW limit fault           | ELdown =<br>SW=<br>HW=          |  |  |
| 38                                                                      | <ul> <li>38</li> <li>Antenna EL UP axis check:</li> <li>Command antenna on the El-down axis to 78 ° degrees</li> <li>Command antenna on the El-down axis to 80 ° degree and check <ul> <li>The Antenna stops responding, "Command is out of range.</li> <li>Manually (by PMU) move antenna to reach command value, read, and record the value when alarms appears.</li> </ul> </li> <li>38</li> <li>Manually (by PMU) move antenna to reach EL UP limit Switch. Read and record the value when an alarm appears. Check Hardware limits switches stops movement</li> <li>Check in the "limit switch logic box "EL UP" Led light is OFF when switch actuated</li> <li>Check in the "limit switch logic box "EL UP-BACKUP" Led light is OFF when switch actuated</li> </ul> |                                                                  | EL UP =80°<br>Command exceed EL UP+<br>EL UP SW limit fault<br>EL UP HW limit fault | ELUP=<br>SW=<br>HW=<br>FINALHW: |  |  |

| PROCEDURE / REPORT OF TEST № 1.5.2                              |                                                                                                    |                                                                                                    |                                                     |                                                                                                    |  |  |  |
|-----------------------------------------------------------------|----------------------------------------------------------------------------------------------------|----------------------------------------------------------------------------------------------------|-----------------------------------------------------|----------------------------------------------------------------------------------------------------|--|--|--|
| TEST NAME: T1 Calibration         ELEMENT UNDER TEST: Antenna S |                                                                                                    |                                                                                                    | ubsystem PROJECT: TSGT-DSO                          |                                                                                                    |  |  |  |
| 39                                                              | <ul> <li>Lubrica<br/>Noise</li> </ul>                                                                                                    | te EL Drive Shaft and check motor operations without any                                                                                                    |                                                     | Passed      Failed                                                                                                    |  |  |  |
| 40                                                              | Lubricate AZ Drive Sector and check motor operations without any<br>Noise                                                                                                    |                                                                                                    |                                                     | 🗆 Passed 🔲 Failed                                                                                                    |  |  |  |
| 41                                                              | <ul> <li>Open, clean and Check AZ Brake and clutch system functioning<br/>properly</li> </ul>                                                                                                    |                                                                                                    |                                                     | 🗌 Passed 🔲 Failed                                                                                                    |  |  |  |
| 42.                                                             | Apply Wind Up Test:<br>1. Place the antenna pointed at a stationary satellite.<br>2. Manually peak the signal.<br>3. Execute the Windup test.<br>4. Run the Windup test three times and verify that the results are similar for all runs.<br>5. Log Test result<br>Typical Windup values should be less than 1% of the 3 dB beamwidth<br>Beamwidth: $\frac{21}{freq x dia}$ (Freq in GHz, Diameter in meters |                                                                                                    | @ 7.405GHz:<br>T1: 0.62°<br>1% of BW<br>T1: 0.0062° | T1 Test #1:         Az: 0.007         E1 : 0.005         T1 Test #2:         Az: 0.007         E1 : 0.015         T1 Test #3:         Az: 0.009         E1 : 0.004         □ Passed □ Failed |  |  |  |
| 43.                                                             | Check antenna I                                                                                                    | Feed Membrane and Air leakage                                                                                                    |                                                     | □ Passed □ Failed                                                                                                    |  |  |  |
| 44.                                                             | Apply De-icing s<br>Only one SSPA<br>antenna Anti-Icir<br>Only one ECU c                                                                                                    | ystem and blister check procedure<br>(T-2) and one TWTA Beam (T-1) can be turn ON when<br>ng is enable.<br>an be in operation when Antenna Anti-Icing is enable. |                                                     | ☐ Passed ☐ Failed                                                                                                    |  |  |  |

#### **1.5.3 T1 ANTENNA EMERGENCY STOP VERIFICATION**

| PROCEDURE / REPORT OF TEST № 1.5.3                                                                                               |                                                                   |                                                                                                    |                   |                    |         |  |  |  |
|----------------------------------------------------------------------------------------------------|-------------------------------------------------------------------|----------------------------------------------------------------------------------------------------|-------------------|--------------------|---------|--|--|--|
| TEST NAME: Emergency         ELEMENT UNDER TEST: Antenna Sub           Stop verification         ELEMENT UNDER TEST: Antenna Sub |                                                                   | ubsystem                                                                                                    | PROJECT: TSGT-DSO |                    |         |  |  |  |
| STEP                                                                                                    |                                                                   | TEST SEQUENCE                                                                                                    | EXPECTED RESULT   | RESULT             | REMARKS |  |  |  |
| 1.                                                                                                    | Push the Antenr<br>Verify that the a                              | na Emergency Power Stop button.<br>ntenna trailer is unpowered.                                                                                      |                   | 🗆 Passed 🔲 Failed  |         |  |  |  |
| 2.                                                                                                    | Power-on the TS<br>Move the anteni<br>Push the ACU E<br>not move. | SGT and wait for the equipment to start-up.<br>ha by means of the ACU front panel or MACS.<br>Emergency Stop button and Verify that the Antenna does |                   | Passed  Failed     |         |  |  |  |
| 3.                                                                                                    | Check the Alarn                                                   | ns in MACS                                                                                                    |                   | Passed      Failed |         |  |  |  |
| 4.                                                                                                    | Check functiona                                                   | lity of "Safe to Rotate" button on T1                                                                                                    |                   | Passed      Failed |         |  |  |  |

#### 1.6 ASNMC FUNTIONALTY TEST

| PROCEDURE / REPORT OF TEST № 1.6.1 |                                                                                                    |                                       |  |                    |         |  |  |  |
|------------------------------------|----------------------------------------------------------------------------------------------------|---------------------------------------|--|--------------------|---------|--|--|--|
| TEST NAME: ASNMC                   |                                                                                                    | ELEMENT UNDER TEST: ASNMC             |  | PROJECT: TSGT-DSO  |         |  |  |  |
| STEP                               |                                                                                                    | TEST SEQUENCE                         |  | RESULT             | REMARKS |  |  |  |
| 1.                                 | ASNMC_Functionalty_Test_Procedure<br>Open Computer and check Fan operations clean inlet and outlets |                                       |  | ☐ Passed ☐ Failed  |         |  |  |  |
| 2.                                 | Check available Ba                                                                                  | ackup batteries and replace if needed |  | Passed      Failed |         |  |  |  |

|                                           | PROCEDURE / REPORT OF TEST № 1.6.1                                                                                                    |                                                                                 |                                                                                |                    |  |  |  |  |
|-------------------------------------------|----------------------------------------------------------------------------------------------------|---------------------------------------------------------------------------------|--------------------------------------------------------------------------------|--------------------|--|--|--|--|
| TEST NAME: ASNMC ELEMENT UNDER TEST: ASNI |                                                                                                    | NMC                                                                             | PROJECT: TSGT-DSO                                                              |                    |  |  |  |  |
| 3.                                        | Check ASNMC Co<br>properly                                                                                                    | mputer is having latest version installed and functioning                       | Win7 prof.<br>ASNMC Ver.1.2.2 Beta                                             | Passed      Failed |  |  |  |  |
| 4.                                        | Check ASNMC Co<br>installed and funct                                                                                                    | omputer is having latest desktop NCIA BG Info logo ioning properly              |                                                                                | ☐ Passed ☐ Failed  |  |  |  |  |
| 5.                                        | Check the IP confi<br>IP address.                                                                                                    | guration recording to be sure the MACS has the proper                           |                                                                                | ☐ Passed ☐ Failed  |  |  |  |  |
| 6.                                        | Check RDP (Remote Desk Top operation) Functioning properly                                                                                                    |                                                                                 |                                                                                | Passed      Failed |  |  |  |  |
| 7.                                        | Check SMS kit Installation perform and if Ports are configured.                                                                                                    |                                                                                 |                                                                                | Passed      Failed |  |  |  |  |
| 8.                                        | Check iDirect EOW modem is reachable via ASNMC Computer.<br>Download modem configuration to desktop and check modem is having<br>latest operational option file loaded. (desired for dedicated Network) |                                                                                 |                                                                                | Passed  Failed     |  |  |  |  |
| 9.                                        | Configure EOW iD<br>follow; CW, CF 95                                                                                                    | irect modem of the ASNMC or signal generator as<br>0 MHz, Output power -15 dBm. |                                                                                | Passed      Failed |  |  |  |  |
| 10.                                       | Configure setup fo<br>the T1 Antenna.<br>CF 950 MHz<br>CF 1200 MHz<br>CF 1450 MHz                                                                                                    | r T1, measure the CW signal at the TX Power out port of                         | LBAND /XBAND<br>-23.5dBm /33.0 dBm<br>-23.5dBm /33.0 dBm<br>-23.5dBm /33.0 dBm | Passed  Failed     |  |  |  |  |
| 11.                                       | Configure setup fo<br>/Read, and record<br>CF 950 MHz<br>CF 1200 MHz                                                                                                    | r T2, measure on "RF TX OUT", apply measurements for the value measured.        | LBAND /XBAND<br>-23.4dBm /38.0 dBm<br>-23.4dBm /38.0 dBm<br>-23.4dBm /38.0 dBm | Passed  Failed     |  |  |  |  |

| PROCEDURE / REPORT OF TEST № 1.6.1 |                                                                                     |                                                                                                    |                                                                                                    |                    |  |  |
|------------------------------------|-------------------------------------------------------------------------------------|----------------------------------------------------------------------------------------------------|----------------------------------------------------------------------------------------------------|--------------------|--|--|
| TEST NAME:                         | ASNMC                                                                               | ELEMENT UNDER TEST: A                                                                                                    | SNMC                                                                                                    | PROJECT: TSGT-DSO  |  |  |
|                                    | CF 1450 MHz                                                                         |                                                                                                    |                                                                                                    |                    |  |  |
| 12.                                | Go to the right sate<br>the IDirect modem<br>Switch the HPA's o<br>are steady green | ellite (depending on the option file) and make sure that gets Rx lock. The most left LED will be steady green. combined to antenna and wait till all LED's on the modem | Sync/ All LED's green                                                                                                    | Passed      Failed |  |  |
|                                    | Capture print scree                                                                 | en of iDirect on ASNMC GUI.                                                                                                    |                                                                                                    |                    |  |  |
|                                    |                                                                                     | # Idirect [Connected]                                                                                                    |                                                                                                    |                    |  |  |
|                                    |                                                                                     | Gene                                                                                                    | eral alarm Normal                                                                                                    |                    |  |  |
|                                    |                                                                                     | Tx rate (Kbps) 1015.313 Tx type<br>Tx modulation<br>Tx FEC                                                                                                    | Burst     Tx state     Enabled       QPSK     RF ON     RF OFF       TPC0.793                                                                               |                    |  |  |
|                                    |                                                                                     | Rx rate (Kbps) 1015.313 Rx type<br>Rx freq. (MHz)<br>Rx modulation<br>Rx FEC                                                                                            | SCPC         Rx state         Enabled           956.699         SNR (dB)         11.2           QPSK         Rx AGC (dBm)         -22.66           TPC0.793 |                    |  |  |
|                                    |                                                                                     | Common       Status     Normai       Access       Network     Enabled       Temperature (°C)     26                                                                     | Normal Reset                                                                                                    |                    |  |  |
| 13.                                | Logon to the LCA a                                                                  | and start the ASNMC software.                                                                                                    |                                                                                                    | Passed      Failed |  |  |
|                                    | Double click on the resulting window, N                                             | NCCx_Access field and make sure that, in the NCCA and NCCP access is available over ICC.                                                                                |                                                                                                    |                    |  |  |
|                                    | Capture print scree                                                                 | n of NCCx Access on ASNMC GUI.                                                                                                    |                                                                                                    |                    |  |  |

|            |                                                                              |                                                                                                    | F                                                                       | ROCEDURE / REPOR                                                                          | RT OF TEST Nº 1.6.1                                                                                                    |                  |                   |  |
|------------|------------------------------------------------------------------------------|----------------------------------------------------------------------------------------------------|-------------------------------------------------------------------------|-------------------------------------------------------------------------------------------|----------------------------------------------------------------------------------------------------|------------------|-------------------|--|
| TEST NAME: | ASNMC                                                                        |                                                                                                    | ELEN                                                                    | IENT UNDER TEST: A                                                                        | SNMC                                                                                                    | PROJECT: T       | PROJECT: TSGT-DSO |  |
|            |                                                                              | ·                                                                                                    |                                                                         |                                                                                           |                                                                                                    |                  |                   |  |
|            |                                                                              | <b>#</b> N                                                                                                    | CCx Access [Connect                                                     | ted]                                                                                      |                                                                                                    |                  |                   |  |
|            |                                                                              | L.                                                                                                    | CCP access<br>NCCP def. active route<br>NCCP via ICC<br>NCCP ICC hub    | General alarm ASNMC router interfac NR LAN NGCS VRF ICC VRF EMS VRF ICC ICC Available F11 | Normal es Available Available Available Available Available NCCA access NCCA def. active route IC NCCA via ICC Avai NCCA ICC Avai NCCA ICC F1 | C<br>able        |                   |  |
|            |                                                                              |                                                                                                    | NCCP via NGCS<br>NCCP via EMS                                           | Unavailable<br>Unavailable                                                                | NCCA via NGCS Unava<br>NCCA via EMS Unava                                                                                                    | ilable<br>ilable |                   |  |
| 14.        | Connect the SNOM channel on the exte                                         | I NR IP phone<br>ended iDirect                                                                                                    | to the dedicated po<br>modem port perform                               | ort on the EOW<br>n a functionality test                                                  |                                                                                                    | Passec           | d 🗌 Failed        |  |
| 15.        | Establish connectiv<br>post connect SNOI<br>SW and perform a                 | vity between th<br>M NU IP phone<br>functionality te                                                                                                    | e ASNMC VPN rou<br>to the dedicated p<br>est                            | ter and the remote<br>ort on the remote port                                              |                                                                                                    | Passec           | d 🗌 Failed        |  |
|            | On the SNOM 305<br>Advanced menu:<br>- Select Qo<br>- On the se<br>Registar. | phones, use the phones, use the phones, use the phone the phone th | ne Web-interface a<br>locate the: <i>Filter F</i><br>alue to <u>OFF</u> | nd select the<br>Packets From                                                             | QoS/Security >Filter<br>Packets From Registar ><br>set the value to <u>OFF</u>                                                                |                  | 5 🗌 Failed        |  |

|            | PROCEDURE / REPORT OF TEST № 1.6.1                                                                                                    |                                                                                     |                                    |                    |  |  |  |  |  |
|------------|----------------------------------------------------------------------------------------------------|-------------------------------------------------------------------------------------|------------------------------------|--------------------|--|--|--|--|--|
| TEST NAME: | ASNMC                                                                                                    | ELEMENT UNDER TEST: AS                                                              | PROJECT: TSGT-DSO                  |                    |  |  |  |  |  |
| 16.        | Establish connectivity between the ASNMC VPN router and connect the remote ASNMC computer to the dedicated port on the Remote port SW and perform a functionality test |                                                                                     |                                    | Passed      Failed |  |  |  |  |  |
| 17.        | Establish connectiv<br>M&C computer and                                                                                                    | vity between the ORION M&C switch and the remote d perform a functionality test     |                                    | Passed      Failed |  |  |  |  |  |
| 18.        | Log on to ASNMC DWS computer and check current ASNMC GUI version for Ver. ASNMC Ver.1.2.1                                                                              |                                                                                     | Win7 prof.<br>ASNMC Ver.1.2.2 Beta | Passed      Failed |  |  |  |  |  |
| 19.        | Check ASNMC DV installed and functi                                                                                                    | VS Computer is having latest desktop NCIA BG.Info logo toning properly              |                                    | Passed      Failed |  |  |  |  |  |
| 20.        | Log on VPN ROUT<br>Fans and Backup I                                                                                                    | FER/SWITCH and Check Configured Properly. Cooling battery is keeping configuration. |                                    | Passed D Failed    |  |  |  |  |  |

#### EMS TEST

#### 1.7 EMS CW CARRIER TRANSMISSION

|                             | Test Procedure / REPORT OF TEST № 1.7.1                                                                                          |                                                                             |                    |                   |         |  |  |  |  |
|-----------------------------|----------------------------------------------------------------------------------------------------|-----------------------------------------------------------------------------|--------------------|-------------------|---------|--|--|--|--|
| TEST NAME:<br>transmission. | TEST NAME: T-1 only EMS CW carrier       ELEMENT UNDER TEST: Effective         transmission.       ELEMENT UNDER TEST: Effective |                                                                             |                    | PROJECT: TSGT-DSO |         |  |  |  |  |
| STEP                        |                                                                                                    | TEST SEQUENCE                                                               | EXPECTED RESULT    | RESULT            | REMARKS |  |  |  |  |
| 1.                          | 1.7.1_20150127_NU_EMS_Fun<br>Open Computer and check Fan                                                                         | ctionalty_Test_Procedure<br>operations clean inlet and outlets              |                    | ☐ Passed ☐ Failed |         |  |  |  |  |
| 2.                          | Check available Backup batterie                                                                                                  | s and replace if needed                                                     |                    | Passed  Failed    |         |  |  |  |  |
| 3.                          | Check EMS Computer and VM is communicating                                                                                       | s having latest Firmware/SW installed and                                   | V.02.01.12         | Passed  Failed    |         |  |  |  |  |
| 4.                          | Check EMS 8U Modem Rack is<br>communicating<br>Logging-on to LMC, launch L                                                       | having latest Firmware/SW installed and MS. > <i>Display MR auto test</i> . |                    | Passed  Failed    |         |  |  |  |  |
| 5.                          | Check EMU card is working Pro                                                                                                    | perly                                                                       | Only 8U Modem Rack | 🛛 Passed 🛛 Failed |         |  |  |  |  |
| 6.                          | Check EMU Card Version is con                                                                                                    | rect and upgraded to the latest.                                            |                    | Passed 🗌 Failed   |         |  |  |  |  |

|                             |                                      |              | Test Procedu                      | IRE / REPORT OF T  | EST № 1.7.1        |                   |  |
|-----------------------------|--------------------------------------|--------------|-----------------------------------|--------------------|--------------------|-------------------|--|
| TEST NAME:<br>transmission. | T-1 only EMS CW carrie               | r            | ELEME                             | NT UNDER TEST: E   | MS                 | PROJECT: TSGT-DSO |  |
|                             | Component                            | Versie       | on Sub-component                  | Version            |                    |                   |  |
|                             |                                      |              | LIA                               | V3.01              |                    |                   |  |
|                             |                                      |              | BOOTPP                            | V4.09              |                    |                   |  |
|                             | EMU                                  | V9.6         | TESTCAGE                          | V5.28              |                    |                   |  |
|                             |                                      |              | GESTCARMIN                        | V1.15              |                    |                   |  |
|                             |                                      |              | LCTL-EMU                          | V9.6               |                    |                   |  |
|                             | -                                    | •            |                                   |                    |                    |                   |  |
| 7.                          | Check ECU card is wo                 | rking Prop   | erly                              | Only 8U Modem Rack | 🛛 Passed 🗌 Failed  |                   |  |
|                             | Check ECU Card Vers                  | ion is corre | ect and upgraded to the latest.   |                    |                    | ⊠ Passed □ Failed |  |
| 8.                          | FOU                                  |              | SMS                               | V1.1               |                    |                   |  |
|                             | ECU                                  | V1.1         | STS                               | V1.1               |                    |                   |  |
|                             | '<br>                                |              | I                                 |                    |                    |                   |  |
| 9.                          | Check CU card #1 is working Properly |              |                                   |                    | Only 8U Modem Rack | ☐ Passed ☐ Failed |  |
| 10.                         | Check CU Card #1 Ve                  | rsion is cor | rrect and upgraded to the latest. |                    |                    | ⊠ Passed □ Failed |  |

|                             |                                                                 |                | Test Procedu                                                                                                  | re / REPORT OF TE                                                    | ST Nº 1.7.1        |                    |  |
|-----------------------------|-----------------------------------------------------------------|----------------|----------------------------------------------------------------------------------------------------|----------------------------------------------------------------------|--------------------|--------------------|--|
| TEST NAME:<br>transmission. | T-1 only EMS CW carrie                                          | ſ              | ELEME                                                                                                    | NT UNDER TEST: E                                                     | MS                 | PROJECT: TSGT-DSO  |  |
|                             | UC G2.0                                                         | Ed2<br>V3.04   | FPGATEST<br>FPGAMFC2 <sup>1</sup><br>BOOTPP<br>DSP_LPP<br>DSP_NEMS <sup>2</sup><br>DSP_TEST<br>LOG_OPE<br>LIA | 01.01<br>02.10<br>05.03<br>03.03<br>03.23<br>03.02<br>12K20<br>04.04 |                    |                    |  |
| 11.                         | Check CU card #2 is working Properly                            |                |                                                                                                    | Only 8U Modem Rack                                                   | □ Passed □ Failed  |                    |  |
|                             | Check CU Card #2 Version is correct and upgraded to the latest. |                |                                                                                                    |                                                                      |                    | 🛛 Passed 🗌 Failed  |  |
| 12.                         | UC G2.0                                                         | Ed2<br>V3.04   | FPGATEST<br>FPGAMFC2 <sup>1</sup><br>BOOTPP<br>DSP_LPP<br>DSP_NEMS <sup>2</sup><br>DSP_TEST<br>LOG_OPE<br>LIA | 01.01<br>02.10<br>05.03<br>03.03<br>03.23<br>03.02<br>12K20<br>04.04 |                    |                    |  |
| 13.                         | Check CU card #3 is w                                           | orking Prop    | erly                                                                                                    |                                                                      | Only 8U Modem Rack | Passed      Failed |  |
| 14.                         | Check CU Card #3 Ver                                            | rsion is corre | ect and upgraded to the latest.                                                                               |                                                                      |                    | Passed 🗌 Failed    |  |

|                             | Test Procedure / REPORT OF TEST № 1.7.1                         |              |                                                                                                    |                                                                      |                    |                    |  |  |  |
|-----------------------------|-----------------------------------------------------------------|--------------|----------------------------------------------------------------------------------------------------|----------------------------------------------------------------------|--------------------|--------------------|--|--|--|
| TEST NAME:<br>transmission. | T-1 only EMS CW carrie                                          | r            | ELEMEI                                                                                                    | NT UNDER TEST: E                                                     | MS                 | PROJECT: TSGT-DSO  |  |  |  |
|                             | UC G2.0                                                         | Ed2<br>V3.04 | FPGATEST<br>FPGAMFC2 <sup>1</sup><br>BOOTPP<br>DSP_LPP<br>DSP_NEMS <sup>2</sup><br>DSP_TEST<br>LOG_OPE<br>LIA | 01.01<br>02.10<br>05.03<br>03.03<br>03.23<br>03.02<br>12K20<br>04.04 |                    |                    |  |  |  |
| 15.                         | Check CU card #4 is working Properly                            |              |                                                                                                    | Only 8U Modem Rack                                                   | Passed      Failed |                    |  |  |  |
|                             | Check CU Card #4 Version is correct and upgraded to the latest. |              |                                                                                                    |                                                                      |                    | 🛛 Passed 🗌 Failed  |  |  |  |
| 16.                         | UC G2.0                                                         | Ed2<br>V3.04 | FPGATEST<br>FPGAMFC2 <sup>1</sup><br>BOOTPP<br>DSP_LPP<br>DSP_NEMS <sup>2</sup><br>DSP_TEST<br>LOG_OPE<br>LIA | 01.01<br>02.10<br>05.03<br>03.03<br>03.23<br>03.02<br>12K20<br>04.04 |                    |                    |  |  |  |
| 17.                         | Check CU card #5 is w                                           | orking Prope | erly                                                                                                    |                                                                      | Only 8U Modem Rack | Passed      Failed |  |  |  |

|                             | Test Procedure / REPORT OF TEST № 1.7.1 |                     |                             |                        |                    |                      |  |  |  |
|-----------------------------|-----------------------------------------|---------------------|-----------------------------|------------------------|--------------------|----------------------|--|--|--|
| TEST NAME:<br>transmission. | T-1 only EMS CW car                     | rrier               | ELEN                        | IENT UNDER TEST: E     | MS                 | AS PROJECT: TSGT-DSO |  |  |  |
|                             | Check CU Card #5                        | Version is correct  | and upgraded to the lates   |                        | 🛛 Passed 🗖 Failed  |                      |  |  |  |
|                             |                                         |                     | FPGATEST                    | 01.01                  |                    |                      |  |  |  |
|                             |                                         |                     | FPGAMFC21                   | 02.10                  |                    |                      |  |  |  |
|                             |                                         |                     | BOOTPP                      | 05.03                  |                    |                      |  |  |  |
| 18                          |                                         | Ed2                 | DSP_LPP                     | 03.03                  |                    |                      |  |  |  |
|                             | UC G2.0                                 | V3.04               | DSP_NEMS <sup>2</sup>       | 03.23                  |                    |                      |  |  |  |
|                             |                                         |                     | DSP_TEST                    | 03.02                  |                    |                      |  |  |  |
|                             |                                         |                     | LOG_OPE                     | 12K20                  |                    |                      |  |  |  |
|                             |                                         |                     | LIA                         | 04.04                  |                    |                      |  |  |  |
| 19.                         | Move one of the CU                      | cards to slot #6 a  | nd Check CU card slot #6    | ) is working Properly  | Only 8U Modem Rack |                      |  |  |  |
|                             |                                         |                     |                             |                        |                    |                      |  |  |  |
| 20.                         | Check PSU #1 is wo                      | orking Properly     |                             |                        | Only 8U Modem Rack | Passed      Failed   |  |  |  |
| 21.                         | Check PSU #2 is wo                      | orking Properly     |                             |                        | Only 8U Modem Rack | □ Passed □ Failed    |  |  |  |
| 22.                         | Check PSU #3 is wo                      | orking Properly     |                             |                        | Only 8U Modem Rack | □ Passed □ Failed    |  |  |  |
| 23.                         | Check PSU #4 is wo                      | orking Properly     |                             |                        | Only 8U Modem Rack | Passed Failed        |  |  |  |
| 24.                         | Check cooling fan T                     | ry fans are running | g Properly                  |                        | Only 8U Modem Rack | □ Passed □ Failed    |  |  |  |
| 25.                         | Replace ECU card board.                 | back-up battery an  | nd Stick a battery replacen | nent date label on the | Only 8U Modem Rack | □ Passed □ Failed    |  |  |  |

|                             | Test Procedure / REPORT OF TEST № 1.7.1                                                                                                    |                                                                                                    |      |                                                                                                |                            |  |  |  |  |
|-----------------------------|----------------------------------------------------------------------------------------------------|----------------------------------------------------------------------------------------------------|------|------------------------------------------------------------------------------------------------|----------------------------|--|--|--|--|
| TEST NAME:<br>transmission. | T-1 only EMS CW carrier                                                                                                    | ELEMENT UNDER TEST                                                                                                    | : EN | MS PROJECT: TSGT-DSO                                                                           |                            |  |  |  |  |
| 26.                         | Apply 10 MHz reference calibrati                                                                                                    | on on 8U Modem Rack                                                                                                    |      | Only 8U Modem Rack                                                                             | □ Passed □ Failed          |  |  |  |  |
|                             | EMS 8U M                                                                                                    | SET THE FREQUENCY COUNTER<br>• Connect the frequency counter to                                                                                                    | he . | J1 connector (SMB conn<br>Adjusting<br>potentiomet<br>10 MHz ref<br>Frequency of               | iector).<br>ter<br>ference |  |  |  |  |
| 27.                         | Select Up-converter A ONLINE a<br>Configure modem EPM, CU#1 a<br>-15dBm.<br>Connect the power meter sensor<br>measure the level.<br>Make a LBAND BNC loop from U<br>Record the RX Power Level on th<br>Connect the power sensor to X E<br>the level. (Coupler 57dbc)<br>Record the measured value for C<br>Record the measured value for C | and SSPA A + B ONLINE.<br>s follow; CW, CF 1200 MHz, Output power<br>to LBAND P/P EMS 1 and Enable CW and<br>JPLINK to/DOWNLINK Patch Panel.<br>he LMS as seen below.<br>BAND RF test Panel and Enable CW and measure<br>CF 950 MHz -15dBm.<br>CF 1450 MHz -15dBm. |      | LBANDTX:-16.8dbm<br>BAND RX:-17.5dbm<br>X -BAND TX<br>T1:+40.0dBM<br>X- BAND TX<br>T2:+46.0dBM | ☐ Passed                   |  |  |  |  |

|                             |                                                                                                    | Test Procedure / REPORT OF T                                                                                                    | EST № 1.7.1                                                                                         |                   |  |
|-----------------------------|----------------------------------------------------------------------------------------------------|----------------------------------------------------------------------------------------------------|----------------------------------------------------------------------------------------------------|-------------------|--|
| TEST NAME:<br>transmission. | T-1 only EMS CW carrier                                                                                                    | ELEMENT UNDER TEST: E                                                                                                    | PROJECT: TSGT-DSO                                                                                   | PROJECT: TSGT-DSO |  |
|                             | Install TX, RX RF Chain for CUs.                                                                                                    |                                                                                                    |                                                                                                    |                   |  |
|                             |                                                                                                    |                                                                                                    |                                                                                                    |                   |  |
| 28.                         | Select Up-converter A ONLINE a<br>Configure modem EPM, CU#2 a<br>-15dBm.<br>Connect the power meter sensor<br>measure the level.<br>Make a LBAND BNC loop from L<br>Record the RX Power Level on th<br>Connect the power sensor to X E<br>the level. (Coupler 57dbc)<br>Record the measured value for C<br>Record the measured value for C | and SSPA A + B ONLINE.<br>s follow; CW, CF 1200 MHz, Output power<br>to LBAND P/P EMS 2 and Enable CW and<br>JPLINK to/DOWNLINK Patch Panel.<br>he LMS as seen below.<br>BAND RF test Panel and Enable CW and measure<br>CF 950 MHz -15dBm.<br>CF 1450 MHz -15dBm. | LBANDTX: -16.8dbm<br>LBAND RX: -17.5dbm<br>X -BAND TX T1:<br>+40.0dBM<br>X- BAND TX T2:<br>+46.0dBM | Passed  Failed    |  |
|                             |                                                                                                    |                                                                                                    |                                                                                                    |                   |  |
| 29.                         | Select Up-converter A ONLINE a<br>Configure modem EPM, CU#3 a<br>-15dBm.<br>Connect the power meter sensor<br>measure the level.<br>Make a LBAND BNC loop from L<br>Record the RX Power Level on th<br>Connect the power sensor to X E                                                                                                    | and SSPA A + B ONLINE.<br>s follow; CW, CF 1200 MHz, Output power<br>to LBAND P/P EMS 3 and Enable CW and<br>JPLINK to/DOWNLINK Patch Panel.<br>he LMS as seen below.<br>BAND RF test Panel and Enable CW and measure                                              | LBANDTX: -16.8dbm<br>LBAND RX: -17.5dbm<br>X -BAND TX T1:<br>+40.0dBM<br>X- BAND TX T2:<br>+46.0dBM | ☐ Passed ☐ Failed |  |

|                             |                                                                                                    | Test Procedure / REPORT OF T                                                                                                    | EST № 1.7.1                                                                                         |                   |  |
|-----------------------------|----------------------------------------------------------------------------------------------------|----------------------------------------------------------------------------------------------------|----------------------------------------------------------------------------------------------------|-------------------|--|
| TEST NAME:<br>transmission. | T-1 only EMS CW carrier                                                                                                    | ELEMENT UNDER TEST: E                                                                                                    | PROJECT: TSGT-DSO                                                                                   | PROJECT: TSGT-DSO |  |
|                             | Record the measured value for 0<br>Record the measured value for 0                                                                                                    | CF 950 MHz -15dBm.<br>CF 1450 MHz -15dBm.                                                                                                    |                                                                                                    |                   |  |
|                             |                                                                                                    |                                                                                                    |                                                                                                    |                   |  |
| 30.                         | Select Up-converter A ONLINE a<br>Configure modem EPM, CU#4 a<br>-15dBm.<br>Connect the power meter sensor<br>measure the level.<br>Make a LBAND BNC loop from U<br>Record the RX Power Level on t<br>Connect the power sensor to X E<br>the level. (Coupler 57dbc)<br>Record the measured value for C<br>Record the measured value for C | and SSPA A + B ONLINE.<br>s follow; CW, CF 1200 MHz, Output power<br>r to LBAND P/P EMS 4 and Enable CW and<br>JPLINK to/DOWNLINK Patch Panel.<br>he LMS as seen below.<br>BAND RF test Panel and Enable CW and measure<br>CF 950 MHz -15dBm.<br>CF 1450 MHz -15dBm. | LBANDTX: -16.8dbm<br>LBAND RX: -17.5dbm<br>X -BAND TX T1:<br>+40.0dBM<br>X- BAND TX T2:<br>+46.0dBM | ☐ Passed          |  |
| 31.                         | Select Up-converter A ONLINE a<br>NOTE THAT THIS CU CARD IS<br>PANELS<br>Configure modem EPM, CU#5 a<br>-15dBm.<br>Connect the power meter sensor<br>measure the level.<br>Make a LBAND BNC loop from U<br>Record the RX Power Level on t<br>Connect the power sensor to X E<br>the level. (Coupler 57dbc)                                | and SSPA A + B ONLINE.<br>NOT WIRED TO IFL UP/DOWN LINK PTACH<br>s follow; CW, CF 1200 MHz, Output power<br>r to LBAND P/P EMS 5 and Enable CW and<br>JPLINK to/DOWNLINK Patch Panel.<br>he LMS as seen below.<br>BAND RF test Panel and Enable CW and measure       | LBANDTX: -16.8dbm<br>LBAND RX: -17.5dbm<br>X -BAND TX T1:<br>+40.0dBM<br>X- BAND TX T2:<br>+46.0dBM | ☐ Passed ☐ Failed |  |

|                             | Test Procedure / REPORT OF TEST № 1.7.1                    |                                              |                                                  |                    |  |  |  |  |
|-----------------------------|------------------------------------------------------------|----------------------------------------------|--------------------------------------------------|--------------------|--|--|--|--|
| TEST NAME:<br>transmission. | T-1 only EMS CW carrier                                    | ELEMENT UNDER TEST: E                        | PROJECT: TSGT-DSO                                |                    |  |  |  |  |
|                             | Record the measured value for 0                            | CF 950 MHz -15dBm.                           |                                                  |                    |  |  |  |  |
|                             | Record the measured value for 0                            | CF 1450 MHz -15dBm.                          |                                                  |                    |  |  |  |  |
|                             | Select Up-converter A ONLINE a                             | and SSPA A + B ONLINE.                       | LBANDTX: -16.8dbm                                |                    |  |  |  |  |
|                             | MOVE CU#5 to CU SLOT# 6                                    |                                              |                                                  |                    |  |  |  |  |
|                             | NOTE THAT THIS CU CARD IS<br>PANELS                        | NOT WIRED TO IFL UP/DOWN LINK PTACH          | LBAND RX: -17.5dbm                               | Passed      Failed |  |  |  |  |
|                             | Configure modem EPM, CU#5 a<br>-15dBm.                     | s follow; CW, CF 1200 MHz, Output power      | X -BAND TX T1:<br>+40.0dBM                       |                    |  |  |  |  |
| 32.                         | Connect the power meter sensor measure the level.          | r to LBAND P/P EMS 5 and Enable CW and       | X- BAND TX T2:<br>+46 0dBM                       |                    |  |  |  |  |
|                             | Make a LBAND BNC loop from l                               | JPLINK to/DOWNLINK Patch Panel.              | ++0.00DM                                         |                    |  |  |  |  |
|                             | Record the RX Power Level on t                             | he LMS as seen below.                        |                                                  |                    |  |  |  |  |
|                             | Connect the power sensor to X E the level. (Coupler 57dbc) | BAND RF test Panel and Enable CW and measure |                                                  |                    |  |  |  |  |
|                             | Record the measured value for 0                            | CF 950 MHz -15dBm.                           |                                                  |                    |  |  |  |  |
|                             | Record the measured value for 0                            | CF 1450 MHz -15dBm.                          |                                                  |                    |  |  |  |  |
|                             |                                                            |                                              |                                                  |                    |  |  |  |  |
|                             | Establish a test configuration                             | and apply online test.                       |                                                  | ☐ Passed ☐ Failed  |  |  |  |  |
| 1.                          | Check EMSe 1U Modems 1 is ha                               | aving latest Firmware/SWS installed and      | ETX upgrade to<br>V4.3.23<br>Versión V1.2.3 with | Passed I Failed    |  |  |  |  |

|                             |                                                                                     |         |                         | Test Procedu          | IFE / REPORT OF TI                                                                      | EST № 1.7.1       |                   |  |
|-----------------------------|-------------------------------------------------------------------------------------|---------|-------------------------|-----------------------|-----------------------------------------------------------------------------------------|-------------------|-------------------|--|
| TEST NAME:<br>transmission. | T-1 only EMS CW carrie                                                              | r       | ELEMENT UNDER TEST: EMS |                       |                                                                                         | PROJECT: TSGT-DSO | PROJECT: TSGT-DSO |  |
|                             | Component                                                                           | Versi   | ion                     | Sub-component         | Version                                                                                 |                   |                   |  |
|                             |                                                                                     |         |                         | FIP                   | V5.03                                                                                   |                   |                   |  |
|                             | ETX                                                                                 | i3.4.23 |                         | SOCIP21E              | V4.3.23                                                                                 |                   |                   |  |
|                             |                                                                                     |         |                         | Factory File          | V6.3.NE.5                                                                               |                   |                   |  |
|                             |                                                                                     |         |                         | LIA                   | 04.04                                                                                   |                   |                   |  |
|                             |                                                                                     |         |                         | BOOTPP                | 05.03                                                                                   |                   |                   |  |
|                             |                                                                                     |         | DSP_TEST                | 04.11                 |                                                                                         |                   |                   |  |
|                             |                                                                                     |         |                         | DSP_LPP               | 04.13                                                                                   |                   |                   |  |
|                             |                                                                                     |         |                         | FPGATEST              | 02.17                                                                                   |                   |                   |  |
|                             | UC G2.1                                                                             | Ed2     |                         | CALIB_UC <sup>1</sup> | 03.03                                                                                   |                   |                   |  |
|                             |                                                                                     | V4.03   |                         | DSP_NEMS <sup>2</sup> | 04.03                                                                                   |                   |                   |  |
|                             |                                                                                     |         |                         | FPGAMFC2 <sup>3</sup> | 02.10                                                                                   |                   |                   |  |
|                             |                                                                                     | Ed3     |                         | F_4606E34             | 60.05                                                                                   |                   |                   |  |
|                             |                                                                                     | V3.32   |                         | D_4606E35             | 03.50                                                                                   |                   |                   |  |
|                             |                                                                                     |         |                         | LOG_OPE               | 12K20                                                                                   |                   |                   |  |
| 2.                          | 2. Check EMSe 1U Modems 2 is having latest Firmware/SWS installed and communicating |         |                         |                       | ETX upgrade to<br>V4.3.23<br>Versión V1.2.3 with<br>CU V.04.03ETX<br>upgrade to V4.3.23 | Passed  Failed    |                   |  |

|                             | Test Procedure / REPORT OF TEST № 1.7.1 |             |                                 |                  |                                                                                                    |                   |  |  |
|-----------------------------|-----------------------------------------|-------------|---------------------------------|------------------|----------------------------------------------------------------------------------------------------|-------------------|--|--|
| TEST NAME:<br>transmission. | T-1 only EMS CW carrie                  | ſ           | ELEME                           | NT UNDER TEST: E | EMS                                                                                                | PROJECT: TSGT-DSO |  |  |
|                             | Component Vers                          |             | n Sub-component                 | Version          |                                                                                                    |                   |  |  |
|                             |                                         |             | FIP                             | V5.03            |                                                                                                    |                   |  |  |
|                             | ETX                                     | i3.4.23     | SOCIP21E                        | V4.3.23          |                                                                                                    |                   |  |  |
|                             |                                         |             | Factory File                    | V6.3.NE.5        |                                                                                                    |                   |  |  |
|                             |                                         |             | LIA                             | 04.04            |                                                                                                    |                   |  |  |
|                             |                                         |             | BOOTPP                          | 05.03            |                                                                                                    |                   |  |  |
|                             |                                         |             | DSP_TEST                        | 04.11            |                                                                                                    |                   |  |  |
|                             |                                         |             | DSP_LPP                         | 04.13            |                                                                                                    |                   |  |  |
|                             |                                         |             | FPGATEST                        | 02.17            |                                                                                                    |                   |  |  |
|                             | UC G2.1                                 | Ed2         | CALIB_UC <sup>1</sup>           | 03.03            |                                                                                                    |                   |  |  |
|                             |                                         | V4.03       | DSP_NEMS <sup>2</sup>           | 04.03            |                                                                                                    |                   |  |  |
|                             |                                         |             | FPGAMFC2 <sup>3</sup>           | 02.10            |                                                                                                    |                   |  |  |
|                             |                                         | Ed3         | F_4606E3 <sup>4</sup>           | 60.05            |                                                                                                    |                   |  |  |
|                             |                                         | V3.32       | D_4606E35                       | 03.50            |                                                                                                    |                   |  |  |
|                             |                                         |             | LOG_OPE                         | 12K20            |                                                                                                    |                   |  |  |
| 3.                          | Check EMSe 1U Mode<br>communicating     | ms 3 is hav | ing latest Firmware/SWS install | ed and           | ETX upgrade to<br>V4.3.23<br>Versión V1.2.3 with<br>CU V.04.03Versión<br>V1.2.3 with CU<br>V.04.03 | ☐ Passed ☐ Failed |  |  |

|                             | Test Procedure / REPORT OF TEST № 1.7.1 |            |            |                         |                  |                                                                                         |                   |  |
|-----------------------------|-----------------------------------------|------------|------------|-------------------------|------------------|-----------------------------------------------------------------------------------------|-------------------|--|
| TEST NAME:<br>transmission. | T-1 only EMS CW carrie                  | r          |            | ELEME                   | NT UNDER TEST: E | MS                                                                                      | PROJECT: TSGT-DSO |  |
|                             | Component Vers                          |            | ion        | Sub-component           | Version          |                                                                                         |                   |  |
|                             |                                         |            |            | FIP                     | V5.03            |                                                                                         |                   |  |
|                             | ETX i3.4.20                             | 3          | SOCIP21E   | V4.3.23                 |                  |                                                                                         |                   |  |
|                             |                                         |            |            | Factory File            | V6.3.NE.5        |                                                                                         |                   |  |
|                             |                                         |            |            | LIA                     | 04.04            |                                                                                         |                   |  |
|                             |                                         |            | BOOTPP     | 05.03                   |                  |                                                                                         |                   |  |
|                             |                                         |            | DSP_TEST   | 04.11                   |                  |                                                                                         |                   |  |
|                             |                                         |            | _          | DSP_LPP                 | 04.13            |                                                                                         |                   |  |
|                             |                                         |            |            | FPGATEST                | 02.17            |                                                                                         |                   |  |
|                             | UC G2.1                                 | Ed2        |            | CALIB_UC <sup>1</sup>   | 03.03            |                                                                                         |                   |  |
|                             |                                         | V4.03      | ;          | DSP_NEMS <sup>2</sup>   | 04.03            |                                                                                         |                   |  |
|                             |                                         |            |            | FPGAMFC2 <sup>3</sup>   | 02.10            |                                                                                         |                   |  |
|                             |                                         | Ed3        |            | F_4606E34               | 60.05            |                                                                                         |                   |  |
|                             |                                         | V3.32      | 2          | D_4606E35               | 03.50            |                                                                                         |                   |  |
|                             |                                         |            |            | LOG_OPE                 | 12K20            |                                                                                         |                   |  |
| 4.                          | Check EMSe 1U Moder<br>communicating    | ms 4 is ha | aving late | est Firmware/SWS instal | led and          | ETX upgrade to<br>V4.3.23<br>Versión V1.2.3 with<br>CU V.04.03ETX<br>upgrade to V4.3.23 | Passed  Failed    |  |

|                             | Test Procedure / REPORT OF TEST № 1.7.1 |                |                                    |                |                     |                    |  |
|-----------------------------|-----------------------------------------|----------------|------------------------------------|----------------|---------------------|--------------------|--|
| TEST NAME:<br>transmission. | T-1 only EMS CW carrie                  | er             | ELEMEI                             | NT UNDER TEST: | EMS                 | PROJECT: TSGT-DSO  |  |
|                             | Component                               | Version        | on Sub-component Version           |                |                     |                    |  |
|                             |                                         |                | FIP                                | V5.03          |                     |                    |  |
|                             | ETX                                     | i3.4.23        | SOCIP21E                           | V4.3.23        |                     |                    |  |
|                             |                                         |                | Factory File                       | V6.3.NE.5      |                     |                    |  |
|                             |                                         |                | LIA                                | 04.04          |                     |                    |  |
|                             |                                         |                | BOOTPP                             | 05.03          |                     |                    |  |
|                             |                                         |                | DSP_TEST                           | 04.11          |                     |                    |  |
|                             |                                         |                | DSP_LPP                            | 04.13          |                     |                    |  |
|                             |                                         |                | FPGATEST                           | 02.17          |                     |                    |  |
|                             | UC G2.1                                 | Ed2            | CALIB_UC <sup>1</sup>              | 03.03          |                     |                    |  |
|                             |                                         | V4.03          | DSP_NEMS <sup>2</sup>              | 04.03          |                     |                    |  |
|                             |                                         |                | FPGAMFC2 <sup>3</sup>              | 02.10          |                     |                    |  |
|                             |                                         | Ed3            | F_4606E34                          | 60.05          |                     |                    |  |
|                             |                                         | V3.32          | D_4606E35                          | 03.50          |                     |                    |  |
|                             |                                         |                | LOG_OPE                            | 12K20          |                     |                    |  |
|                             | Establish a test conf                   | iguration and  | d apply online test.               |                |                     | Passed      Failed |  |
|                             |                                         | modie hereit   | ng lataat Firmwara (0)//0 is stall | ad and         | Versión V1.2.1 with |                    |  |
| 1.                          | communicating.                          | ems i is navir | ng latest Firmware/SWS install     | ed and         | ETX upgrade to      |                    |  |
|                             |                                         |                |                                    |                | V4.3.23             |                    |  |
| 2.                          | Check EMSe 1U Mode                      | ems 2 is havir | ng latest Firmware/SWS install     | ed and         | FTX upgrade to      |                    |  |
|                             | communicating                           |                |                                    |                | V4.3.23             |                    |  |
|                             | Chook EMSo 111 Mod                      | ma 2 ia havin  | ng lataat Eirmwara/SM/S isatall    | ad and         | Version V1.2.1 with |                    |  |
| 3.                          | communicating                           | ems 3 is navir | ng latest Firmware/SWS Install     | eu and         | ETX upgrade to      |                    |  |
|                             | Ŭ                                       |                |                                    |                | V4.3.23             |                    |  |

|                             |                                                                                                    | Test Procedure / REPORT OF 1                                                                                                    | EST № 1.7.1                      |                    |       |
|-----------------------------|----------------------------------------------------------------------------------------------------|----------------------------------------------------------------------------------------------------|----------------------------------|--------------------|-------|
| TEST NAME:<br>transmission. | T-1 only EMS CW carrier                                                                                                    | ELEMENT UNDER TEST:                                                                                                    | PROJECT: TSGT-DSO                |                    |       |
| 4.                          | Check EMSe 1U Modems 4 is ha                                                                                                    | Version V1.2.1 with<br>ETX upgrade to<br>V4.3.23                                                                                                    |                                  |                    |       |
| 5.                          | <ul> <li>Apply 10 MHz reference calibration</li> <li>Connect Frequency Construction</li> <li>Disconnect 10 MHz support</li> <li>Internal Frequency show</li> <li>If not, remove the + screet</li> </ul> | ion on EMSe1U Modem#1<br>unter to the BNC port at the front panel of the EMSe.<br>oplied from NETCLOCK at the back of the EMSe.<br>uld be 10 MHz, +/-10Hz on the Frequency Counter.<br>ew at the front of the EMSe and adjust it for 10 MHz | 10.000.000Hz.<br>Level: +1.04dbm |                    |       |
| 6.                          | Apply 10 MHz reference calibrati                                                                                                    | ion on 1U Modem#2                                                                                                    | 10.000.000Hz.<br>Level: +0.99dbm | Passed  Failed     |       |
| 7.                          | Apply 10 MHz reference calibrati                                                                                                    | ion on 1U Modem#3                                                                                                    | 10.000.000Hz.<br>Level: +0.89dbm | Passed  Failed     |       |
| 8.                          | Apply 10 MHz reference calibrati                                                                                                    | ion on 1U Modem#4                                                                                                    | 10.000.000Hz.<br>Level: +0.89dbm | Passed D Failed    |       |
|                             | Select Up-converter A ONLINE a<br>Configure modem EPM, TU1, (E<br>power<br>-15dBm.                                                                                                    | and SSPA A + B ONLINE.<br>MSe #1) as follow; CW, CF 1200 MHz, Output                                                                                                    |                                  |                    |       |
| 9.                          | Connect the power meter sensor<br>measure the level.<br>Make a LBAND BNC loop from U                                                                                                    | r to LBAND P/P EMSe1 and Enable CW and JPLINK to/DOWNLINK Patch Panel.                                                                                                    | LBAND RX: -17.41dbm              | Passed      Failed | EMSe1 |
|                             | Record the RX Power Level on t                                                                                                    | he LMS as seen below.                                                                                                    |                                  |                    |       |

|                                                  | Test Procedure / REPORT OF TEST № 1.7.1                    |                                              |                           |                   |  |  |  |
|--------------------------------------------------|------------------------------------------------------------|----------------------------------------------|---------------------------|-------------------|--|--|--|
| TEST NAME: T-1 only EMS CW carrier transmission. |                                                            | ELEMENT UNDER TEST: EMS                      |                           | PROJECT: TSGT-DSO |  |  |  |
|                                                  | Connect the power sensor to X E the level. (Coupler 57dbc) | BAND RF test Panel and Enable CW and measure | XBAND TX T2:<br>+44.00dBM |                   |  |  |  |
|                                                  | Record the measured value for 0                            | CF 950 MHz -15dBm.                           |                           |                   |  |  |  |
|                                                  | Record the measured value for 0                            | CF 1450 MHz -15dBm.                          |                           |                   |  |  |  |
|                                                  | Install TX,RX RF Chain for CUs.                            |                                              |                           |                   |  |  |  |

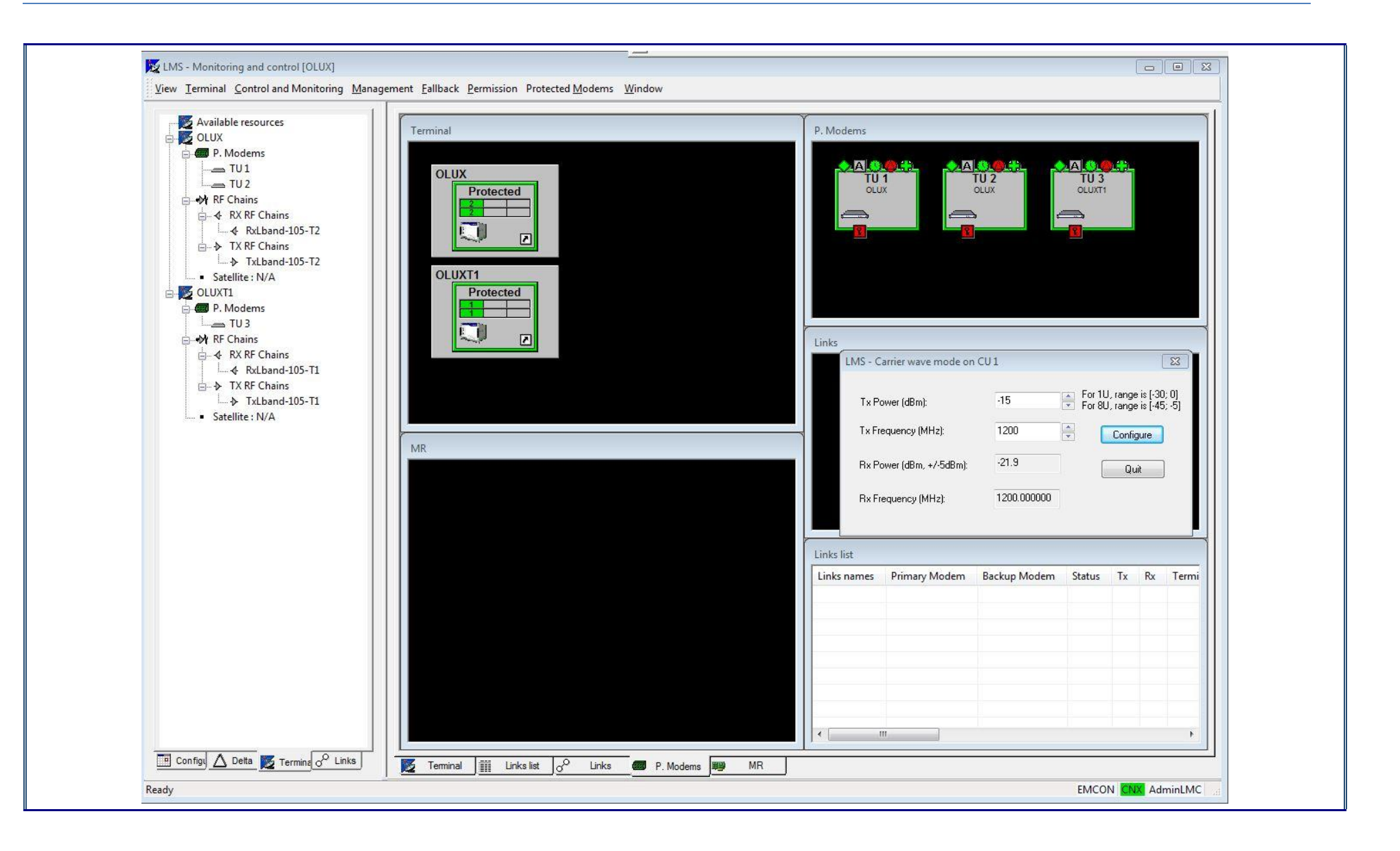

| Test Procedure / REPORT OF TEST № 1.7.1                 |                                                                                                    |                                                                                                    |                                                                        |                   |       |  |
|---------------------------------------------------------|----------------------------------------------------------------------------------------------------|----------------------------------------------------------------------------------------------------|------------------------------------------------------------------------|-------------------|-------|--|
| <b>TEST NAME:</b> T-1 only EMS CW carrier transmission. |                                                                                                    | ELEMENT UNDER TEST: E                                                                                                    | PROJECT: TSGT-DSO                                                      | PROJECT: TSGT-DSO |       |  |
| 10.                                                     | Select Up-converter A ONLINE a<br>Configure modem EPM, TU2, (E<br>power<br>-15dBm.<br>Connect the power meter sensor<br>measure the level.<br>Make a LBAND BNC loop from L<br>Record the RX Power Level on th<br>Connect the power sensor to X E<br>the level. (Coupler 57dbc)<br>Record the measured value for C<br>Record the measured value for C<br>Install TX,RX RF Chain for CUs. | and SSPA A + B ONLINE.<br>MSe #2) as follow; CW, CF 1200 MHz, Output<br>T to LBAND P/P EMSe2 and Enable CW and<br>JPLINK to/DOWNLINK Patch Panel.<br>he LMS as seen below.<br>BAND RF test Panel and Enable CW and measure<br>CF 950 MHz -15dBm.<br>CF 1450 MHz -15dBm. | LBANDTX: -17.50dbm<br>LBAND RX: -23.2dbm<br>X- BAND TX T2:<br>+44.1dBM | ☐ Passed          | EMSe2 |  |

| Test Procedure / REPORT OF TEST № 1.7.1                                                                                                    |                                                                                                    |                                                                                                    |  |  |  |  |
|----------------------------------------------------------------------------------------------------|----------------------------------------------------------------------------------------------------|----------------------------------------------------------------------------------------------------|--|--|--|--|
| TEST NAME: T-1 only EMS CW carrier transmission.                                                                                                    | ELEMENT UNDER TEST: EMS                                                                                                    | PROJECT: TSGT-DSO                                                                                                    |  |  |  |  |
| LMS - Monitoring and control [OLUX]         View       Ierminal Control and Monitoring 1         View       Ierminal Control and Monitoring 1         Available resources       OLUX         Image: P. Modems       Image: TU 1         Image: P. Modems       Image: TX RF Chains         Image: P. Modems       Image: TX RF Chains | ganagement Eallback Permission Protected Moderns Window         Image: Constrained State State Stat | Image: Status       Tx       Rx       Termining         ary Modem       Backup Modem       Status       Tx       Rx       Termining         ary Modem       Backup Modem       Status       Tx       Rx       Termining         ary Modem       Backup Modem       Status       Tx       Rx       Termining         ary Modem       Backup Modem       Status       Tx       Rx       Termining |  |  |  |  |
| Entry Configuer Detta Z Termina do Links<br>Ready                                                                                                    | Terminal j Links list 🖉 Links 📾 P. Modems 🖤 MR                                                                                                    | EMCON CNX AdminLMC                                                                                                    |  |  |  |  |

| Test Procedure / REPORT OF TEST № 1.7.1          |                                                                                                    |                                                                                                    |                                          |                   |       |  |
|--------------------------------------------------|----------------------------------------------------------------------------------------------------|----------------------------------------------------------------------------------------------------|------------------------------------------|-------------------|-------|--|
| TEST NAME: T-1 only EMS CW carrier transmission. |                                                                                                    | ELEMENT UNDER TEST: E                                                                                                    | PROJECT: TSGT-DSO                        | PROJECT: TSGT-DSO |       |  |
| 11.                                              | Select Up-converter A ONLINE a<br>Configure modem EPM, TU3, (E<br>power<br>-15dBm.<br>Connect the power meter sensor<br>measure the level.<br>Make a LBAND BNC loop from L<br>Record the RX Power Level on th<br>Connect the power sensor to X E<br>the level. (Coupler 57dbc) | and SSPA A + B ONLINE.<br>MSe #3) as follow; CW, CF 1200 MHz, Output<br>to LBAND P/P EMSe1 and Enable CW and<br>JPLINK to/DOWNLINK Patch Panel.<br>he LMS as seen below.<br>BAND RF test Panel and Enable CW and measure | LBANDTX: -17.40dbm<br>LBAND RX: -22.2dbm | ☐ Passed ☐ Failed | EMSe3 |  |
|                                                  | Record the measured value for C<br>Record the measured value for C<br>Install TX,RX RF Chain for CUs.                                                                                                    | CF 950 MHz -15dBm.<br>CF 1450 MHz -15dBm.                                                                                                    | +44.2dBM                                 |                   |       |  |

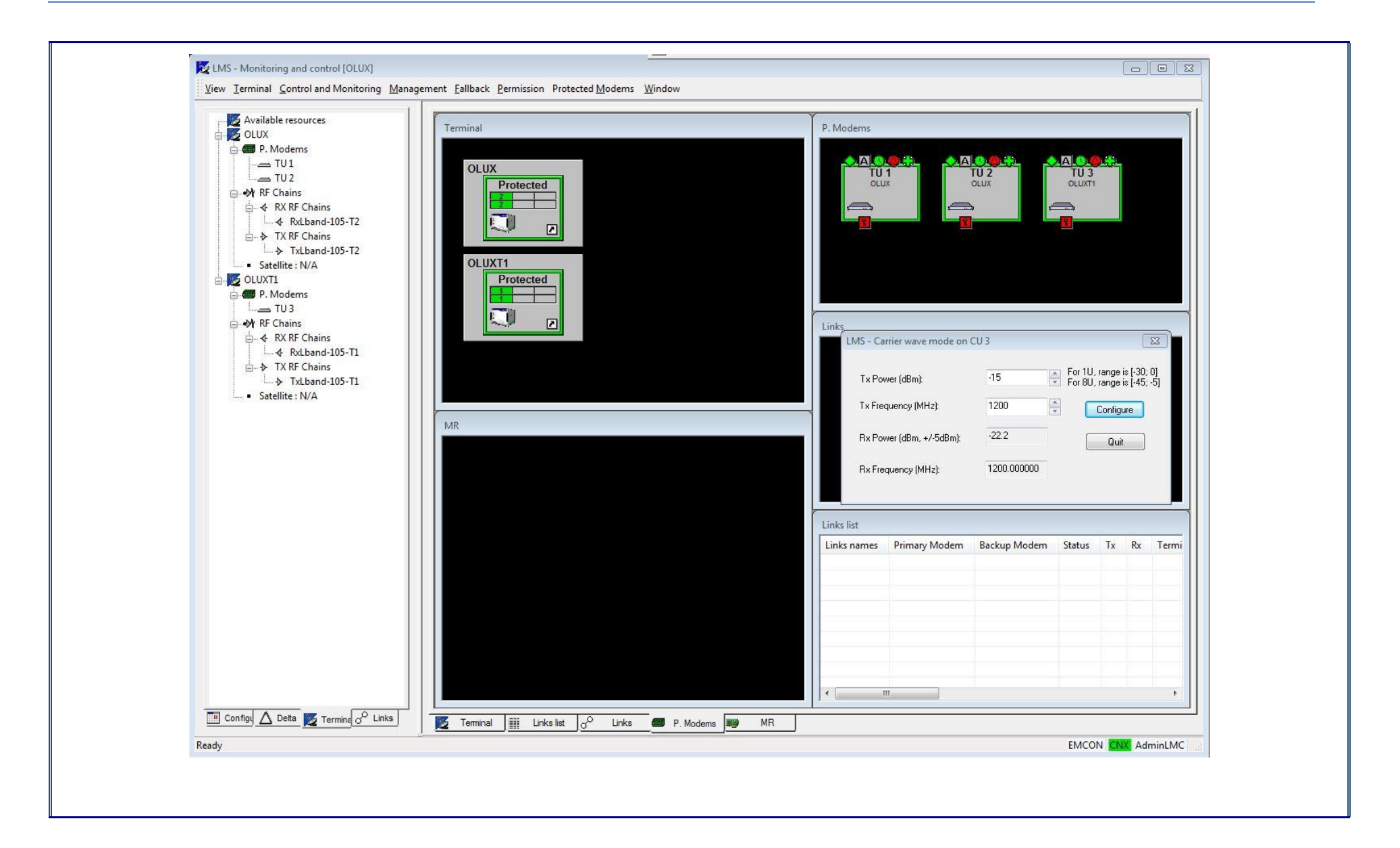

| Test Procedure / REPORT OF TEST № 1.7.1 |                                                                                                    |                                                                                                    |                                                                       |                   |       |  |  |
|-----------------------------------------|----------------------------------------------------------------------------------------------------|----------------------------------------------------------------------------------------------------|-----------------------------------------------------------------------|-------------------|-------|--|--|
| TEST NAME:<br>transmission.             | T-1 only EMS CW carrier                                                                                                    | ELEMENT UNDER TEST: E                                                                                                    | PROJECT: TSGT-DSO                                                     |                   |       |  |  |
| 12.                                     | Select Up-converter A ONLINE a<br>Configure modem EPM, TU4, (E<br>power<br>-15dBm.<br>Connect the power meter sensor<br>measure the level.<br>Make a LBAND BNC loop from L<br>Record the RX Power Level on th<br>Connect the power sensor to X E<br>the level. (Coupler 57dbc)<br>Record the measured value for C<br>Record the measured value for C<br>Install TX, RX RF Chain for CUs | and SSPA A + B ONLINE.<br>MSe #4) as follow; CW, CF 1200 MHz, Output<br>to LBAND P/P EMSe4 and Enable CW and<br>JPLINK to/DOWNLINK Patch Panel.<br>he LMS as seen below.<br>BAND RF test Panel and Enable CW and measure<br>CF 950 MHz -15dBm.<br>CF 1450 MHz -15dBm. | LBANDTX: -16.8dbm<br>LBAND RX: -17.5dbm<br>X- BAND TX T2:<br>+44.0dBM | ☐ Passed ☐ Failed | EMSe4 |  |  |
|                                         |                                                                                                    |                                                                                                    |                                                                       |                   |       |  |  |

#### 1.8 BER STABILITY TEST PER ITU- G.821 STANDARD

|                                                                   | PROCEDURE / REPORT OF TEST Nº 1.8.1                                                                                                    |                                                                                                    |                 |                   |         |  |  |  |  |
|-------------------------------------------------------------------|----------------------------------------------------------------------------------------------------|----------------------------------------------------------------------------------------------------|-----------------|-------------------|---------|--|--|--|--|
| TEST NAME: BER stability<br>Test<br>ELEMENT UNDER TEST: Satellite |                                                                                                    |                                                                                                    | System          | PROJECT: TSGT-DSO |         |  |  |  |  |
| STEP                                                              |                                                                                                    | TEST SEQUENCE                                                                                                    | EXPECTED RESULT | RESULT            | REMARKS |  |  |  |  |
| 1.                                                                | Obtain satellite A<br>Terminals and /<br>Configure system<br>requirements<br>Select BUC A an<br>Select LNA A an<br>Point the Antenn             | Access Authorization to link TSGT with other NATO<br>or a NATO Hub Station over a Multilink.<br>m for T1or T2 configuration depends on the power<br>nd SSPA A + B.<br>nd BDC A.<br>na Subsystem at the Satellite. |                 |                   |         |  |  |  |  |
| 2.                                                                | <ul> <li>Configure the EBEM1</li> <li>I.A.W the SAA's. (SAT Loop) See Configuration below.</li> <li>Verify that TSGT, EBEM1 is lock.</li> </ul> |                                                                                                    |                 |                   |         |  |  |  |  |
| 3                                                                 | Configure BER is free of any error                                                                                                    | TESTER in the MODEM, start the BER test and verify test rors. Inject 1 Error and see it.                                                                                                    |                 |                   |         |  |  |  |  |

| PROCEDURE / REPORT OF TEST № 1.8.1                                                                                                    |                                                                                                    |                                                                                                    |                                                                                                    |                                                                                                    |                                                                                                    |                                                                  |                                                                                                    |                                                                                                    |                                                                                                    |                                                                                                    |                                                                      |
|----------------------------------------------------------------------------------------------------|----------------------------------------------------------------------------------------------------|----------------------------------------------------------------------------------------------------|----------------------------------------------------------------------------------------------------|----------------------------------------------------------------------------------------------------|----------------------------------------------------------------------------------------------------|------------------------------------------------------------------|----------------------------------------------------------------------------------------------------|----------------------------------------------------------------------------------------------------|----------------------------------------------------------------------------------------------------|----------------------------------------------------------------------------------------------------|----------------------------------------------------------------------|
| TEST NAME: BER stab<br>Test                                                                                                    | ER stability ELEMENT UNDER TEST: Sa                                                                                                    |                                                                                                    |                                                                                                    | ER TEST: Satell                                                                                                    | te System                                                                                            |                                                                  | PR                                                                                                    | ROJECT: TSGT-DS                                                                                                    | 0                                                                                                    |                                                                                                    |                                                                      |
| Ebem 1 [Connected]     Modem status     Reset     Zeroize     Carrier lock     Eth. bit sync.     Reboot     General     ESEM ITA_AUPC     Tests     Freq. (MHz)     I211     Serial DR (kbps)     20                                                                                                    | US Ready TX<br>Normal Eb,<br>No Sync Es,<br>status Synchroni Rx<br>Remote RX<br>ort Export<br>ts Alarms<br>12.569 R Freq.<br>348.0 Seria                                                                                                    | : status         On           i.evel (dBm)         -18.00           j/No (dB)         10.47           j/No (dB)         14.66           (vevel (dBm)         -24           : signal (dBm)         -41           Last message                                                      | Rx status<br>Rx acq. status<br>Rx freq. offset (Hz)<br>Rx DEFR<br>Edit mode<br>TXI<br>13.579<br>048.0                                                                                                    | On<br>Acquisition<br>-12<br>29<br>Coff<br>F_LVL Okay<br>Common<br>38 intf: status<br>38 intferface                                                                                                    | Re-acquire<br>Alarms ack.<br>Start edit<br>Cancel edit                                               | Ebem 1 [Connect<br>Ebem 1<br>Zeroize<br>Reboot<br>General ESEM 1 | ted]<br>Modem status free<br>Reset free<br>Carrier lock free<br>Eth. bit sync. N<br>Embed. ch. status Syn<br>Control R<br>Import free<br>TA_AUPC Tests Alarms | Ready     Tx status       Itrai     Eb/No (dB)       Sync     Es/No (dB)       chroni     Rx level (d       mote     Rx signal (i       Export        Loop back | On         NRx status           IBm)         -19.00         NRx act, status           1         12.33         Rx freq. of the status           0         16.52         Rx buffer f           1Bm)         -33         Rx BER           (dBm)         -49         Edit mode           Last message | On<br>Acquisition<br>fset (Hz) 897<br>III(%) 43<br>Off<br>BBO_CFG Okay                                                                                                    | Re-acquire<br>Alarms ack.<br>Start edit<br>Apply edit<br>Cancel edit |
| Symbol rate (kbps)     80       Mode     EE       Sub mode     Tu       Modulation     PP       Predistortion     CC       Coding     7/8TURI       Interleaving     Nx       Diff encoding     Diss       Scrambler     Sy       Overhead mode     Nx       Overhead rate (kbps)     Clock       Clock     Intr       Data loss option     Maintz | 04.5     Plann       BEM     Symb       urbo     Mode       SK8     Sub r       Off     Demo       B0_4096     Equal       None     Codir       soled     Inter       Sync     Diffe       None     Scrar       0     Over       tainSync     Embe       20     09:28:22 | ned DR (kbps) 21<br>bol rate (kbps) 2<br>e E E<br>mode T<br>odulation 1<br>flazer Di<br>alizer Di<br>relaving 7/8TU<br>relaving Di<br>mbler 2<br>rencoding Di<br>mbler 2<br>rhead mode 1<br>frhead rate (kbps)<br>edded channel Er<br>er size (bytes) 1<br>er re-center C<br>k In | 11.812     1       304.5     X       BBEM     X       BBEM     X       Turbo     X       PSK8     X       BBC     X       RBO_4096     X       Sabled     X       Sabled     X       None     X       None     X       abled     X       0     X       abled     X       0     X       abled     X       D Sec     X       tternal     X | Modem clock ref<br>Ext. clock (MHz)<br>Modem delay (ms)<br>Doppler<br>Doppler shift (Hz)<br>Doppler shift (Hz)<br>Doppler acc. (Hz/s<br>Encryption status<br>Encryption sync<br>Encryption login<br>Embed. ch. status<br>Temperature (C) | AutoSense<br>10<br>38.1<br>0<br>8.2<br>0<br>0<br>0<br>0<br>0<br>0<br>0<br>0<br>0<br>0<br>0<br>0<br>0 | Eb/Ne                                                            | n tests                                                                                                    | ass                                                                                                    | BERT<br>Rese<br>BERT Tx er<br>BERT Tx pr<br>BERT Rx er<br>BERT Sync.<br>BERT Sync.<br>BERT Sync.<br>BERT Sync.<br>BERT Sync.<br>BERT Sync.<br>BERT Sync.<br>BERT Sync.<br>BERT Sync.                                                                                                    | BERT stat. Inject bit f<br>able On<br>ttern ZT023<br>able On<br>ttern ZT023<br>loss (s) 10<br>loss (s) 10<br>lo | irror                                                                |
| Configure<br>4. I.A.W the<br>Verify the                                                                                                    | re the EBEM2<br>e SAA's. (SAT<br>at TSGT, EBE                                                                                                    | ⁻ Loop) See Co<br>EM2 is lock.                                                                                                    | onfiguration b                                                                                                    | oelow.                                                                                                    |                                                                                                    |                                                                  |                                                                                                    |                                                                                                    |                                                                                                    |                                                                                                    |                                                                      |
| 5. Configure is free of                                                                                                    | re BER TESTE<br>f any errors. In                                                                                                    | ER in the MOD<br>nject 1 Error an                                                                                                    | EM, start the<br>d see it.                                                                                                    | BER tes                                                                                                    | and verify test                                                                                      |                                                                  |                                                                                                    |                                                                                                    |                                                                                                    |                                                                                                    |                                                                      |

| PROCEDURE / REPORT OF TEST № 1.8.1                                                                                                    |                                                                                                    |                                                                                                    |                                                                                                    |  |  |  |  |
|----------------------------------------------------------------------------------------------------|----------------------------------------------------------------------------------------------------|----------------------------------------------------------------------------------------------------|----------------------------------------------------------------------------------------------------|--|--|--|--|
| TEST NAME: BER stability<br>Test                                                                                                    | ELEMENT UNDER TEST: Satellite                                                                                                    | e System                                                                                                    | PROJECT: TSGT-DSO                                                                                                    |  |  |  |  |
| Ebem 2 [Connected]  Ebem 2 Modem status Recet                                                                                                    | eady Tx status On ARx status On ARx status Con Arguinting Arguinting                                                                                                    | Ebern 2 [Connected]                                                                                                    | tatus On Rx status On Re-acquire                                                                                                    |  |  |  |  |
| Zeroize     Carrier lock     N       Eth. bit sync.     Nk       Reboot     Embed. ch. status     Nk       Control     Rk       Import     Import                                                                                                    | Price         Revel         Complex         Revel         Revel         < | Zeroize         Carrier lock         Normal         Eh           Eth. bit sync.         No Sync         Es/N           Reboot         Embed. ch. status         Syndrroni         Rx la           Control         Remote         Rx si         Import         Export | Ver (ubit)         -19:00         pr(K adu; status         Padulstott         Alarms ack.           lo (dB)         11.21         Rx freq. offset (Hz)         -11         Start edit           o (dB)         15.41         Rx buffer fill(%)         44         Apply edit           evel (dBm)         -31         Rx BER          Cancel edit           ignal (dBm)         -48         Edit mode         Off                                                                                                    |  |  |  |  |
| General     ESEM     ITA_AUPC     Tests     Alarms       Tx     Freq. (MHz)     1212.569       Serial DR (kbps)     2048.0       Symbol rate (kbps)     804.5       Mode     EBEM       Sub mode     Turbo       Modulation     PSK8       Predistortion     Off       Coding     7/8TURB0_4096       Interleaving     None       Diff encoding     Disabled       Scrambler     Sync       Overhead rate (kbps)     0       Clock     Internal       Data loss option     MaintainSync       Time     03/11/2020 04:00:36 | RX         Serial DR (kbps)       2048.0         Planned DR (kbps)       2011.012         Symbol rate (kbps)       2011.012         Sub mode       EBEM         Demodulation       PSK8         Demodulation       PSK8         Disabled       Doppler rate (Hz/s)         Diff encoding       Disabled         Diff encoding       Disabled         Overhead mode       None         Diff encoding       Disabled         Diff encoding       Disabled         Diff encoding       Disabled         Diff encoding       Disabled         Diff encoding       Disabled         Diff encoding       Disabled         Diff encoding       Disabled         Diff encoding       Disabled         Diff encoding       Disabled         Diff encoding       Disabled         Buffer ize (bytes)       0         Buffer ize (bytes)       15384         Buffer ize (bytes)       15384         Buffer ire-center       0 Sec         Clock       Internal                                                                                                    | General ESEM ITA_AUPC Tests Alarms  Loop back Loopback test  POST Pass POST Pass Built-in test Built-in test Background BIT tests Pass Foreground BIT tests No Data FAT mode Disabled  Eb/No noise (dB) Off                                                          | BERT<br>Reset BERT stat. Inject bit Error<br>BERT Tx enable<br>On<br>BERT Tx pattern<br>ERT Tx pattern<br>DERT Rx pattern<br>DERT Rx pattern<br>DERT sync. loss (b)<br>BERT sync. loss (b)<br>BERT sync. loss (b)<br>BERT bit error rate<br>BERT sync.<br>Synchronized<br>BERT sync.<br>BERT for count<br>DERT Sync.<br>Synchronized<br>BERT sync.<br>BERT out 1<br>BERT for count<br>DERT sync.<br>BERT sync.<br>Synchronized<br>BERT sync.<br>BERT sync.<br>BERT sync.<br>BERT sync.<br>Synchronized<br>BERT sync.<br>BERT sync.<br>BERT s |  |  |  |  |
| 6. Configure the E<br>I.A.W the SAA's<br>Verify, that TSG                                                                                                    | BEM3<br>. (SAT Loop) See Configuration below.<br>T, EBEM3 is lock.                                                                                                    |                                                                                                    |                                                                                                    |  |  |  |  |
| 7. Configure BER is free of any er                                                                                                    | TESTER in the MODEM, start the BER test and verify test rors. Inject 1 Error and see it.                                                                                                    |                                                                                                    |                                                                                                    |  |  |  |  |
## NATO UNCLASSIFIED

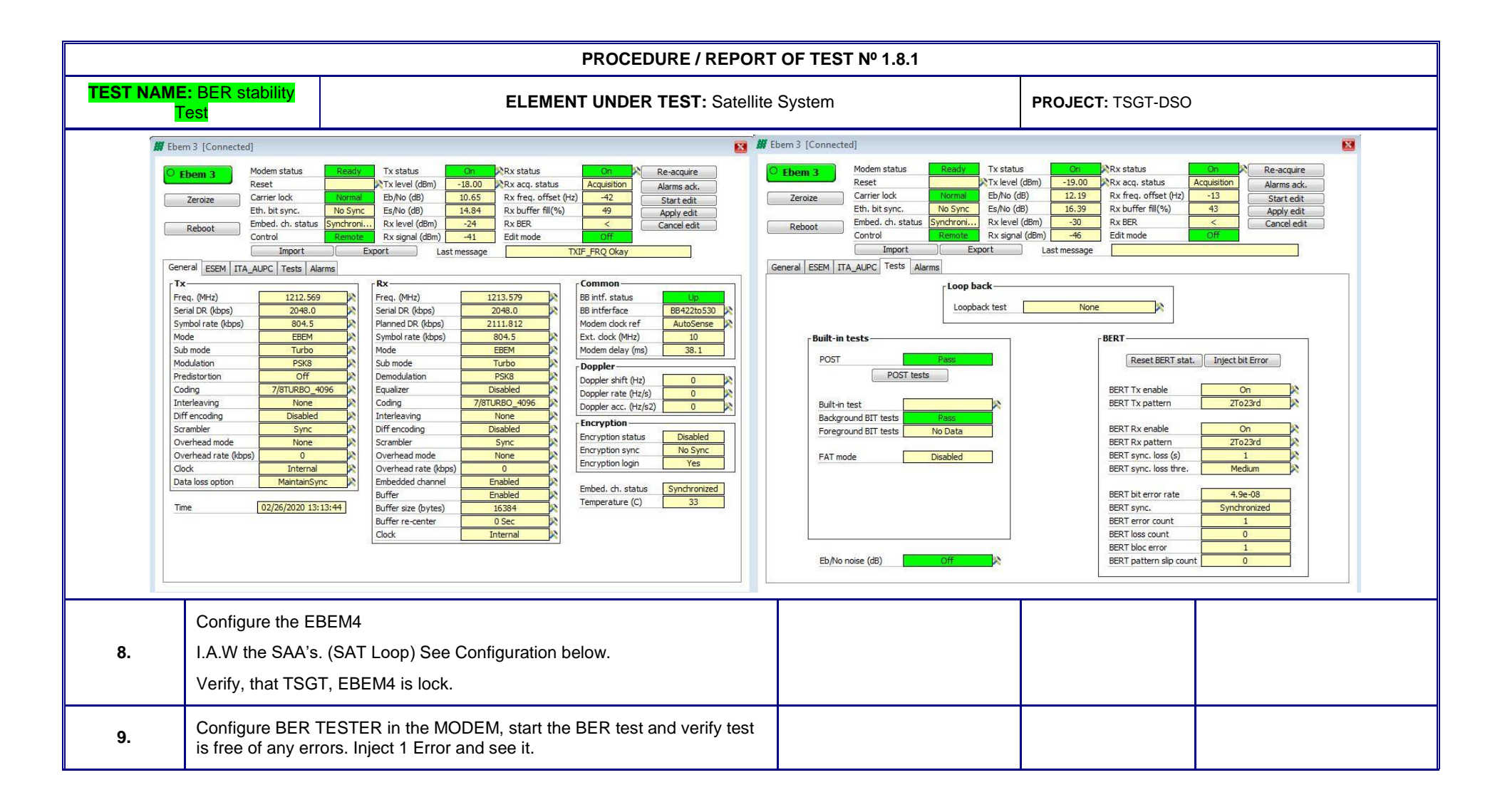

## NATO UNCLASSIFIED

|                                                                                                    | PROCEDURE / REPORT OF TEST № 1.8.1                                                                                                    |                                                                                                    |                                                                                                    |                                                                                                    |                                                                                                    |  |  |
|----------------------------------------------------------------------------------------------------|----------------------------------------------------------------------------------------------------|----------------------------------------------------------------------------------------------------|----------------------------------------------------------------------------------------------------|----------------------------------------------------------------------------------------------------|----------------------------------------------------------------------------------------------------|--|--|
| TEST NAME: BER :<br>Test                                                                                                    | stability                                                                                                    | ELEMENT UNDER TEST: Satellite System                                                                                                    |                                                                                                    |                                                                                                    | PROJECT: TSGT-DSO                                                                                                    |  |  |
| 🗰 Ebem 4 [Connected                                                                                                    | d]                                                                                                    |                                                                                                    | 8                                                                                                    | 🗱 Ebem 4 [Connected]                                                                                                    |                                                                                                    |  |  |
| C Ebem 4<br>Zeroize<br>Reboot<br>General ESEM ITA<br>TX<br>Freq. (Mriz)<br>Serial DR (dops)<br>Symbol rate (kbps)<br>Mode<br>Sub mode<br>Modulation<br>Predistorition<br>Coding<br>Interleaving<br>Diff encoding<br>Scrambler<br>Overhead rate (kbp<br>Clock<br>Data loss option<br>Time                                                                                                    | Modem status<br>Reset<br>Carrier lock<br>Eth. bit sync.<br>Embed. ch. status<br>Sync<br>AUPC Tests<br>Alarms<br>1212.569<br>2048.0<br>804.5<br>EBEM<br>Turbo<br>PSK8<br>Off<br>7/8TURB0_4096<br>None<br>Disabled<br>Sync<br>None<br>s)<br>0<br>03/11/2020 09:14:2 | Ready Tx status On ARX   INTx level (dBm) -18.00 ARX   No Sync Es/No (dB) 10.61 Rx   No Sync Es/No (dB) 14.80 Rx   Indroni Rx level (dBm) -23 Rx   Renote Rx signal (dBm) -41 Ed   INS Sync Freq. (MHz) 1213.5   Freq. (MHz) 1213.5   Symbol rate (dbps) 2048.   Panned DR (ldps) 2048.   Panned DR (ldps) 2048.   Panned DR (ldps) 2111.8   Symbol rate (dbps) 2048.   Panned DR (ldps) 2111.8   Symbol rate (dbps) 004.9   Equalizer Disable   Coding 7/8TURBO   Interleaving None   Differ encoding Disable   Overhead mode None   Differ recenter 0 Ser   Buffer Enable   Buffer recenter 0 Set   Clock Intern | Xx status On Re-acquire   Xx scq. status Aquisition Alarms ack.   Xx freq. offset (Hz) -12 Start edit   Xx buffer fill(%) 38 Apply edit   Cancel edit Cancel edit   idit mode Off   S29 Bit inff: status Bdp edit   S30 RX_OP Olay   S29 Bit inff: status Bdp edit   Bit inff: status Bdp edit Dapler   Bit inff: status Dapler   S30 Nodem delay (ms) 38.1   Doppler Doppler acc. (Hz/s) 0   Doppler acc. (Hz/s) 0   Nedem delay (ms) Sister   Bit fifterace Baster   Bit fifterace Bd edit   Doppler acc. (Hz/s) 0   Doppler acc. (Hz/s) 0   Doppler acc. (Hz/s) 0   Bit fifterace Baster   Bit fifterace Baster   Bit fifterace Bd edit   Bit fifterace Bd edit   Bit fifterace Bd edit   Bit fifterace Bd edit   Bit fifterace Bd edit   Bit fifterace Bd edit   Bit fifterace Bd edit   Bit fifterace <th>O Ebern 4   Modem status   Ready   Tx statu.     Reset   Tx level     Zeroize   Eth. bit sync.   No Sync.   Es/No (i     Eth. bit sync.   No Sync.   Es/No (i   Rx signal     Control   Remote   Rx signal     Control   Remote   Rx signal     General   ESEM   ITA_AUPC   Tests     POST   Pass   POST tests   Background BIT tests     Background BIT tests   No Data   FAT mode   Disabled     Eb/No noise (dB)   Off   X</th> <th>US ON PRX status ON Re-acquire<br/>(dBm) -18.00 PRX acq, status Acquisition<br/>Alarms ack.<br/>(db) 13.14 RX freq, offset (Hz) 896<br/>31.17.33 RX buffer fill(%) 49<br/>Apply edit<br/>(dBm) -31 RX BER &lt;<br/>al (dBm) -47 Edit mode Off<br/>Last message TX_OP Okay<br/>BERT<br/>Reset BERT stat. Inject bit Error<br/>BERT TX enable On<br/>BERT TX enable On<br/>BERT RX pattern ZTo23rd<br/>BERT Rync. loss (h) 1<br/>BERT sync. loss (h) 1<br/>BERT for crort O<br/>BERT reor count O<br/>BERT reor count O<br/>BERT reor count 1<br/>BERT loss count 1<br/>BERT his cerror O<br/>BERT reor count 1<br/>BERT his cerror O<br/>BERT reor count 1<br/>BERT his cerror O<br/>BERT reor count 1<br/>BERT his cerror O<br/>BERT reor count 1<br/>BERT his cerror O<br/>BERT reor count 1<br/>BERT his cerror O<br/>BERT reor count 1<br/>BERT his cerror O<br/>BERT reor count 1<br/>BERT his cerror O<br/>BERT reor count 1<br/>BERT his cerror O<br/>BERT reor count 1<br/>BERT his count 1<br/>BERT his cerror O<br/>BERT reor count 1<br/>BERT his cerror O<br/>BERT reor count 1<br/>BERT his count 1<br/>BERT his c</th> <th></th> | O Ebern 4   Modem status   Ready   Tx statu.     Reset   Tx level     Zeroize   Eth. bit sync.   No Sync.   Es/No (i     Eth. bit sync.   No Sync.   Es/No (i   Rx signal     Control   Remote   Rx signal     Control   Remote   Rx signal     General   ESEM   ITA_AUPC   Tests     POST   Pass   POST tests   Background BIT tests     Background BIT tests   No Data   FAT mode   Disabled     Eb/No noise (dB)   Off   X | US ON PRX status ON Re-acquire<br>(dBm) -18.00 PRX acq, status Acquisition<br>Alarms ack.<br>(db) 13.14 RX freq, offset (Hz) 896<br>31.17.33 RX buffer fill(%) 49<br>Apply edit<br>(dBm) -31 RX BER <<br>al (dBm) -47 Edit mode Off<br>Last message TX_OP Okay<br>BERT<br>Reset BERT stat. Inject bit Error<br>BERT TX enable On<br>BERT TX enable On<br>BERT RX pattern ZTo23rd<br>BERT Rync. loss (h) 1<br>BERT sync. loss (h) 1<br>BERT for crort O<br>BERT reor count O<br>BERT reor count O<br>BERT reor count 1<br>BERT loss count 1<br>BERT his cerror O<br>BERT reor count 1<br>BERT his cerror O<br>BERT reor count 1<br>BERT his cerror O<br>BERT reor count 1<br>BERT his cerror O<br>BERT reor count 1<br>BERT his cerror O<br>BERT reor count 1<br>BERT his cerror O<br>BERT reor count 1<br>BERT his cerror O<br>BERT reor count 1<br>BERT his cerror O<br>BERT reor count 1<br>BERT his cerror O<br>BERT reor count 1<br>BERT his count 1<br>BERT his cerror O<br>BERT reor count 1<br>BERT his cerror O<br>BERT reor count 1<br>BERT his count 1<br>BERT his c |  |  |
| In the set of the term   Configure the EBEM5     In the set of the set of the se |                                                                                                    |                                                                                                    |                                                                                                    |                                                                                                    |                                                                                                    |  |  |
| 11. Configuration is free                                                                                                    | 11.   Configure BER TESTER in the MODEM, start the BER test and verify test is free of any errors. Inject 1 Error and see it.                                                                                                    |                                                                                                    |                                                                                                    |                                                                                                    |                                                                                                    |  |  |

## NATO UNCLASSIFIED

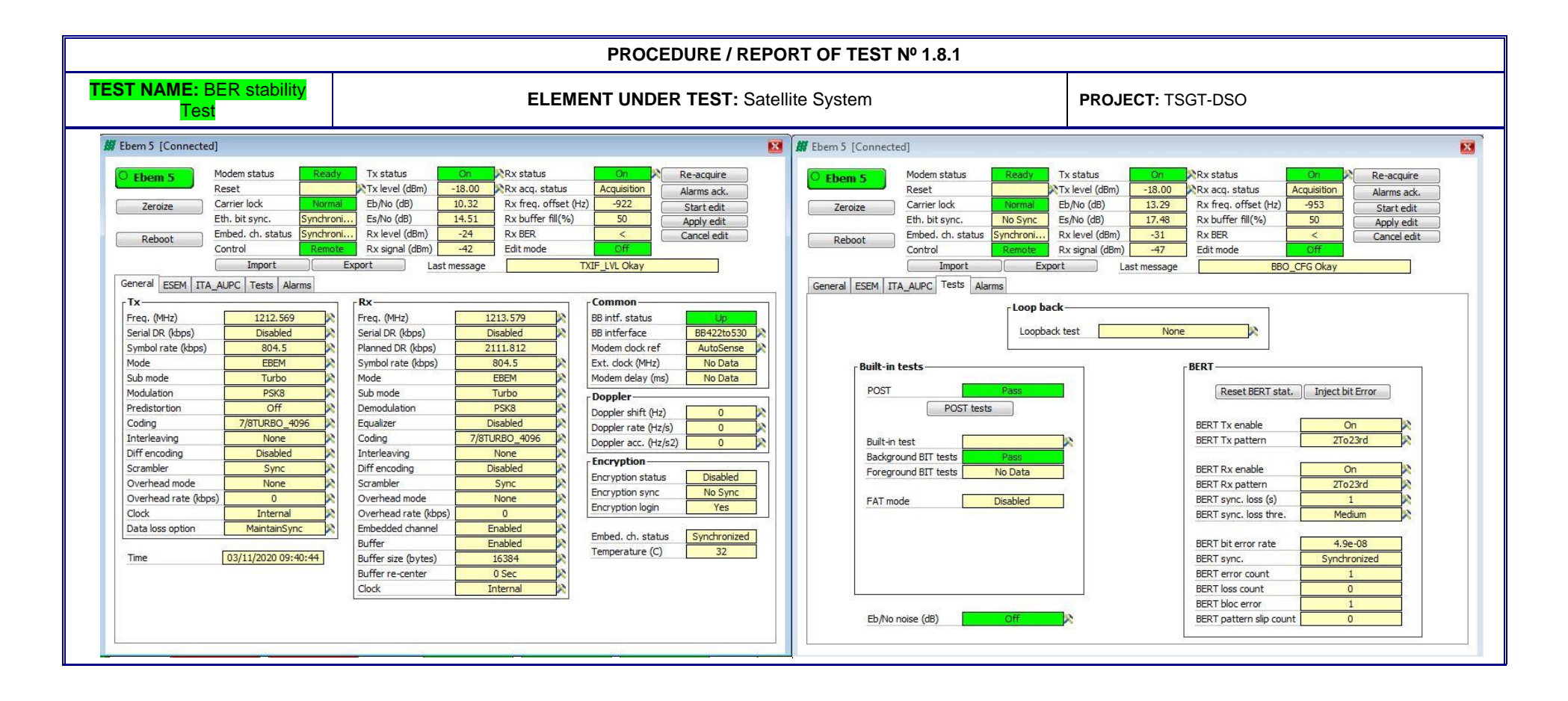

## Appendix F Key Personnel Requirements

 Table below lists the key personnel and required certification experience to be met. In exceptional circumstances, extensive relevance experience may be considered in lue of official certificates

| No  | Key<br>Personnel   | Requirements                                                                                                    |
|-----|--------------------|----------------------------------------------------------------------------------------------------|
| 1   | Project<br>Manager | Responsible for project management, performance and completion of<br>tasks and delivery orders. Establishes and monitors plans and<br>schedules and has full authority to allocate resources to insure that<br>the established and agreed upon plans and schedules are met.<br>Manages costs, technical work, project risks, quality, and corporate<br>performance. Manages the development of designs and<br>implementation plans.<br>Establishes and maintains contact with Purchaser, Subcontractors,<br>and project team members.<br>Provides administrative oversight, handles contractual matters and<br>serves as a liaison between the Purchaser and corporate<br>management.<br>Ensures that all activities conform to the terms and conditions of the<br>Contract and Work Package procedures. |
| 1.1 | Certification      | Degree in management, engineering, or business administration.<br>Formal certification through Project Management Institute or<br>equivalent source.                                                                                                    |
| 1.2 | Experience         | At least seven years in project management. At least two years as the project manager for an effort of similar scope, preferably including the application of a formal project management methodology such as PRINCE2.                                                                                                    |
| 2   | ISS<br>Manager     | ISS Manager will conduct the ISS Program and act as the interface<br>with the Purchaser on all ISS matters. They will provide and<br>implement the ISS Plan and manage all processes pertaining to its<br>delivery.<br>Supervises the efforts of other service personnel in the execution of<br>assigned tasks.                                                                                                    |
| 2.1 | Certification      | Degree.                                                                                                    |
| 2.2 | Experience         | At least seven years in ISS Management. At least two years as the ISS manager for an effort of similar scope, preferably including the application of a formal service management methodology.                                                                                                    |
| 3   | Technician         | Technicians will assist in planning, synchronizing, scheduling, and<br>tracking of TSGT assets for preventative maintenance on all NATO<br>CIS equipment based on the Central, Operational, and Deployable<br>Service Level Agreements;<br>Assist in scheduling and tracking capability of activities in support of<br>operations, exercises, projects static Communications Information<br>Systems (CIS) and Deployable CIS (DCIS);<br>Assists in directing, supervising, planning, coordinating, monitoring<br>and reporting upon all technical work carried out on PMI activities &<br>ensure that all technical work is performed in line with Agency's,<br>industrial and/or military standards;                                                                                                    |

| No  | Key<br>Personnel | Requirements                                                                                                    |
|-----|------------------|----------------------------------------------------------------------------------------------------|
|     |                  | Develop detailed analysis of system deficiencies and provides advice<br>on technical solutions in line with existing standards to ensure<br>operational readiness for all customers and deployable Operational<br>Systems Owners;<br>Assist and monitor assigned technical tasks efficiently to ensure that<br>they can be executed in line with set target dates. Explain and<br>provides system technical & logistical advice to senior management &<br>initiate necessary action to ensure that set maintenance and project<br>targets are met;<br>Assist with design and configuration documentation on TSGT &<br>UTSGT assigned projects and systems, including required operating<br>procedures and processes. Assist ISS Manager with the<br>Implementation of procedures, tools and techniques for monitoring<br>and managing performance of systems under maintenance and<br>provides official reports;<br>Assist and monitor all CIS equipment discrepancies are fully<br>identified, investigated, documented, reported and implements<br>corrective actions in accordance with NCI Agency directives;<br>Assist with Key Performance Indicator (KPI) targets, and monitors<br>progress against agreed quality and performance criteria. Provides<br>effective feedback, throughout the performance management cycle,<br>to ensure optimum performance |
| 3.1 | Certification    | Higher vocational training in a relevant discipline, (such as,<br>Telecommunications, Electronics, Electrical, or Computer<br>Engineering) with 2 years of post-related experience;<br>Or a secondary educational qualification with 4 years post-related<br>experience;                                                                                                    |
| 3.2 | Experience       | Basic knowledge of the following transmission related topics:<br>Knowledge of Transportable Satellite Communications equipment and<br>be able to carry out in field/workshop repairs. Process a high level of<br>understanding with respect to;<br>Energy per bit to noise power spectral density ratio versus Bit Error<br>Rate;<br>Effective Isotropic Radiated Power calculations;<br>Fourier analysis;<br>Phase, Vector and Spectrum analysis;<br>Various modulation techniques;<br>Error coding theory;<br>Fresnel zones.<br>Basic mechanical and electrical engineering skills for deployable<br>terminals; Elevation and Azimuth motor drives, servo drives,<br>mechanical and electrical sensors and transducers;<br>Basic knowledge of Fibre Optic measurements techniques, Single<br>Mode and Multi-mode, on industrial and/or military tactical cabled<br>networks;<br>Understanding IP basics of Local and Wide Area Networking;<br>Experience reading complex system diagrams (electrical and<br>mechanical) and fault finding techniques in Super High frequency<br>(SHF) band based deployable transmission systems;                                                                                                    |

| No | Key<br>Personnel | Requirements                                                                                                    |
|----|------------------|----------------------------------------------------------------------------------------------------|
|    |                  | Fault finding experience in complex SHF based transmission system<br>including systems with various antenna configurations;<br>Recognizing digital Modulation Techniques: Phase, Frequency and<br>Amplitude Shift Keying and various Analogue and Angle Modulation<br>Techniques;<br>Knowledge on performing measurements on antenna and sub-units:<br>Low Noise Amplifier, Low Noise Block down converter, orthomode<br>transducer Radio Frequency, microwave & electronic components;<br>Configuring data test equipment to test radio based transmission<br>systems in line with IP protocols (RFC 2544) and Data<br>communication protocols;<br>Knowledge of reconfiguring satellite systems in line with provided<br>parameters, Timing, Error coding, modulation, Data rate, Bandwidth,<br>Frequency Offsets;<br>Knowledge of applying Non Ionizing Radiation safety measurements<br>in line with ICNIRP (International Commission on Non-Ionizing<br>Radiation Protection) and NATO standard agreement (STANAG)<br>2345ed3;<br>Advanced understanding of power cabling and associated sub-<br>systems, grounding and bonding, copper based structured cabling, an<br>advanced understanding of fibre based structured cabling, working<br>understanding of fibre optic modems, line drivers, media convertors;<br>Good working knowledge of system network troubleshooting<br>techniques utilising complex and diverse test equipment and software<br>tools. |